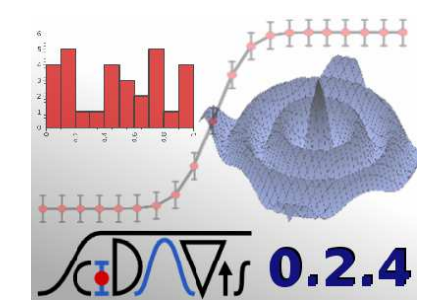

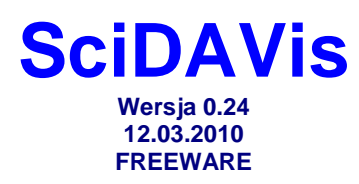

http://scidavis.sourceforge.net/

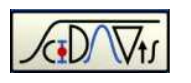

# Analiza i Wizualizacja Danych Naukowych

Przekład Robert Wiśniewski

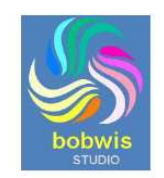

http://chomikuj.pl/bobwis

SciDAVis (Scientific Data Analysis and Visualization) jest komputerową platformą Open-Source przeznaczoną do interaktywnej grafiki i analizy danych naukowych. Program [powstał w roku 2007 pod nazwa QtiPlot jako klon znanego programu Origin. SciDAVis może generować różne typy wykresów 2D i 3D (takich jak liniowe, punktowe, słupkowe, kołowe oraz powierzchniowe) na podstawie danych importowanych z plików tekstowych ASCII, wprowadzanych ręcznie lub obliczanych za pomocą formuł. Dane gromadzi się w arkuszach nazywanych tablicami zawierających kolumny (typowo mieszczą one wartości X i Y dla wykresów 2D) lub macierzami (wartości X, Y i Z dla wykresów 3D). Arkusze jak również wykresy i okna wyników oraz notatek są zapisywane w projektach umieszczanych w folderach. Wbudowane operacje analityczne obejmują statystyki wierszowe lub kolumnowe, konwolucję, dekonwolucję oraz filtry szybkiej transformacji Fouriera FFT. Analizę regresji można przeprowadzać na podstawie wbudowanych modeli liniowych i nieliniowych obejmujących również modele z wieloma pikami na podstawie biblioteki naukowej GNU, a także przy korzystaniu z modeli definiowanych przez użytkownika. Wykresy można eksportować w różnych formatach bitmapowych oraz do plików PDF, EPS lub SVG. Podkreśla się, że program obsługuje okna zawierające wyrażenia matematyczne lub opcjonalnie korzysta z interfejsu skryptowego Python. Interfejs użytkownika korzysta z zestawu narzędzi Qt.

Postawą niniejszego przekładu jest podręcznik: "**The SciDAVis Handbook**" February 9, 2008), którego autorami są *Ion Vasilief, Roger Gadiou*, oraz *Knut Franke*, zawarty w pliku **scidavis.pdf**. Niestety, opis ten w wielu przypadkach nie odpowiada aktualnej wersji programu.

# Streszczenie

Dokument ten jest podręcznikiem korzystania z programu **SciDAVis** przeznaczone do dwui trójwymiarowej prezentacji zestawów danych i do ich analizy.

Podręcznik ten składa się w wielu rozdziałów.

- Pierwszy rozdział opisuje główne koncepcje i terminy stosowane w SciDAVis.
- Drugi rozdział jest samouczkiem tworzenia wykresów z różnych zestawów danych. Jest to jedyny rozdział, który trzeba najpierw przeczytać aby zrozumieć podstawy SciDAVis oraz posiąść wiedzę o tworzeniu wykresów.
- Następne trzy rozdziały opisują wszystkie polecenia, przyciski oraz okienka dialogowe stosowane w SciDAVis. Stanowią one główny podręcznik programu.
- Dwa dalsze rozdziały opisują dokładniej pewne specyficzne możliwości **SciDAVis** takie jak analizy statystyczne i matematyczne danych oraz korzystanie ze skryptów.

# Spis treści

- 1. Wprowadzenie
- 1.1. Czym jest SciDAVis ?
- 1.2. Parametry wiersza poleceń
- 1.2.1. Specyfikowanie pliku
- 1.2.2. Opcje wiersza poleceń
- 1.3. Ogólna koncepcja i terminy
- 1.3.1. Tablice
- 1.3.2. Macierze
- 1.3.3. Okno wykresu
- 1.3.4. Notatki
- 1.3.5. Panel wyników
- 1.3.6. Eksplorator projektu
- 2. Tworzenie wykresów w programie SciDAVis
- 2.1. Wykresy 2D
- 2.1.1. Wykresy 2D na podstawie danych
- 2.1.2. Wykresy 2D na podstawie funkcji
- 2.1.2.1. Bezpośrednie wykreślanie funkcji
- 2.1.2.2. Wypełnianie tabel wartościami funkcji
- 2.2. Wykresy 3D
- 2.2.1. Bezpośrednie wykresy 3D na podstawie funkcji
- 2.2.2. Wykresy 3D na podstawie macierzy
- 2.3. Wykresy wielowarstwowe
- 2.3.1. Panel budowania wykresu wielowarstwowego
- 2.3.2. Budowanie wykresu wielowarstwowego krok po kroku
- 3. Polecenia menu
- 3.1. Menu plików File
- 3.2. Menu edycji Edit
- 3.3. Menu widoku View
- 3.4. Menu rysowania Graph
- 3.5. Menu wykresu Plot
- 3.6. Menu wykresu Plot 3D
- 3.7. Menu danych Data
- 3.8. Menu analizy Analysis

3.8.2. Polecenia analizy danych gdy aktywny jest wykres

- 3.9. Menu tablicy Table
- 3.10. Menu macierzy Matrix
- 3.11. Menu formatowania Format
- 3.12. Menu okna Window
- 3.13. Menu skryptów Scripting
- 3.14. Dostosowywanie wykresów 3D
- 4. Paski narzędzi
- 4.1. Pasek narzędzi edycji Edit
- 4.2. Pasek narzędzi plików File
- 4.3. Pasek narzędzi rysowanie Graph
- 4.4. Pasek narzędzi tablicy Table
- 4.5. Pasek narzędzi wykresu Plot
- 4.6. Pasek narzędzi wykresu 3D Plot 3D
- 5. Okienka dialogowe
- 5.1. Dodawanie słupków błędów
- 5.2. Dodawanie funkcji
- 5.3. Dodawanie warstwy
- 5.4. Dodawanie / usuwanie krzywych
- 5.5. Dodawanie tekstu
- 5.6. Aranżacja warstw
- 5.7. Dodawanie strzałek i linii
- 5.8. Opcje kolumn
- 5.9. Opcje krzywych konturowych
- 5.10. Krzywe użytkownika
- 5.10.1. Krzywe użytkownika dla wykresów liniowych i punktowych
- 5.10.2. Krzywe użytkownika dla wykresów kołowych
- 5.10.3. Krzywe użytkownika dla wykresów skrzynkowych
- 5.10.4. Krzywe użytkownika dla histogramów kołowych
- 5.11. Definiowanie krzywych powierzchniowych
- 5.12. Eksport ASCII
- 5.13. Szybka transformacja Fouriera FFT
- 5.14. Okienko dialogowe całkowania
- 5.15. Regresja nieliniowa
- 5.16. Ogólne opcje wykresu
- 5.17. Kreator wykresu
- 5.18. Eksplorator projektu
- 5.19. Okienko dialogowe preferencji
- 5.20. Ustawienia wydruku
- 5.21. Ustawienia wartości kolumn
- 5.22. Ustawienia wymiarów tablicy
- 5.23. Opcje importu ASCII
- 5.24. Ustawienia właściwości macierzy
- 5.25. Ustawienia wartości macierzy
- 5.26. Opcje wykresu powierzchniowego
- 5.27. Opcje tekstu
- 6. Analiza danych i krzywych
- 6.1. Szybka transformacja Fouriera FFT
- 6.2. Korelacja
- 6.3. Konwolucja
- 6.4. Dekonwolucja
- 6.5. Regresja nieliniowa
- 6.6. Dopasowanie do określonych krzywych
- 6.6.1. Dopasowanie do linii prostej
- 6.6.2. Dopasowanie do wielomianu
- 6.6.3. Dopasowanie do funkcji Boltzmanna

6.6.4. Dopasowanie do funkcji Gaussa

6.6.5 Dopasowanie do funkcji Lorentza

6.7. Dopasowanie do funkcji z wieloma pikami

6.8. Filtrowanie krzywych danych

6.8.1. Filtr **FFT** niskiego przebiegu

6.8.2. Filtr **FFT** wysokiego przebiegu

6.8.3. Filtr **FFT** przebiegu pasma

6.8.4. Filtr **FFT** blokowania pasma

6.9. Interpolacja

7. Wyrażenia matematyczne i skrypty

- 7.1. Analizator muParser
- 7.2. Analizator Python
- 7.2.1. Plik inicjalizacji
- 7.2.2. Podstawy Python
- 7.2.3. Definiowanie funkcji i sterowanie przepływem
- 7.2.4. Funkcje matematyczne
- 7.2.5. Dostęp do funkcji SciDAVis z poziomu Python
- 7.2.5.1. Ustawianie kontaktu
- 7.2.5.2. Praca z tablicami
- 7.2.5.3. Praca z macierzami
- 7.2.5.4. Wykresy i praca z wykresami
- 7.2.5.5. Analiza regresji
- 8. Dodatek A
- 8.1. Autorzy i warunki licencji
- 8.1.1. Dokumentacja licencji GNU
- 8.1.1.1. Preambuła
- 8.1.1.2. Stosowanie i definicje
- 8.1.1.3. Prawa autorskie Verbatim
- 8.1.1.4. Kopiowanie masowe
- 8.1.1.5. Modyfikacje
- 8.1.1.6. Dołączanie dokumentów
- 8.1.1.7. Zbiory dokumentów
- 8.1.1.8 Agregacja niezależnych prac
- 8.1.1.9. Translacje
- 8.1.1.10. Przerwania
- 8.1.1.11. Dalsze aktualizowanie tej licencji
- 8.2. Jak uzyskać program SciDAVis
- 8.3. Wymagania
- 8.4. Instalacja z pakietów binarnych
- 8.5. Kompilacja i instalacja ze źródeł
- 9. Dodatek B
- 9.1. Często zadawane pytania i odpowiedzi FAQ

# Spis rysunków

- 1.1. Typowa sesja SciDAVis
- 1.2. Tablica SciDAVis
- 1.3. Macierz SciDAVis
- 1.4. Przykład wykresu 2D SciDAVis
- 1.5. Okno notatek i wyników SciDAVis
- 1.6. Okno komunikatów LOG SciDAVis
- 1.7. Eksplorator projektu **SciDAVis**
- 2.1. Prosty wykres 2D: Tablica
- 2.2. Prosty wykres 2D: wykres domyślny

- 2.3. Prosty wykres 2D: ukończony wykres
- 2.4. Wykres 2D z dwiema osiami Y
- 2.5. Bezpośredni wykres funkcji
- 2.6. Wykres funkcji: wypełnianie kolumny X
- 2.7. Wykres funkcji: wypełnianie kolumny Y
- 2.8. Przykłady wykresów 3D
- 2.9. Definiowanie nowej powierzchni na wykresie 3D
- 2.10. Domyślnie tworzony wykres powierzchniowy 3D
- 2.11. Wykres powierzchniowy 3D po dostosowaniu
- 3.1. Wygładzanie  $\rightarrow$  Okienko dialogowe średniej ruchomej
- 3.2. Wygładzanie  $\rightarrow$  Okienko dialogowe średniej ruchomej
- 3.3. Filtr **FFT**  $\rightarrow$  Okienko dialogowe niskiego przebiegu
- 3.4. Filtr **FFT**  $\rightarrow$  Okienko dialogowe wysokiego przebiegu
- 3.5. Filtr  $FFT \rightarrow Okienko dialogowe przebiegu pasma$
- 3.6. Filtr **FFT**  $\rightarrow$  Okienko dialogowe blokowania pasma
- 3.7. Okienko dialogowe interpolacji
- 4.1. Pasek narzędzi edycji Edit Toolbar
- 4.2. Pasek narzędzi plików File Toolbar
- 4.3. Pasek narzędzi wykresów Plot Toolbar
- 4.4. Pasek narzędzi tablic **Table Toolbar**
- 4.5. Pasek narzędzi wykresów 3D Plot 3D Toolbar
- 5.1. Okienko dialogowe dodawania słupków błędów
- 5.2. Wykres ze słupkami błędów X i Y
- 5.3. Okienko dialogowe dodawania funkcji Współrzędne kartezjańskie
- 5.4. Okienko dialogowe dodawania funkcji Współrzędne parametryczne
- 5.5. Okienko dialogowe dodawania funkcji Współrzędne biegunowe
- 5.6. Okienko dialogowe dodawania warstw
- 5.7. Okienko dialogowe dodawania / usuwania krzywych
- 5.8. Okienko dialogowe dodawania tekstu
- 5.9. Okienko dialogowe aranżacji warstw Zakładka geometrii
- 5.10. Okienko dialogowe aranżacji warstw Zakładka czcionek
- 5.11. Przykład rozmieszczenia pionowego dwóch wykresów
- 5.12. Okienko dialogowe opcji strzałek Pierwsza zakładka
- 5.13. Okienko dialogowe opcji strzałek Druga zakładka
- 5.14. Okienko dialogowe geometrii Trzecia zakładka
- 5.15. Okienko dialogowe opcji kolumn
- 5.16. Okienko dialogowe opcji konturów
- 5.17. Okienko dialogowe krzywych użytkownika Skojarzenia wykresów
- 5.19. Okienko dialogowe krzywych użytkownika Formatowanie linii
- 5.20. Okienko dialogowe krzywych użytkownika Formatowanie symboli
- 5.21. Okienko dialogowe krzywych użytkownika Formatowanie wycinków wykresu kołowego
- 5.22. Okienko dialogowe krzywych użytkownika Globalne formatowanie wykresu kołowego
- 5.23. Okienko dialogowe krzywych użytkownika Formatowanie deseni wykresów skrzynkowych
- 5.24. Okienko dialogowe krzywych użytkownika Formatowanie skrzynek z wąsami
- 5.25. Okienko dialogowe krzywych użytkownika Formatowanie procentów
- 5.26. Okienko dialogowe krzywych użytkownika Formatowanie deseni histogramów
- 5.27. Okienko dialogowe krzywych użytkownika Formatowanie odstępów histogramów
- 5.28. Okienko dialogowe krzywych użytkownika Formatowanie danych histogramów
- 5.29. Okienko dialogowe nowej powierzchni 3D
- 5.30. Eksport zaznaczenia w tablicy do pliku ASCII
- 5.31. Okienko dialogowe FFT dla krzywej
- 5.32. Okienko dialogowe FFT dla tablicy
- 5.33. Okienko dialogowe całkowania
- 5.34. Okienko dialogowe pierwszego kroku regresji nieliniowej
- 5.35. Okienko dialogowe drugiego kroku regresji nieliniowej
- 5.36. Okienko dialogowe opcji ogólnych wykresu Zakładka skali
- 5.37. Okienko dialogowe opcji ogólnych wykresu Zakładka siatki

- 5.38. Okienko dialogowe opcji ogólnych wykresu Zakładka osi
- 5.39. Okienko dialogowe opcji ogólnych wykresu Ustawienia ogólne
- 5.40. Okienko dialogowe kreatora wykresu
- 5.41. Panel eksploratora projektu
- 5.42. Okienko dialogowe preferencji: parametry ogólne aplikacji
- 5.43. Okienko dialogowe preferencji: Opcje tablicy
- 5.44. Okienko dialogowe preferencji: Opcje wykresu 2D
- 5.45. Okienko dialogowe preferencji: Opcje wykresu 3D
- 5.46. Okienko dialogowe preferencji: Opcje regresji
- 5.47. Okienko dialogowe drukowania
- 5.48. Okienko dialogowe ustawiania wartości kolumn
- 5.49. Okienko dialogowe macierzy Ustawianie wymiarów
- 5.50. Okienko dialogowe ustawianie opcji importu
- 5.51. Okienko dialogowe macierzy Ustawianie właściwości
- 5.52. Okienko dialogowe macierzy Ustawianie wartości
- 5.53. Okienko dialogowe opcji wykresu powierzchniowego
- 5.54. Okienko dialogowe opcji wykresu powierzchniowego Zakładka proporcji
- 5.55. Okienko dialogowe opcji tekstu
- 6.1. Przykład odwrotnej transformacji Fouriera FTT
- 6.2. Przykład korelacji między dwiema funkcjami sinusoidalnymi
- 6.3. Wyniki analizy regresji nieliniowej
- 6.4. Wyniki analizy regresji liniowej
- 6.5. Wyniki analizy regresji wielomianowej dane i krzywa
- 6.6. Wyniki analizy regresji funkcji sigmoidalnej Boltzmanna
- 6.7. Wyniki analizy regresji funkcji Gaussa
- 6.8. Wyniki analizy regresji funkcji Lorentza
- 6.9. Wyniki analizy regresji wielopikowej funkcji Gaussa
- 6.10. Sygnał po filtrze FFT niskiego przebiegu
- 6.11. Sygnał po filtrze FFT wysokiego przebiegu
- 6.12. Sygnał po filtrze **FFT** przebiegu pasma
- 6.13. Sygnał po filtrze FFT blokowania pasma
- 6.14. Porównanie trzech metod interpolacji

# **Spis Tabel**

- 4.1. Pasek narzędzi poleceń edycji
- 4.2. Pasek narzędzi poleceń plików
- 4.3. Pasek narzędzi poleceń wykresów
- 4.4. Pasek narzędzi poleceń tablic
- 4.4. Pasek narzędzi poleceń wykresów 3D
- 7.1. Obsługiwane operatory matematyczne
- 7.2. Funkcje matematyczne
- 7.3. Funkcje niematematyczne
- 7.4. Obsługiwane funkcje matematyczne

# 1. Wprowadzenie

# 1.1. Czym jest SciDAVis ?

**SciDAVis** jest skrótem od ang. *Scientific Data Analysis and Visualization*. Jest to bezpłatny program międzyplatformowy dla dwu- i trójwymiarowej prezentacji graficznej zestawów danych i do analizy danych.

Wykresy można tworzyć na podstawie zestawów danych przechowywanych w tablicach lub na podstawie funkcji analitycznych.

Projekt **SciDAVis** zaczął się od aplikacji **QtiPlot**, po czym wprowadzono do niej pewne zmiany oraz zmieniono strukturę samego programu. Aplikację **QtiPlot** opracował w roku 2004 *Ion Vasilief*. Był on jedynym programistą tylko do maja 2006, kiedy to *Knut Franke* oraz *Tilman Hoener* dołączyli się do tego projektu. Wkrótce po tym dołączył się do nich *Roger Gadiou*, główny autor dokumentacji.

W lipcu 2007, na skutek nieporozumień między producentami doszło do podziału oraz do utworzenia projektu **SciDAVis** którego twórcami byli *Knut Franke* oraz Tilman Hoener, a potem dołączył się do nich *Roger Gadiou*. Gospodarzem projektu jest **Sourceforge**.

Projekt **SciDAVis** był z założenia narzędziem do analizy i prezentacji graficznej danych pozwalającym na silną obróbkę matematyczną i wizualizację danych naukowych przy korzystaniu z interfejsu graficznego przyjaznego dla użytkownika. Innym punktem kluczowym projektu **SciDAVis** jest program wielosystemowy, który powinien działać w systemach Windows, Linux oraz OS-X (Mac). **SciDAVis** jest narzędziem dynamicznym.

Wykresy tworzone w tym programie na podstawie zestawów danych oraz arkuszy są ze sobą łączone.

Gdy arkusze ulegają modyfikacji, wszystkie obiekty zależnych od nich wykresów (krzywe, osie, skale, legendy) są automatycznie aktualizowane. Przykładowo, usunięcie arkusza lub tylko niektórych jego kolumn powoduje automatyczne usunięcie wszystkich odpowiednich krzywych z zależnych wykresów.

Wszystkie ustawienia zestawy tablic, macierzy i wykresów można zapisywać w plikach projektu mających rozszerzenie **sciprj**. Takie pliki projektów można otwierać za pomocą wiersza poleceń lub przy korzystaniu z polecenia **Open** w menu **File**, albo za pomocą ikony otwierania plików w pasku narzędzi plików.

Wykresy można eksportować w różnych formatach graficznych, np takich jak **JPEG** lub **PNG** oraz wstawiać jako obrazy w dokumentach albo prezentacjach.

Operacje analizy danych (całkowanie, interpolacja, **FFT**, regresja, itp. ...) można wykonywać na krzywych wykresów 2D za pomocą poleceń menu **Analysis**. Wyniki tych wszystkich operacji są również przechowywane w plikach projektów. Można je w każdej chwili wizualizować za pomocą polecenia **Results log** lub usuwać z pliku projektu za pomocą polecenia **Clear Log Informations**.

Po uruchomieniu aplikacji, tworzony jest nowy plik projektu zawierający szare główne okno (obszar roboczy) z pustą tablicą. Aby pracować w tym obszarze roboczym trzeba wypełnić tablice zestawami danych przez tworzenie pustych tablic poleceniem **New | New Table** i wypełnienie ich danymi, lub przez import plików **ASCII** poleceniem Import **ASCII | Single File**...., co automatycznie tworzy nowe tablice.

Użytkownik może łatwo poruszać się po obiektach pliku projektu korzystając z eksploratora projektu **Project Explorer** lub za pomocą poleceń menu **Windows**.

Eksplorator projektu pozwala również na wykonywanie różnych operacji na oknach (tablicach oraz wykresach) w obszarze roboczym, takich jak np. ukrywanie, minimalizowanie, zamykanie, zmianę nazwy, drukowanie, itp. ...

### 1.2. Parametry wiersza poleceń

### 1.2.1. Specyfikowanie pliku

Przy uruchamianiu SciDAVis poziomu wiersza poleceń, trzeba podać nazwę pliku projektu, np.

#### SciDAVis nazwa\_pliku.sciprj

Akceptowane są również inne formaty plików, np. **opj**, **.ogm**, **.ogw**, **.ogg**, z projektów programu **Origin**, oraz .**qti**, .**gz**, z projektów programu **Qtiplot**. Nazwa pliku może również odwoływać się do plików tekstowych **ASCII**. W tym ostatnim przypadku tworzony jest nowy **Untitled** (niezatytułowany) projekt zawierający arkusz z danymi **ASCII** oraz wykres 2D wszystkich kolumn w funkcji pierwszej kolumny tego pliku. Trzeba zwracać uwagę na format pliku ASCII, ponieważ może on być czytany przy aktualnych wartościach ustawionych w okienku dialogowym importu plików tego formatu.

Poniżej wymieniono domyślne wartości tych ustawień:

- Domyślnym separatorem pól jest średnik, ale można to zmienić w okienku dialogowym preferencji.
- Czytane są wszystkie wiersze
- Pierwszy wiersz jest stosowany do nazw kolumn
- Spacje na końcu wierszy są usuwane
- Spacja nie są upraszczane

### 1.2.2. Opcje wiersza poleceń

Poniżej wymieniono poprawne opcje wiersza poleceń:

- -a lub -about: Pokazuje i zamyka okienko dialogowe About
- -h lub -help: Wyświetla opcje wiersza poleceń
- -I=XX lub -Iang=XX: Uruchamia SciDAVis w języku XX ('en', 'fr', 'de', ...)
- -m lub -manual: Wyświetla podręcznik SciDAVis w osobnym oknie
- -v lub -version: Wyświetla wersję i datę SciDAVis
- -x lub -execute: Wykonuje plik skryptu podany jako argument

## 1.3. Ogólna koncepcja i terminy

Wiele wykresów i wszystkie dane związane z nimi można zapisywać w pliku projektu. Dlatego projekt taki można traktować jako zasobnik SciDAVis.

Poniższy zrzut ekranu pokazuje przykład typowej sesji.

Znajduje się tu zwykle panel wyników **Results Log** na górze obszaru roboczego, eksplorator projektu **Project Explorer** na dole oraz tabela danych **Table** i okno wykresu **Graph**.

Niektóre obiekty mogą być zadokowane lub ukryte.

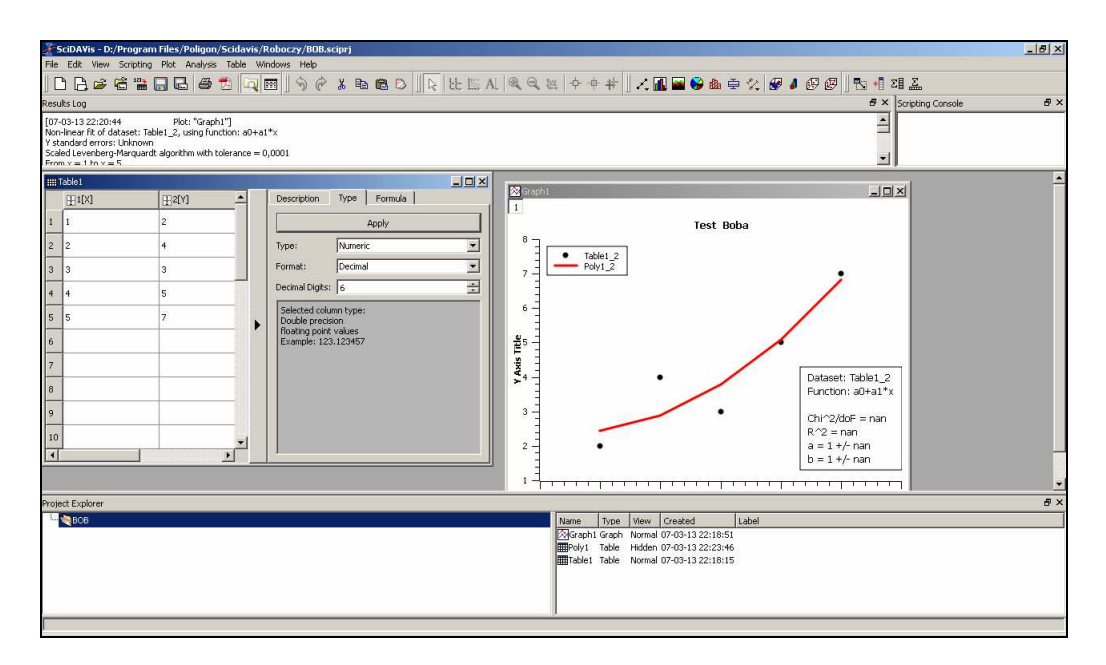

1.1. Typowa sesja SciDAVis

W programie SciDAVis Istnieje wiele dostępnych poleceń zależnych od wybranego elementu. Dlatego główny pasek menu zmienia się gdy wybieramy określony element projektu. Ponadto można uzyskać dostęp do wielu poleceń odpowiadających aktualnemu elementowi za pomocą menu kontekstowego, które otwiera się po kliknięciu prawym klawiszem myszki na danym elemencie.

W projekcie można korzystać z poniższych zasobników (paneli):

- Tabela (tablica) TABLE Jest to arkusz, który możno stosować do przechowywania wprowadzonych danych. Można również niego korzystać do wykonywania niektórych obliczeń i analiz statystycznych danych. W każdej tabeli kolumny są etykietowane jako wartości X i Y dla wykresów 2D oraz dodatkowo jako wartości Z dla wykresów 3D. Tabele można tworzyć za pomocą polecenia menu File | New | New Table, przy czym istnieje kilka sposobów wypełniania tabel danymi. Gdy chcemy czytać tabelę z pliku tekstowego ASCII, możemy zaimportować je polecenie menu File | Import ASCII. Można również wprowadzać dowolne wartości z klawiatury. Ostatnim sposobem wprowadzania danych jest wypełnianie tabel wynikami obliczeń funkcji matematycznych przy korzystaniu z polecenia menu Table | Set Column Values.
- Macierz MATRIX Jest to specjalna tabela, którą można stosować do przechowywania punktów danych dla wykresów powierzchniowych 3D. Zawiera ona wartości Z i nie ma żadnych wierszy ani kolumn oznaczonych jako wartości X i Y. Tym niemniej można wyspecyfikować wartości X i Y za pomocą polecenia menu Matrix | Dimensions (dostępne gdy macierz już istnieje). Macierz można utworzyć za pomocą polecenia menu New | New | New Matrix. Gdy chcemy odczytać macierz z pliku tekstowego ASCII, można zaimportować dane z tego pliku do tabeli poleceniem menu File | Import ASCII, po czym przekształcić tą tabelę w macierz poleceniem memu Table | Convert to Matrix. W ten sam sposób jak tabele, można wypełniać macierze wynikami funkcji z=(ij), gdzie i oraz j są numerami wierszy i kolumn.
- Okno wykresu (GRAPH Okno wykresu może zawierać jeden lub kilka wykresów. Każdy z tych wykresów znajduje się w innej warstwie. Takie warstwy można dowolnie aranżować w celu budowania macierzy wykresów. Można dodawać nowe warstwy za pomocą polecenia menu Graph | Add Layer (dostępne gdy wykres już istnieje). Można również usuwać istniejące warstwy poleceniem menu Graph | Remove Layer, ale jeśli usuwamy warstwę, wykres też będzie usunięty. Można również skopiować warstwę z jednego okna wykresu do drugiego Można również skopiować istniejący wykres do drugiego, przy czym jego okno zostanie dodane jako nowa warstwa. Wykresy można tworzyć w różny sposób Można zaznaczyć dane w tabeli lub w macierzy i tworzyć wykres. lub budować wykresy na podstawie funkcji jednej albo dwóch zmiennych na podstawie funkcji.

- Notatka NOTE Okienko to jest zasobnikiem tekstowym, który można stosować do wstawiania komentarzy, ale ma on znacznie więcej możliwości. Może być on stosowany jako kalkulator, do wykonywania prostych poleceń oraz do pisania skryptów. Okienko notatki otwiera się za pomocą polecenia menu File | New | New Note / Script.
- Panel wyników RESULTS LOG Panel ten jest stosowany do przechowywania wyników wszystkich wykonywanych obliczeń. Gdy panel ten nie jest widoczny, możemy go wyświetlić poleceniem menu View | Results Log.
- Eksplorator Projektu PROJECT EXPLORER Panek ten jest stosowany do zestawiania wszystkich okien zawartych w projekcie. Pozwala on na szybki dostęp do obiektów ukrytych lub niewidocznych. Można z niego korzystać do wykonywania niektórych operacji na oknach związanych z danym elementem, np. takich jak zmiana nazwy okna, itp. Począwszy od wersji 0.8.5 tego programu, plik projektu może zawierać wiele niezależnych projektów. W takim przypadku zasobniki każdego projektu są przechowywane w różnych folderach.

### 1.3.1. Tablice

Tablica (tabela) **Table** jest główną częścią programu SciDAVis przy pracy z danymi. W celu kontroli i przekształcania danych, arkusze zawierają silnie dostosowywane tabele; wszystkie preferencje kolorów i czcionek można ustawiać za pomocą polecenia menu **Edit | Preferences**. Tabele można dowolnie skalować (osobno wiersze i kolumny) za pomocą polecenia menu **Table | Dimensions**.

| 1  | 🎬 Table2 - D:/Program Files/Poligon/Scidavis/Roboczy/Bob.txt |                                                                                      |      |  |   |                          |    |  |  |  |
|----|--------------------------------------------------------------|--------------------------------------------------------------------------------------|------|--|---|--------------------------|----|--|--|--|
|    | ₽C1[X]                                                       | T-the Windows Help                                                                   |      |  |   | Description Type Formula |    |  |  |  |
| 1  | 1                                                            | Set Column(s) As                                                                     | 0,1  |  |   | Formula: Apply           |    |  |  |  |
| 2  | 2                                                            | Fill Selection with                                                                  | 0,15 |  |   |                          |    |  |  |  |
| 3  | 3                                                            | Hide Controls F12                                                                    | 0,07 |  |   |                          |    |  |  |  |
| 4  | 4                                                            | Formula Edit Mode<br>E Edit Column Description<br>슈토 Change Type & Format Ctrl+Alt+O | 0,2  |  |   |                          |    |  |  |  |
| 5  | 5                                                            | Clear Table                                                                          | 0,1  |  |   |                          |    |  |  |  |
| 6  |                                                              | Sort Table                                                                           |      |  | 1 |                          |    |  |  |  |
| 7  |                                                              | fix) Assign Formula Alt+Q<br>Recalculate Ctrl+Return                                 |      |  |   |                          |    |  |  |  |
| 8  | -                                                            | + Add Column Gimensions                                                              |      |  |   |                          |    |  |  |  |
| 9  | -                                                            | Go to Cell Ctrl+Alt+G                                                                |      |  |   |                          | 44 |  |  |  |
| 10 | -                                                            | Export ASCII                                                                         |      |  |   |                          |    |  |  |  |
| 11 | <br>                                                         | Convert to Matrix                                                                    |      |  |   |                          | bt |  |  |  |

Rys. 1.2. Tabela SciDAVis

Każda kolumna tabeli ma etykietę i można do niej przypisać format liczbowym tekstowy, oraz format daty i czasu. W arkuszu, kolumny mogą mieć poniższe oznaczenia: X, Y, Z, XEr, YEr oraz mogą istnieć zwykłe kolumny bez żadnych oznaczeń. Kolumny X reprezentują oś odciętych, natomiast kolumny Y są kolumnami rzędnych przy tworzeniu wykresów 2D na podstawie danych. Kolumny XEr oraz YEr mogą być wykorzystywane w celu dodawania słupków błędów do wykresów 2D. Znaczniki te można zmieniać w zakładce **Description** wewnątrz panelu tabeli lub przez wybranie polecenie menu **Table | Edit Column Description**.

Można zaznaczać wszystkie kolumny arkusza (**Ctrl + A**) lub tylko niektóre z nich przez klikanie na etykietach kolumn przy wciśniętym klawiszu **Ctrl**. W ten sposób można również odznaczać wybrane kolumny.

Na zaznaczonych kolumnach można wykonywać różne operacje, takie jak wypełnianie danymi, normalizowanie, sortowanie, oglądanie statystyk lub tworzenie wykresów danych. Wszystkie te funkcje są dostępne w menu kontekstowym otwieranym po kliknięciu prawym klawiszem myszki na etykiecie kolumny:

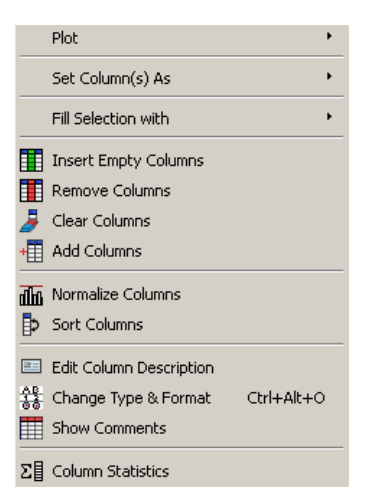

Przez kliknięcie prawym klawiszem myszki w tabeli poza etykietą, otwiera się inne menu kontekstowe w którym można wybierać wiele innych funkcji:

|                  | Plot                | +           |
|------------------|---------------------|-------------|
|                  | Fill Selection with | •           |
| X                | Cut                 |             |
| e <mark>r</mark> | Сору                |             |
| e                | Paste               |             |
| <b>a</b>         | Clear               |             |
| alla             | Normalize Selection |             |
| f(x)             | Assign Formula      | Alt+Q       |
|                  | Recalculate         | Ctrl+Return |
|                  | Show Comments       |             |
|                  | Hide Controls       | F12         |
|                  | Formula Edit Mode   |             |
|                  | Select All          |             |
| 0                | Clear Table         |             |
| +                | Add Column          |             |
| 1                | Go to Cell          | Ctrl+Alt+G  |

Korzystając z poleceń menu File | Import ASCII można importować pojedyncze lub wielokrotne pliki tekstowe ASCII do arkusza. Oczywiście, można również eksportować dane z arkusza do pliku tekstowego korzystając z polecenia menu File | Eksport ASCII.

#### 1.3.2. Macierze

Macierz **Matrix** jest specjalną tabela wykorzystywaną do danych, które zależą od dwóch zmiennych, Taka specjalna tabela jest stosowana do przechowywania danych do tworzenia wykresów 3D. Różnica miedzy tabelą a macierzą polega na tym, że macierz nie ma specjalnych etykiet wierszy i kolumn dla etykiet **X**, **Y** lub wartości.

Tym niemniej, jeśli zechcemy, możemy wyspecyfikować skalę X oraz Y za pomocą polecenia menu Table | Dimensions.

| M  | atrix1 |       |       |       |       |       |       |       |       |         |                    | < |
|----|--------|-------|-------|-------|-------|-------|-------|-------|-------|---------|--------------------|---|
|    | 1      | 2     | 3     | 4     | 5     | 6     | 7     | 8     | 9     | 10      | 11 1               |   |
| 1  | 1.371  | 1.340 | 1.308 | 1.275 | 1.239 | 1.202 | 1.162 | 1.121 | 1.078 | 1.034   | 0.9                |   |
| 2  | 1.388  | 1.358 | 1.326 | 1.292 | 1.256 | 1.219 | 1.180 | 1.139 | 1.096 | 1.051   | 1.0                |   |
| 3  | 1.405  | 1.375 | 1.343 | 1.309 | 1.273 | 1.236 | 1.197 | 1.156 | 1.113 | 1.068   | 1.0                |   |
| 4  | 1.421  | 1.391 | 1.359 | 1.325 | 1.289 | 1.252 | 1.213 | 1.172 | 1.129 | 1.084   | 1.0                |   |
| 5  | 1.437  | 1.406 | 1.374 | 1.340 | 1.305 | 1.267 | 1.228 | 1.187 | 1.144 | 1.099   | 1.0                |   |
| 6  | 1.451  | 1.421 | 1.389 | 1.355 | 1.319 | 1.282 | 1.243 | 1.202 | 1.159 | 1.114   | 1.0                |   |
| 7  | 1.464  | 1.434 | 1.402 | 1.368 | 1.333 | 1.295 | 1.256 | 1.215 | 1.172 | 1.127   | 1.0                |   |
| 8  | 1.477  | 1.446 | 1.414 | 1.380 | 1.345 | 1.307 | 1.268 | 1.227 | 1.184 | 1.139   | 1.0                |   |
| 9  | 1.487  | 1.457 | 1.425 | 1.391 | 1.355 | 1.318 | 1.279 | 1.238 | 1.195 | 1.150   | 1.1                |   |
| 10 | 1.496  | 1.466 | 1.434 | 1.400 | 1.364 | 1.327 | 1.288 | 1.247 | 1.204 | 1.159   | 1.1                |   |
| 11 | 1.503  | 1.473 | 1.441 | 1.407 | 1.372 | 1.334 | 1.295 | 1.254 | 1.211 | 1.166   | 1.1                |   |
| 12 | 1.508  | 1.478 | 1.446 | 1.412 | 1.377 | 1.339 | 1.300 | 1.259 | 1.216 | 1.171   | 1.1                |   |
| 13 | 1.511  | 1.481 | 1.449 | 1.415 | 1.379 | 1.342 | 1.303 | 1.262 | 1.219 | 1.174   | 1.1                |   |
| 14 | 1.511  | 1.481 | 1.449 | 1.415 | 1.379 | 1.342 | 1.303 | 1.262 | 1.219 | 1.174   | 1.1                |   |
| 15 | 1.508  | 1.478 | 1.446 | 1.412 | 1.377 | 1.339 | 1.300 | 1.259 | 1.216 | 1.171   | 1.1                |   |
| 16 | 1.503  | 1.472 | 1.440 | 1.406 | 1.371 | 1.333 | 1.294 | 1.253 | 1.210 | 1.165   | 1.1                |   |
| 17 | 1.493  | 1.463 | 1.431 | 1.397 | 1.361 | 1.324 | 1.285 | 1.244 | 1.201 | 1.156   | 1.1                |   |
| ÷1 |        | 1 450 | 1 410 | 1 304 | 1 740 | 1 711 | 1 373 | 1 001 | 1 100 | 1 1 4 7 | <b>*</b> I <b></b> |   |

Rys. 1.3. Macierz SciDAVis

Wartości przechowywane w macierzy można uzyskiwać na podstawie funkcji w postaci **z** = (**i**, **j**) przy korzystaniu z polecenia menu **Matrix | Assign Formula**, gdzie i oraz **j** są odpowiednio numerami wierszy i kolumn. Dane można również czytać z pliku za pomocą polecenia menu **File | Import ASCII**, co pozwala na wczytanie pliku do tabeli, po czym tabelę można przekształcić w macierz korzystając z polecenia menu **Table | Convert to Matrix**.

Operacje wykonywane na macierzach są ograniczone do zmian w prezentacji liczb i rozmiarów macierzy. Dane zawarte w macierzy można wykorzystać do budowania wykresów 3D przy korzystaniu z poleceń menu **3D Plot**.

### 1.3.3. Okno wykresu

Okno wykresu **Graph** służy do wykreślania wykresów. Zawiera ono co najmniej jedną warstwę, która jest głównym zasobnikiem okna wykresu. Każdy nowy wykres jest wstawiany w nowej warstwie okna wykresu i ma własną geometrię oraz właściwości graficzne (tło, kolor, ramka, itp.). Poniższy przykład pokazuje wykres z dwiema warstwami o różnych geometriach:

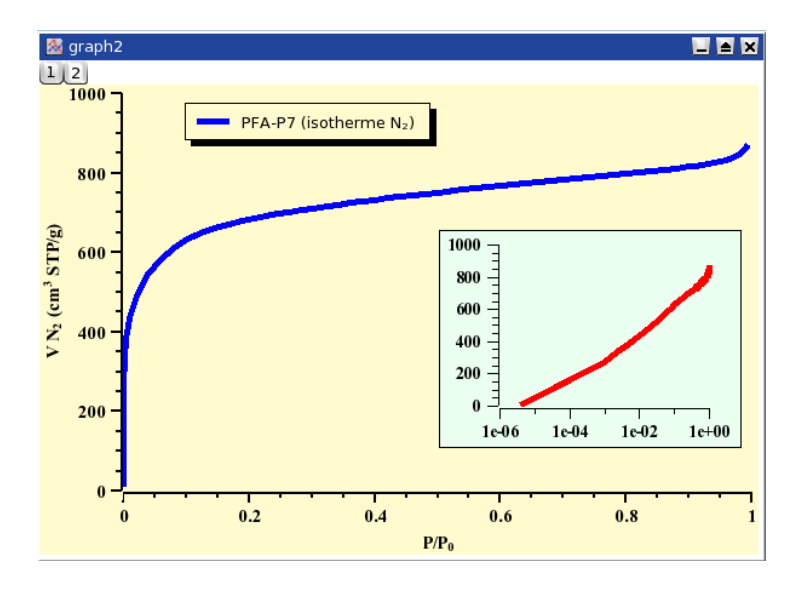

Rys. 1.4. Przykładowy wykres 2D programu SciDAVis

Każda warstwa wykresu może być uaktywniona za pomocą odpowiedniego przycisku znajdującego się w lewym górnym rogu okna wykresu.

Kliknięcie prawym klawiszem myszki na wykresie otwiera menu kontekstowe, w którym można dodawać lub usuwać krzywe oraz wykonywać wiele innych operacji.

| tie in the second second second second second second second second second second second second second second se | Add/Remove Curve | Alt+C      |
|----------------------------------------------------------------------------------------------------|------------------|------------|
| <b>f</b> (x)                                                                                                    | Add Function     | Ctrl+Alt+F |
|                                                                                                    | Analyze          | +          |
| 6                                                                                                    | Paste Layer      |            |
| C)                                                                                                    | Сору             | •          |
|                                                                                                    | Export           | +          |
| 9                                                                                                    | Print            | •          |
| 3                                                                                                    | Geometry         |            |
|                                                                                                    | Properties       |            |
| Ì                                                                                                    | Delete Layer     |            |

Można klikać podwójnie na poniższych elementach warstw w celu otwierania odpowiednich okienek dialogowych:

• Na samym wykresie – Otwiera okienko dialogowe szczegółów wykresu Plot Details, które pozwala na zmianę sposobu wyświetlania wykresu.

| 者 Plot details                                                                                           |                                       | <u>? ×</u> |
|----------------------------------------------------------------------------------------------------|---------------------------------------|------------|
| Graph1<br>Graph1<br>Table2: C1(X),C2(Y)<br>Table2: 1(X),1(Y)<br>Linear1: 1(X),2(Y)<br>Linear3: 1(X),2(Y) | Layer<br>Background Color Opacity 255 | Margin 0 * |
|                                                                                                    | >> OK Cancel Apply                    |            |

Na osiach lub etykietach osi – Otwiera okienko dialogowe ogólnych opcji wykresu General Plot Options, w którym można dostosowywać osie, liczby i etykiety osi oraz siatkę wykresu.

| Teneral Plot Options |                                                       |                                        |              | <u>? ×</u> |
|----------------------|-------------------------------------------------------|----------------------------------------|--------------|------------|
| Scale Grid Axis      | General<br>From 1<br>To 10<br>Type linear<br>Inverted | C Step<br>C Major Ticks<br>Minor Ticks | 0<br>10<br>5 |            |
|                      |                                                       | Apply                                  | ок           | Cancel     |

• Na innych tekstach, np. legendy – Otwiera okienko dialogowe opcji tekstu Text Options, gdzie można dostosować czcionki etykiet i ramki, w których są wyświetlane.

| Text options                                                             |                | ?                                         |
|--------------------------------------------------------------------------|----------------|-------------------------------------------|
| Text Color                                                               |                | ОК                                        |
| Font                                                                     | Font           | Apply                                     |
| Frame                                                                    | Rectangle 💌    | Cancel                                    |
| Opacity                                                                  | Transparent 💼  | Set As Default                            |
| Background cold                                                          | r 🔛            |                                           |
| * × ×                                                                    | a <b>Г )</b> – | $\rightarrow$ <b>B</b> <i>It</i> <u>U</u> |
| Dataset: Table2_<br>Function: A*×+B                                      | <u>,</u> C2    |                                           |
| Chi^2/doF = 0,9<br>R^2 = 0,817568<br>B = 0,9 +/- 0,99<br>A = 1,1 +/- 0,3 | 4987           |                                           |
|                                                                          |                |                                           |
|                                                                          |                |                                           |
|                                                                          |                |                                           |

### 1.3.4. Notatki

Notatka **Note** może być wykorzystywana do wstawiania tekstu (komentarze, uwagi,. ltp.) do projektu, ale ma ona również inne możliwości. Można ją stosować jako kalkulator, do wykonywania prostych poleceń oraz do pisania skryptów. Okno notatki otwiera się poleceniem menu **File | New | New Note / Script**.

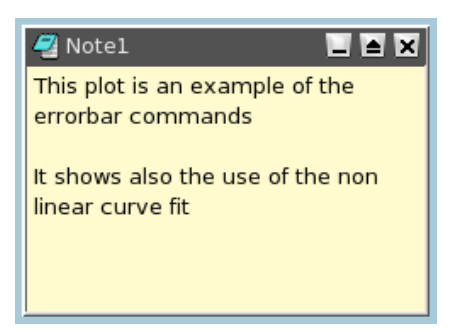

Rys. 1.5. Okienko notatek programu SciDAVis

Obliczanie wprowadzonych wyrażeń matematycznych i wykonywanie skryptu następuje po wybraniu odpowiedniego polecenia w menu kontekstowym:

| Undo                |              |
|---------------------|--------------|
| Redo                | Ctrl+Y       |
| Cut                 |              |
| Сору                |              |
| Paste               |              |
| Delete              |              |
| Select All          | Ctrl+A       |
| Print               |              |
| Import              |              |
| Export              |              |
| Execute             | Ctrl+J       |
| Execute All         | Ctrl+Shift+J |
| Evaluate Expression | Ctrl+Return  |
| Autoexec            |              |
| Functions           | +            |

### 1.3.5. Panel wyników

Panel informacyjny wyników **Results Log** przechowuje historię wszystkich analiz jakie zostały wykonane w projekcie (np. korelacje, analizy regresji, itp.)

| Results Log                       |
|-----------------------------------|
|                                   |
| Chi^2/doF = 0,9<br>R^2 = 0,817568 |

Rys. 1.6. Okienko wyników Results LOG programu SciDAVis

### 1.3.6. Eksplorator projektu

Eksplorator projektu **Project Explorer** może być otwierany / zamykany poleceniem menu **View** | **Project Explore**r, lub przez kliknięcie przycisku w pasku narzędzi.

| Project Explorer |                  |        |        |                   |                          |   |                   | ×       |
|------------------|------------------|--------|--------|-------------------|--------------------------|---|-------------------|---------|
| ⊡ 🤄 UNTITLED     | Name             | Туре   | View   | Created           | Label                    |   |                   |         |
| БОВ 🛛            | ВОВ              | Folder |        | 27-03-13 14:43:39 |                          |   |                   |         |
|                  | Derivative1      | Table  | Normal | 27-03-13 14:40:00 |                          |   |                   |         |
|                  | FFT1             | Table  | Hidden | 27-03-13 14:41:16 |                          |   |                   |         |
|                  | 🖄 Graph 1        | Graph  | Normal | 27-03-13 11:50:21 |                          | B | Save As Template  |         |
|                  | 🖄 Graph 2        | Graph  | Normal | 27-03-13 12:07:21 |                          |   | Salo no tompiacom | et 1. e |
|                  | 🖄 Graph 3        | Graph  | Normal | 27-03-13 14:41:17 |                          | 8 | Print             | Ctrl+P  |
|                  | Linear1          | Table  | Hidden | 27-03-13 12:10:25 |                          |   | Duplicate         |         |
|                  | Linear3          | Table  | Hidden | 27-03-13 12:11:03 |                          | _ |                   |         |
|                  | APlotDerivative1 | Graph  | Normal | 27-03-13 14:40:00 |                          |   | Rename Window     |         |
|                  | Table1           | Table  | Normal | 27-03-13 11:43:34 |                          | Π | Close Window      | Ctrl+W  |
|                  | Table2           | Table  | Normal | 27-03-13 11:50:06 | D:/Program Files/Poligor |   | Hide Window       |         |
|                  |                  |        |        |                   |                          |   | Activate Window   |         |
|                  |                  |        |        |                   |                          |   | Minimize Window   |         |
|                  |                  |        |        |                   |                          |   | Martinize Window  |         |
|                  |                  |        |        |                   |                          |   | Maximize window   |         |
|                  |                  |        |        |                   |                          | 1 | Resize Window     |         |
|                  |                  |        |        |                   |                          |   | Properties        |         |
|                  |                  |        |        |                   |                          |   | Depends on        | •       |
|                  |                  |        |        |                   |                          |   |                   |         |

Rys. 1.7. Panel eksploratora projektu SciDAVis

Panel ten oferuje przegląd struktury projektu i pozwala użytkownikowi na wykonywanie różnych operacji na oknach (tabelach i wykresach) w obszarze roboczym, takich jak ukrywanie, minimalizowanie, zmykanie, zmiana nazwy, drukowanie, itp.

Do funkcji tych mamy dostęp za pomocą menu kontekstowego otwieranego po kliknięciu prawym klawiszem myszki w oknie eksploratora.

Przez podwójne kliknięcie na wybranej pozycji tego panelu można zmaksymalizować odpowiadające okno w obszarze roboczym, nawet jeśli zostało przedtem ukryte.

Można w tym panelu organizować różne obiekty w folderach. Po wybraniu folderu, domyślnie wyświetlane są w nim tylko obiekty znajdujące się w obszarze roboczym.

# 2. Tworzenie wykresów w programie SciDAVis

# 2.1. Wykresy 2D

Wykres 2D bazuje na krzywych zdefiniowanych przez wartości **Y** w funkcji **X**. Istnieją dwa sposoby tworzenia wykresów 2D w zależności od sposobu definiowania wartości **X** i **Y**.

- Można mieć wartości X, Y zawarte w tabeli. Trzeba wtedy zaznaczyć co najmniej jedną kolumnę jako wartości X i jedną kolumnę jako wartości Y. Jest to wyspecyfikowane za pomocą polecenia menu Table | Set Column As. Po zaznaczeniu kolumn można skorzystać z poleceń menu Plot w celu wykreślania danych.
- Gdy chcemy utworzyć wykres funkcji, nie musimy mieć danych w tabeli. Można od razu wybrać polecenie menu File | New | New Function Plot. Otwiera to odpowiednie okienko dialogowe, gdzie można zdefiniować wyrażenie matematyczne wymaganej funkcji. np. x^3.
- Istnieje również metoda kombinowana. Polega ona na zdefiniowaniu tabeli oraz wypełnieniu jej komórek wartościami funkcji. Można to wykonać poleceniem menu Table | Assign Formula (lub kliknąć zakładkę Formula w tabeli) i wpisać wymagane wyrażenie, np. (col("C1"))^2, co wstawi kwadraty wartości z kolumny C1[X] do zaznaczonej kolumny C2[Y]. Następnie można wybrać polecenie menu File | New | New Function Plot.

Program SciDAVis otworzy nowe okno wykresu oraz wstawi wymagany wykres w nowej warstwie. Po utworzeniu wykresu, można go zmodyfikować za pomocą polecenia menu **Format | Plot**, lub poleceniami menu **Graph** (albo poleceniami menu kontekstowego) przez dodawanie nowych obiektów (np. etykiet, tekstów, linii lub strzałek, nowych legend, obrazów, itp.).

### 2.1.1. Wykresy 2D na podstawie danych

Dane powinny być wstawione do tabeli. Istnieje kilka sposobów wstawiania wartości **X**, **Y** do tabeli. Można je wpisywać bezpośrednio za pomocą klawiatury lub czytać je z pliku (poleceniem menu **File | Import ASCII**. Tutaj skorzystamy z pierwszego sposobu.

Najpierw tworzymy pusty projekt poleceniem menu **File | New | New Project** lub korzystając z przycisku w pasku narzędzi plikowych (skrót **Ctrl + N**). Następnie tworzymy nową tabelę poleceniem menu **File | New | New Table** lub korzystając z przycisku w pasku narzędzi plikowych (skrót **Ctrl + T**). Z chwilą utworzenia, tabela ma dwie kolumny (dla **X** i Y) oraz 32 wiersze. Można dodawać dalsze wiersze i kolumny przez zaznaczenie wiersza lub kolumny i kliknięcie prawym klawiszem myszki, po czym wybranie w menu kontekstowym polecenia **Add Rows** lub **Add Column**. Po wprowadzeniu wartości, uzyskujemy tabelę podobną do pokazanej na poniższym przykładzie:

| IIII 1 | Table1 |               |
|--------|--------|---------------|
|        | 1[X]   | <b>₽</b> 2[Y] |
| 1      | 1      | 4,2           |
| 2      | 2,2    | 3,1           |
| 3      | 3      | 1,7           |
| 4      | 4,5    | -2,1          |
| 5      | 5,2    | -3,2          |
| 6      | 7,1    | -1,2          |
| 7      | 8,2    | 0,5           |

Rys. 2.1. Tabela prostego wykresu 2D

Zaznaczamy obie kolumny i budujemy prosty wykres rozrzutu 2D poleceniem menu **Plot | Scatter**. (lub wybranym z menu kontekstowego), albo za pomocą skrótu \* wybranego w pasku narzędzi. Tworzony jest wykres korzystający z opcji domyślnych dla wszystkich elementów. Można jednak dostosować domyślne opcje w okienku dialogowym preferencji otwieranym po wybraniu w menu kontekstowym wykresu opcji **Properties**. Poniżej pokazano wykres rozrzutu tworzony w oparciu o opcje domyślne:

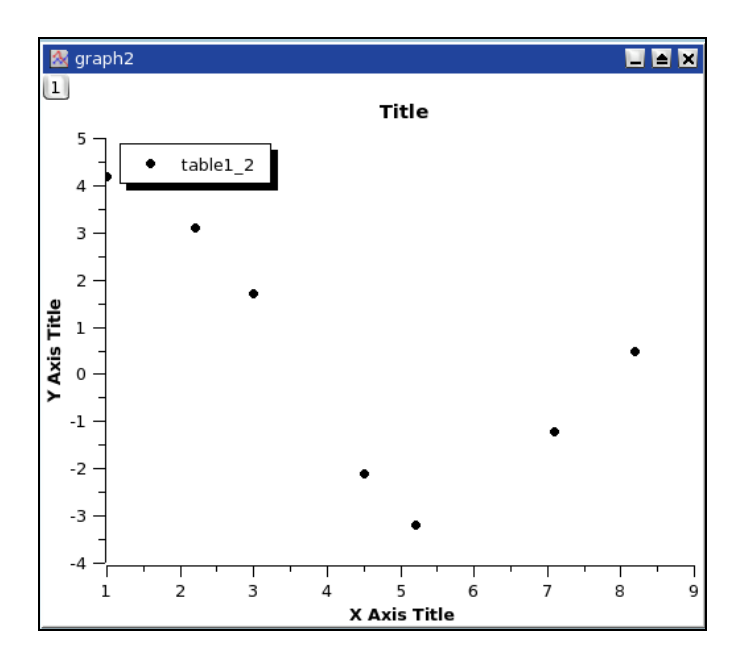

Rys. 2.2. Prosty wykres 2D z ustawieniami domyślnymi

Można teraz dostosować ten wykres do własnych wymagań. Przez podwójne klikanie na punktach otwiera się okienko dialogowe szczegółów wykresu **Plot Details**, w którym można modyfikować symbole. Podwójne kliknięcie na osiach otwiera okienko dialogowe ogólnych opcji wykresu **General Plot Options**, w którym można zmieniać skale, czcionki etykiet osi, itp. Można w nim również dodawać linie siatki równoległe do osi X lub Y, etc. Wreszcie podwójne kliknięcie na obiekcie tekstu (tytuł osi X, tytuł osi Y, tytuł wykresu), pozwala na zmianę tekstu i sposobu prezentacji tych obiektów. Końcowy wykres może przybrać poniższy wygląd:

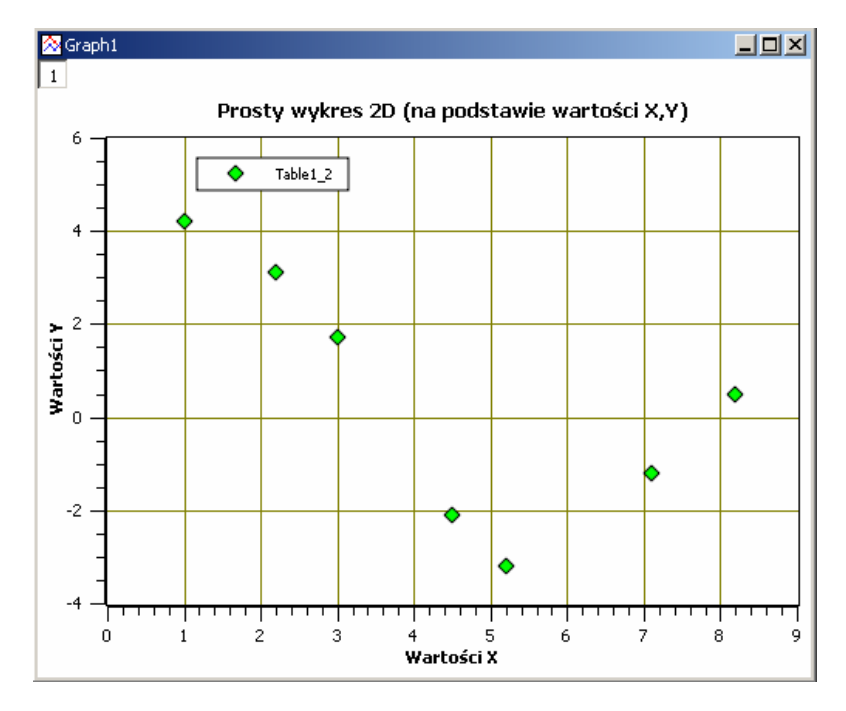

Rys. 2.3. Prosty wykres 2D po zmianie ustawień

Na koniec można zapisać utworzony projekt w pliku **.sciprj** za pomocą polecenia menu **File | Save Project** (skrót **Ctrl + S**) albo przez kliknięcie ikony a w pasku narzędzi plików.

W zależności od aplikacji, można eksportować swój wykres do standardowego pliku obrazu za pomocą polecenia menu **File | Export Graph** (skrót **Alt + G**).

Istnieje kilka typów wykresów jakie można tworzyć na podstawie danych z tabeli. Są one dostępne w menu **Plot**. Można wybierać do czterech osi danych, np. na poniższym rysunku pokazano taki wykres z dwiema osiami **Y** i dodanymi dwiema strzałkami za poleceniem menu **Graph | Draw Arrow**.

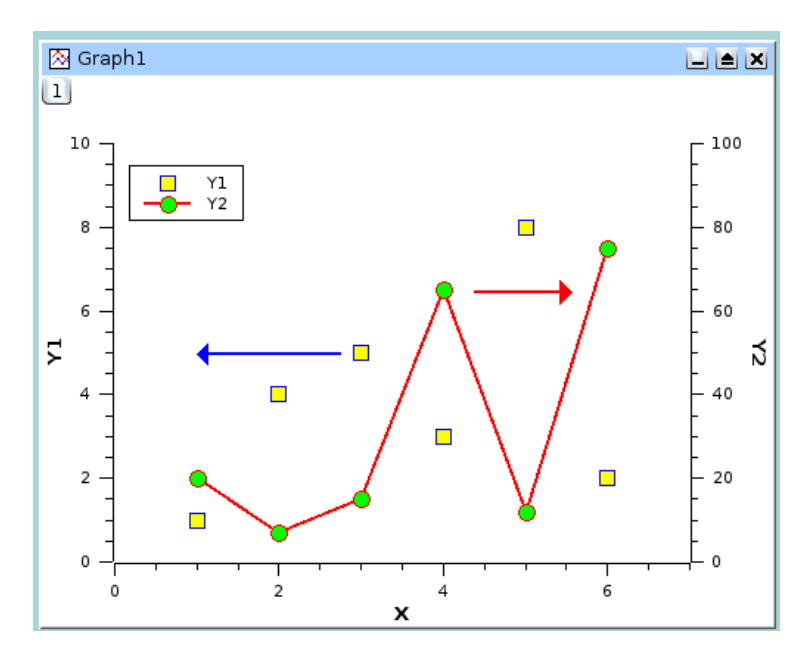

Rys. 2.4. Wykres 2D z dwiema osiami Y

Niezależnie od już opisanego dostosowania, osie stosowane dla każdej krzywej można definiować w sekcji **Axis** okienka dialogowego **General Plot Options** otwieranego po podwójnym klinięciu na dowolnej osi wykresu.

| The second second se |                                                                                                    |                                                                    |       | <u>? ×</u>                                      |
|----------------------------------------------------------------------------------------------------|----------------------------------------------------------------------------------------------------|--------------------------------------------------------------------|-------|-------------------------------------------------|
| Scale Grid Axis                                                                                                    | General                                                                                                    |                                                                    |       |                                                 |
| Bottom<br>Left<br>Top<br>Right                                                                                                    | Image: Title       Druga or         Druga or       Eon         Type       Font         Color       Major Ticks         Minor Ticks       Stand-off | slγ<br>t ×₂ ײ α<br>Numeric ▼<br>Axis Eont<br>Out ▼<br>Out ▼<br>0 ÷ |       | B It U<br>Automatic V<br>4 2<br>0 2<br>0 2<br>0 |
|                                                                                                    |                                                                                                    |                                                                    | Apply | OK <u>C</u> ancel                               |

### 2.1.2. Wykresy 2D na podstawie funkcji

Istnieją dwa sposoby uzyskiwania takich wykresów. Można utworzyć wykres bezpośrednio na podstawie funkcji lub wypełnić tabelę wartościami obliczonymi w oparciu o funkcję przed utworzeniem wykresu w sposób klasyczny.

#### 2.1.2.1. Bezpośrednie wykreślanie funkcji

Gdy chcemy utworzyć wykres funkcji, można skorzystać z polecenia menu **File | New | New Function Plot** (skrót **Ctrl + F**). Polecenie to otwiera okienko dialogowe dodawania krzywej funkcji. Następnie można w nim wprowadzić matematyczne wyrażenie wymaganej funkcji oraz zakres **X** stosowany do wykresu i liczbę punktów krzywej (rozdzielczość). Poza klasycznymi funkcjami **Y=f(x)** można również definiować funkcje parametryczne i biegunowe.

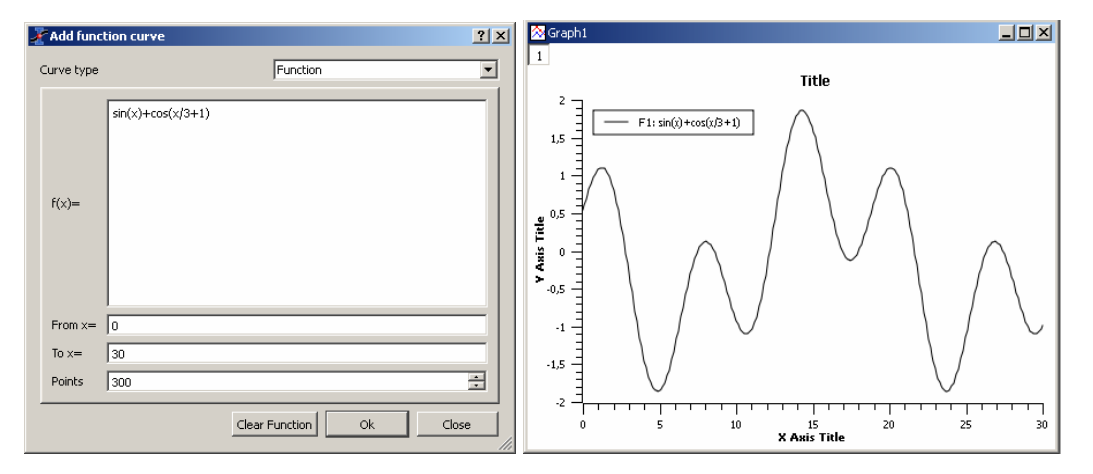

Rys. 2.5. Bezpośredni wykres funkcji

#### 2.1.2.2. Wypełnianie tabel wartościami funkcji

Gdy chcemy pracować nie tylko z wykresem, ale również z danymi, możemy utworzyć nową tabelę tak jak to opisano w poprzednim rozdziale. Następnie możemy wypełnić tą tabelę wartościami funkcji za pomocą polecenia menu **Table | Assign Formula**.

Aby uzyskać taki sam wykres jak w poprzednim przykładzie, musimy utworzyć nową tabelę poleceniem menu **File | New | New Table** (skrót **Ctrl + T**), po czym zaznaczyć pierwszą kolumnę i wybrać polecenie menu **Table | Assign Formula**. Symbolem numerów wierszy jest **i**, a więc możemy wprowadzić wyrażenie i/10 aby wypełnić wszystkie wiersze.

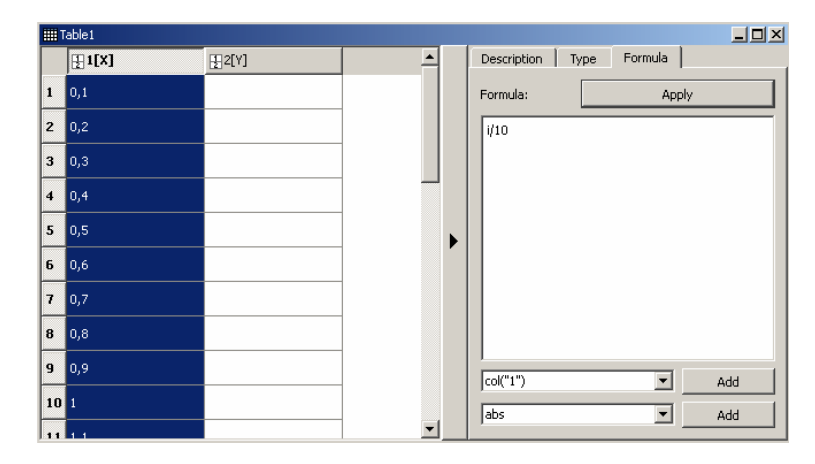

Rys. 2.6. Wypełnianie kolumny X w celu tworzenia wykresu funkcji

- D X Description Type Formula ₽1[X] **₽2[Y]** ٠ 0,1 0,611792 1 Formula: Apply 2 0,2 0,681715 sin(col("1"))+cos(col("1")/3+1) 3 0,3 0,749116 4 0.4 0.813061 5 0.5 0.872644 6 0,6 0,927 7 0,7 0,975312 8 0,8 1,01682 9 0,9 1,05083 col("1") • Add 10 1 1,07671 abs -Add ....

Kolejnym krokiem jest zaznaczenie drugiej kolumny i skorzystanie z tego samego polecenia **Table |** Assign Formula. Wpisujemy wyrażenie tej samej funkcji stosując w miejsce X nazwę kolumny col(1).

Rys. 2.7. Wypełnianie kolumny Y w celu tworzenia wykresu funkcji

Gdy tabela jest już gotowa, możemy utworzyć wykres w sposób opisany w poprzednim rozdziale.

### 2.2. Wykresy 3D

Wykres trójwymiarowy 3D jest oparty na danych zdefiniowanych funkcją Z = f(X,Y). Podobnie jak w przypadku wykresów 2D, istnieją da sposoby uzyskiwania wykresów 3D w zależności od sposobu definiowania wartości X, Y, Z.

 Można mieć w macierzy wartości Z. Program SciDAVis będzie traktował wszystkie dane zawarte w macierzy jako wartości Z, a wartości X i Y będą definiowane jako funkcja numerów wierszy i kolumn.

Dane można wprowadzać do macierzy w różny sposób:

- Jedna po drugiej za pomocą klawiatury
- > Przez odczytanie pliku ASCII w tabeli i przekształcenie tabeli w macierz
- Przez ustawianie wartości za pomocą funkcji
- Gdy chcemy wykreślić funkcję, nie musimy mieć macierzy. Możemy skorzystać bezpośrednio z polecenia menu File | New | New 3D Surface Plot. Otwiera to odpowiednie okienko dialogowe Define Surface Plot, w którym możemy zdefiniować wyrażenie matematyczne wykreślanej funkcji. Istnieje kilka typów wykresów 3D jakie można tworzyć. Bliższe informacje patrz rozdział 3.6.

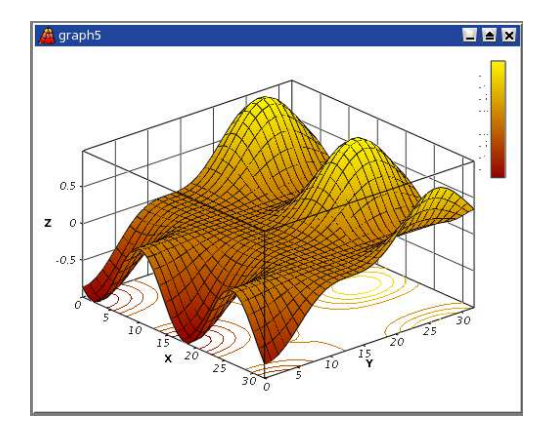

Rys. 2.8. Przykładowy wykres 3D

Wykresy 3D korzystają z systemu OpenGL, a więc można łatwo obracać, skalować i przesuwać je za pomocą myszki.

Korzystając z poleceń menu **Format** lub z ikon narzędzi wykresów powierzchniowych można zmieniać wstępnie zdefiniowane ustawienia wykresów trójwymiarowych, takie jak siatki, skale, tytuły, legendy oraz kolory różnych elementów.

Istnieje kilka typów wykresów 3D jakie można tworzyć na podstawie macierzy. Bliższe informacje – patrz rozdział 3.6.

### 2.2.1. Bezpośrednie wykresy 3D na podstawie funkcji

Jest to najprostszy sposób uzyskiwania wykresów 3D. Należy w tym celu wybrać polecenie menu **File | New | New 3D Surface Plot** (skrót **Ctrl + Alt + Z**). Otwiera to poniższe okienko dialogowe:

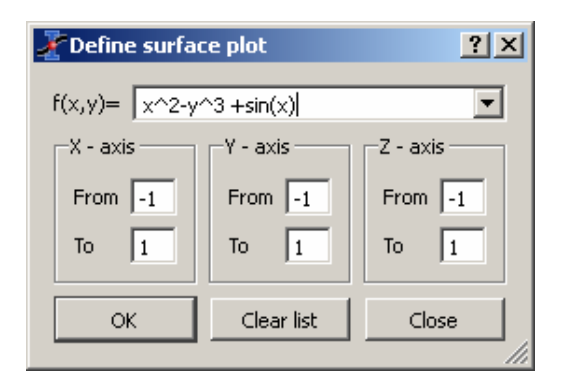

Rys. 2.9. Definiowane nowego wykresu powierzchniowego

Można w nim wprowadzić wymaganą funkcję z = f(x,y) oraz zakresy X, Y i Z. Po kliknięciu przycisku OK, program utworzy domyślny wykres 3D.

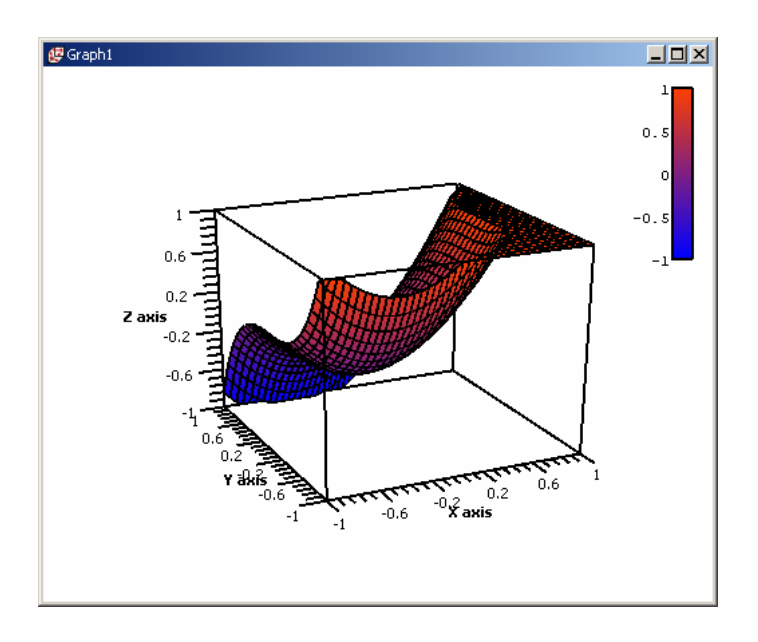

Rys. 2.10. Wykres powierzchni 3D utworzony z domyślnymi ustawieniami

Następnie można dostosować ten wykres otwierając okienko dialogowe **Surface Plot Options** po podwójnym klinięciu wykresu, w który można modyfikować zakresy osi i parametry, dodawać tytuły, zmieniać kolory różnych elementów oraz modyfikować proporcje wykresu.

| 者 Surface Plo           | t Options                                                         |                 | ? × |
|-------------------------|-------------------------------------------------------------------|-----------------|-----|
| Scale A;<br>X<br>Y<br>Z | kis   Title   Colors   General<br>From -1<br>To  1<br>Type  inear | Major Ticks 5 * |     |
|                         | Ap                                                                | uply OK Cancel  |     |

Ponadto można korzystać z różnych poleceń za pomocą przycisków paska narzędzi wykresu powierzchniowego do modyfikowania stylu, wykresu. Po modyfikacjach, możemy uzyskać poniższy wykres:

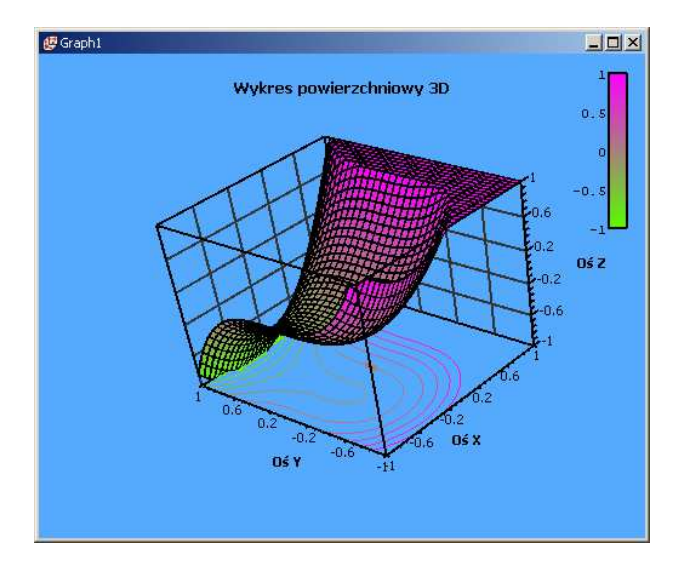

Rys. 2.11. Wykres powierzchni 3D po modyfikacjach

Gdy chcemy, możemy zmodyfikować samą funkcję przez wybranie polecenia **Surface** w menu kontekstowym otwieranym po kliknięciu prawym klawiszem myszki na wykresie.

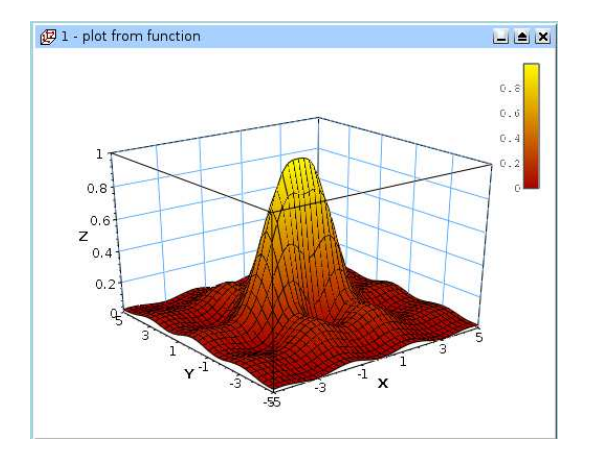

### 2.2.2. Wykresy 3D na podstawie macierzy

Innym sposobem tworzenia wykresu 3D jest skorzystanie z macierzy. Dlatego pierwszym krokiem jest wypełnienie macierzy. Można to wykonać przez zdefiniowanie funkcji.

W tym celu wybieramy polecenie menu **File | New | New Matrix** co tworzy domyślną macierz kwadratową o rozmiarach 32 x 32 komórek. Następnie korzystamy z polecenia **Matrix | Dimensions** aby zmodyfikować liczbę wiersz i kolumn macierzy.

| 🛃 Set Matrix Dimensions 🛛 🙁 🗙 | 🛃 Set Matrix Dimensions 🛛 🔋 🗙 |
|-------------------------------|-------------------------------|
| Enter number of columns       | Enter number of rows          |
| 101 🗧                         | 101                           |
| OK Cancel                     | OK Cancel                     |

Następnie zaznaczany wymagany zakres komórek (np. 5x5) i wybieramy polecenie **Matrix | Assign Formula** aby wypełnić zaznaczony zakres liczbami. Zakres zaznaczonych komórek nie jest widoczny w tej zakładce. Dlatego funkcję definiujemy za pomocą zmiennych **i** oraz **j** jako parametrów wejściowych. Szczegóły – patrz rozdziały 5.21. oraz 5.25.

Innym sposobem uzyskania macierzy jest import plików tekstowych ASCII do tabeli poleceniem menu File | Import ASCII. Utworzoną tabelę można przekształcić do macierzy za pomocą polecenia menu Table | Convert to Matrix<sup>1</sup> Następnie można utworzyć wykres 3D korzystając z poleceń menu Plot.

### 2.3. Wykresy wielowarstwowe

Okno wykresów wielowarstwowych może zawierać kilka wykresów (warstw) mających różne charakterystyki. Każda warstwa ma swój własny przycisk wyświetlający jej numer i jego kliknięcie powoduje uaktywnienie i wyświetlenie odpowiedniej warstwy. Jednocześnie może być aktywna tylko jedna warstwa i narzędzia wykresu (powiększanie / pomniejszanie widoku, usuwanie lub przesuwanie punktów) odnoszą się tylko do warstwy aktywnej.

Każdy wykres można uczynić aktywnym przez kliknięcie na nim lub na odpowiadającym mu przyciskowi warstwy.

W celu rozmieszczania warstw korzystamy z okienka dialogowego otwieranego poleceniem menu Graph | Arrange Layers.

| X Arrange Layers   | <u>? ×</u>                |
|--------------------|---------------------------|
| Layers             | Alignement                |
| Number 2           | Horizontal Center 💌       |
| Automatic layout   | Vertical Center 💌         |
| Grid               | Spacing                   |
| Columns 1          | Columns gap 5 pixels 🗧    |
| Rows 1             | Rows gap 5 pixels 🛨       |
|                    | Left margin 5 pixels 🛨    |
| Layer Canvas Size  | Right margin 🛛 5 pixels 📑 |
| Width 443 pixels 🗧 | Top margin 5 pixels 🛨     |
| Height 381 pixels  | Bottom margin 5 pixels 🔹  |
| Apply              | OK Cancel                 |

<sup>&</sup>lt;sup>1</sup> Gdy nie wprowadzono wyrażenia, wybranie tego polecenia generuje komunikat o błędzie (*przypis tłumacza*).

Można dodawać lub usuwać warstwy poleceniami **Add Layer** lub **Remove Layer** znajdującymi się w menu **Graph** a także kopiować i wklejać warstwy poleceniami zafajdującymi się w menu kontekstowym otwieranym po kliknięciu prawym klawiszem myszki w obszarze wykresu,

Można skalować i przesuwać warstwy korzystając z polecenia **Geometry** dostępnego w menu kontekstowym. Można również aranżować i skalować wykresy ręcznie myszką. Przesuwany jest wówczas cały wykres metodą przeciągania i upuszczania. Przeciąganie narożnych uchwytów ramki wykresu pozwala na jego skalowanie.

Można również korzystać z kółka myszki w celu skalowania warstwy. Przy wciśniętym klawiszu **Ctrl** kółko myszki rozszerza warstwę w pionie; przy wciśniętym klawiszu **Alt**, kółko myszki rozszerza warstwę w poziomie, a przy wciśniętym klawiszu **Shift**, kółko myszki rozszerza warstwę w obu kierunkach

### 2.3.1. Panel budowania wykresu wielowarstwowego

Jest to najprostszy sposób tworzenia wykresu wielowarstwowego. Można go stosować gdy chcemy budować panele wykresów z prostym rozmieszczeniem, np. 2 wykresy w jednym wierszu lub kolumnie, albo 4 wykresy w dwóch wierszach i dwóch kolumnach.

Można w tym celu zaznaczyć w tabeli dwie kolumny wartości **Y**, po czym skorzystać z polecenia menu **Plot | Panel**. Program utworzy panel wykresów, w którym rozmiary poszczególnych elementów będą ze sobą zsynchronizowane.

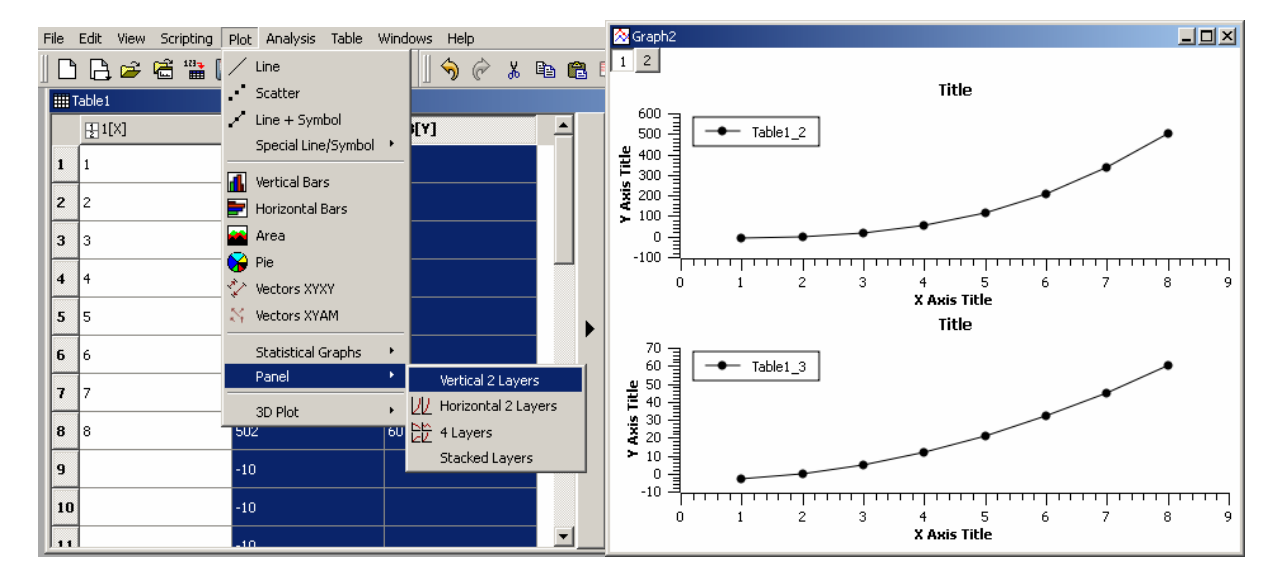

Następnie możemy dostosować te dwa wykresy gdy chcemy zmienić aranżacje panelu korzystając z polecenia menu **Graph | Arrange Layers**.

Należy przy tym pamiętać, że każdy z tych wykresów znajduje się w innej warstwie zajmującej połowę lub ćwiartkę powierzchni okna. Tak więc gdy chcemy podzielić elementy na dwa wykresy, (np. etykietę tekstową), trzeba go dodać do nowej warstwy.

### 2.3.2. Budowanie wykresu wielowarstwowego krok po kroku

Gdy zechcemy utworzyć bardziej złożony wykres wielowarstwowy, możemy go zdefiniować krok po kroku. Pierwszym krokiem jest zbudowanie pierwszego wykresu, np. na podstawie dwóch kolumn tabeli.

Uzyskujemy w ten sposób standardowe okno wykresu:

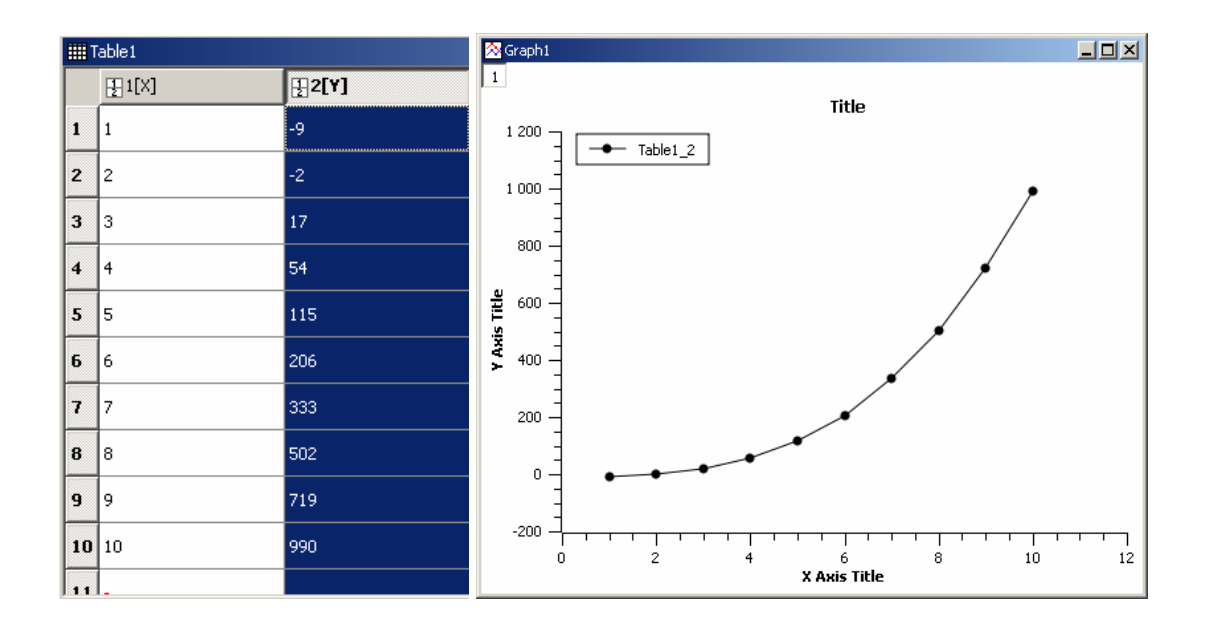

Następnie zaznaczamy wykres i wybieramy polecenie menu **Graph | Add Layer**. Otwiera to okienko dialogowe dodawania warstwy.

| 🚪 Gues:                                                                                                    | s best origin for th | e new layer?    |        | ×             |
|----------------------------------------------------------------------------------------------------|----------------------|-----------------|--------|---------------|
| Do you want SciDAVis to guess the best position for the new layer?<br>Warning: this will rearrange existing layers! |                      |                 |        | ie new layer? |
|                                                                                                    | Guess                | Top-left corner | Cancel |               |

Gdy wybierzemy opcję **Guess**, uzyskamy panel zawierający dwie kolumny. Gdy wybierzemy opcję **Top Left Corner**, uzyskamy dwie nakładające się warstwy, które można potem zmodyfikować.

Poniżej pokazany jest panel utworzony po wybraniu pierwszej z tych opcji:

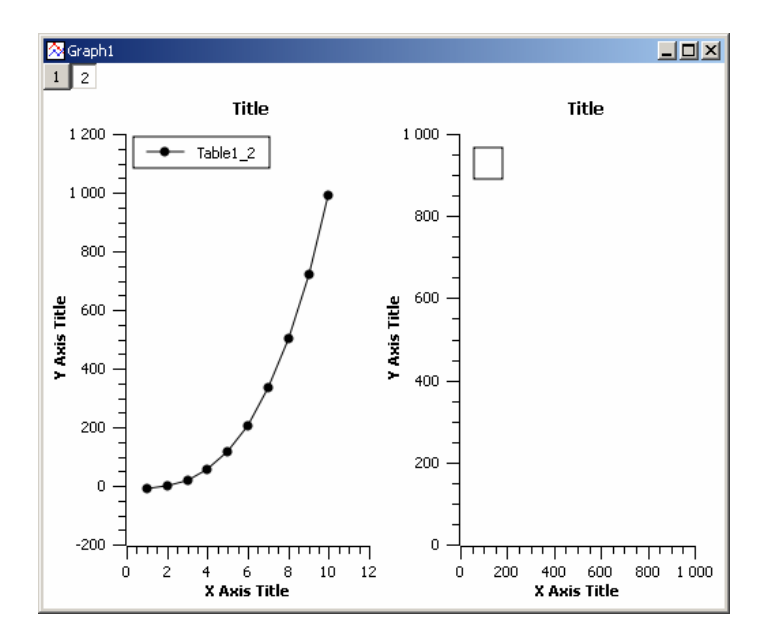

Jeśli chcemy utworzyć panel z dwoma wierszami, możemy skorzystać z polecenia menu Graph | Arrange Layers.

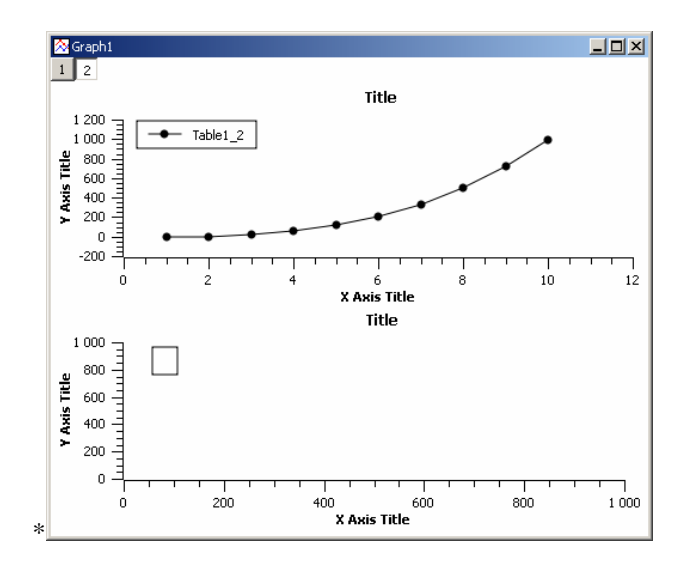

Następnie zaznaczamy druga kolumnę danych Y w tabeli i w menu kontekstowym wykresu wybieramy polecenie Add / Remove Curve oraz wybieramy drugą kolumnę danych tabeli:

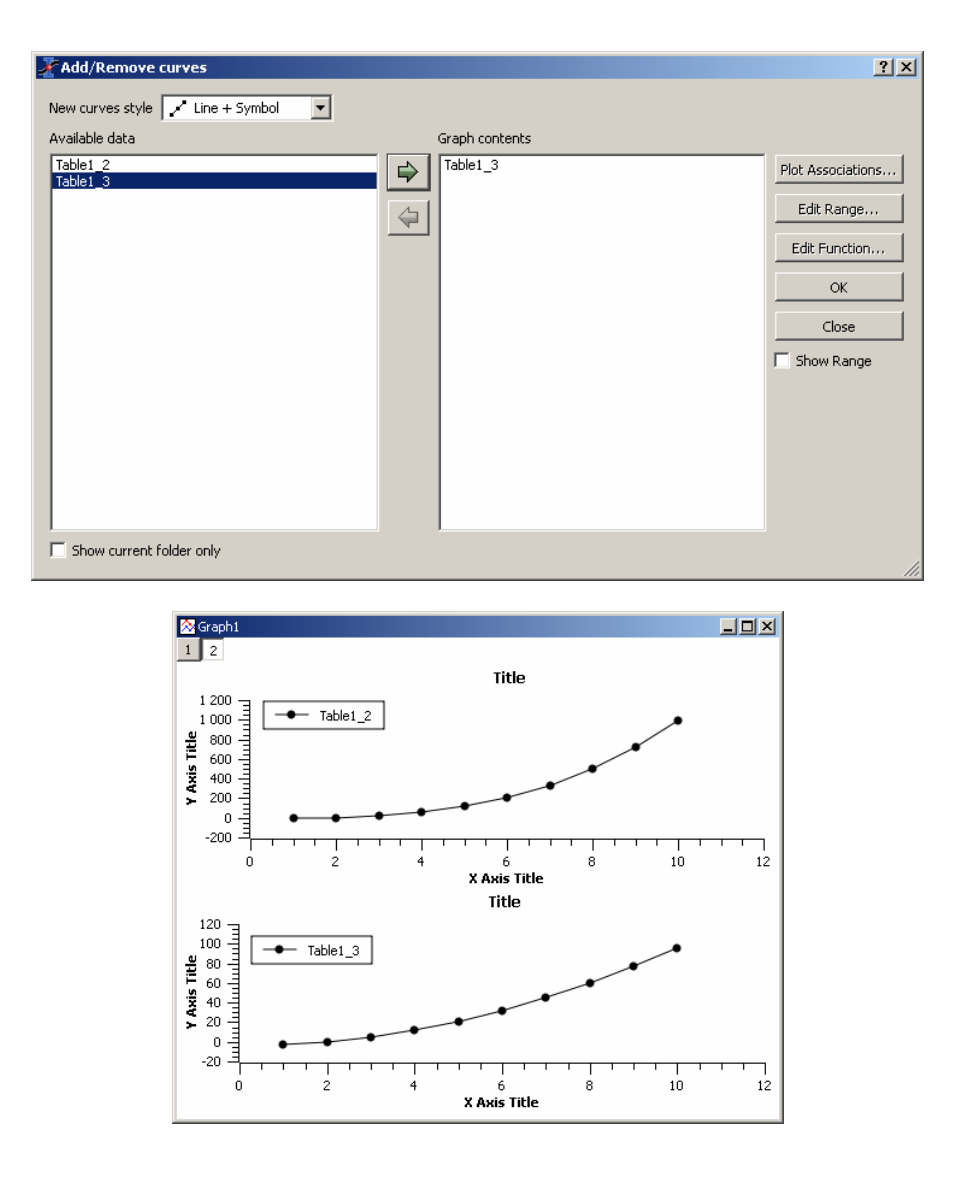

Teraz możemy dostosować nasz panel, np. zmieniając tytuły, kolory wykresów, etc.

# 3. Polecenia menu

Aktywne polecenia menu zależą od aktywnego okna w projekcie. Gdy aktywnym oknem jest arkusz, wówczas wszystkie polecenia menu **Table** związane z funkcjami tabeli są dostępne, podczas gdy inne sa automatycznie wyłączane.

### 3.1. Menu plików File

| File     | Edit    | View     | Scriptin | g Plot |
|----------|---------|----------|----------|--------|
|          | New     |          |          | +      |
| <b>2</b> | Open    |          | C        | Itrl+0 |
|          | Recent  | : Proje  | ts       | •      |
|          | Open I  | image f  | =ile C   | Itrl+I |
|          | Import  | Image    | ····     |        |
|          | Save P  | roject   | c        | Itrl+S |
|          | Save P  | roject   | As       |        |
| æ        | Open 1  | [emplat  | :e       |        |
| e        | Save A  | vs Temp  | olate    |        |
|          | Export  | Graph    |          | ×      |
| 9        | Print   |          | C        | Itrl+P |
|          | Print A | ll Plots |          |        |
|          | Export  | ASCII    |          |        |
| 123-     | Import  | ASCII    | c        | Itrl+K |
| 4        | Quit    |          | C        | Itrl+Q |

• File | New – Nowy

| D          | New Project         | Ctrl+N     |
|------------|---------------------|------------|
|            | New Table           | Ctrl+T     |
|            | New Matrix          | Ctrl+M     |
| ð          | New Note / Script   |            |
| Ð          | New Graph           | Ctrl+G     |
| <b>f</b> ⊵ | New Function Plot   | Ctrl+F     |
| fo         | New 3D Surface Plot | Ctrl+Alt+Z |

- New | New Project (Ctrl + N) Tworzy nowy plik projektu SciDAVis. Gdy istnieje projekt otwarty i jest już zapisany, zostanie on zamknięty. Gdy otwarty projekt nie jest jeszcze zapisany, zostaniemy zapytani czy go zapisać przed zamknięciem.
- New | New Table (Ctrl + T) Tworzy nowy arkusz w projekcie. Wstawiana tabela ma 30 wierszy i 2 kolumny. Liczby wierszy i kolumn można zmieniać za pomocą polecenia menu Table | Dimensions.

| 者 Set Table Dimensions |     | <u>?×</u> |
|------------------------|-----|-----------|
| Rows                   | β0  | ÷         |
| Columns                | 2   | ÷         |
| ОК                     | Can | :el       |

Właściwości każdej kolumny (typ, format liczb) można modyfikować za pomocą polecenia menu **Table | Change Type & Format**.

New | New Matrix (Ctrl + M) – Tworzy nową macierz w projekcie. Pusta macierz ma rozmiar 32x32. Rozmiar ten można zmieniać poleceniem menu Matrix | Dimensions.

| 🛄 Matri×1    |       |             |   |                                | _ D × |
|--------------|-------|-------------|---|--------------------------------|-------|
|              | 1 (1) | 2 (1,29032) |   | Coordinates Format Formula     |       |
| 1 (1)        | 0     | 0           |   | Apoly                          | 1     |
| 2 (1,29032)  | 0     | 0           |   | Арріу                          |       |
| 3 (1,58065)  | 0     | 0           |   | First column X = 1.00000000000 |       |
| 4 (1,87097)  | 0     | 0           |   |                                |       |
| 5 (2,16129)  | 0     | 0           |   | Last column X = 10,0000000000  |       |
| 6 (2,45161)  | 0     | 0           |   | First row Y = 1,00000000000(*  |       |
| 7 (2,74194)  | 0     | 0           |   | Last row Y = 10,00000000000    |       |
| 8 (3,03226)  | 0     | 0           |   | ,,                             |       |
| 9 (3,32258)  | 0     | 0           |   |                                |       |
| 10 (3,6129)  | 0     | 0           |   |                                |       |
| 11 (3,90323) | 0     | 0           |   |                                |       |
| 12 (4,19355) | 0     | 0           |   |                                |       |
| 13 (4,48387) | 0     | 0           |   |                                |       |
| 14 (4,77419) | 0     | 0           | - |                                |       |
| •            |       | •           |   |                                |       |

New | New Note / Script – Tworzy nowe okienko notatki w projekcie. Notatka jest prostym okienkiem tekstowym, które można wykorzystać do dodawania komentarzy do aktualnego projektu.

| A Notes1                                                |  |
|---------------------------------------------------------|--|
| To jest przykładowy wykres słupków błędów.              |  |
| Pokazuje on również korzystanie z regresji nieliniowej. |  |
|                                                         |  |
|                                                         |  |
|                                                         |  |
|                                                         |  |
| <u> </u>                                                |  |

New | New Graph (Ctrl + G) – Tworzy nowy, pusty wykres 2D w projekcie. Taki domyślny wykres jest ramką do której można wstawiać krzywe za pomocą polecenia menu Graph | Add / Remove Curves.

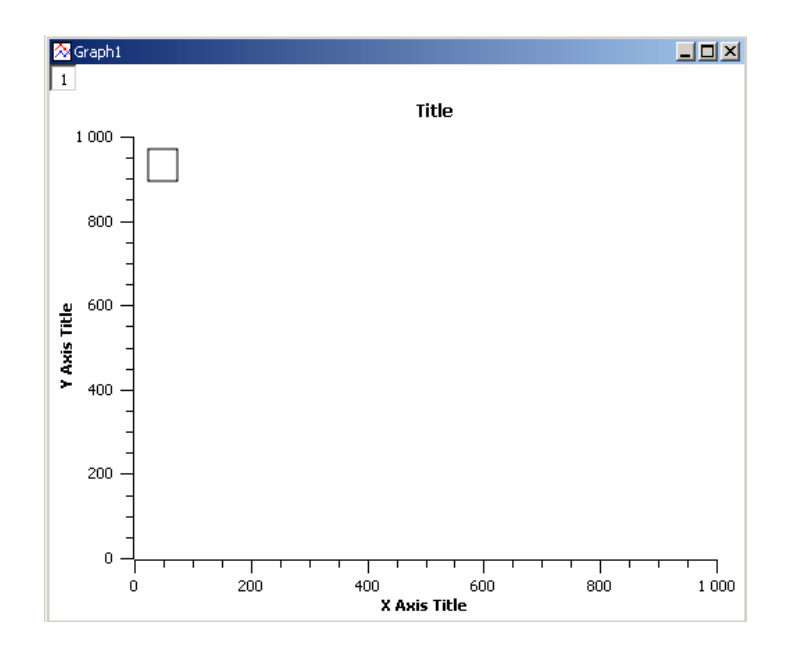

New | New Function Plot (Ctrl + F) – Otwiera okienko dialogowe pozwalające na utworzenie wykresu przez wyspecyfikowanie funkcji analitycznej. Funkcja ta może być zdefiniowana jako kartezjańska, parametryczna lub biegunowa.

| 者 Add funct | ion curve               | Graph1                            |  |
|-------------|-------------------------|-----------------------------------|--|
| Curve type  | Function                | 1 Title                           |  |
| f(x)=       | x^3                     | 0,8<br>0,8<br>0,4<br>0,4          |  |
| From x=     | 0                       |                                   |  |
| To x=       | 1                       | 0,2 -                             |  |
| Points      | 100                     |                                   |  |
|             | Clear Function Ok Close | 0 1,2 0,4 0,6 0,8<br>X Axis Title |  |

New | New Surface 3D Plot (Ctrl + Alt + Z) – Otwiera okienko dialogowe pozwalające na tworzenie wykresu 3D przez wyspecyfikowanie funkcji analitycznej. Dostępne są tylko zmienne kartezjańskie.

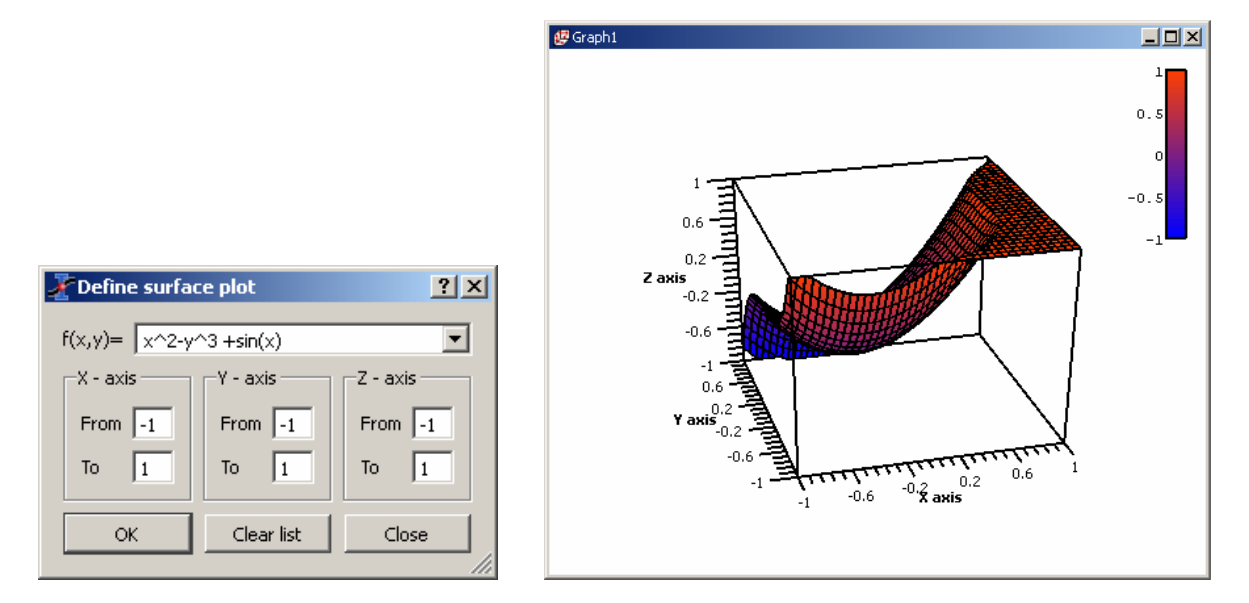

- File | Open (Ctrl + O) Otwiera istniejący projekt SciDAVis (domyślne rozszerzenie .sciprj). Gdy projekt był zapisany w postaci skompresowanej, trzeba wybrać format .sciprj.gz. Polecenie to można również stosować do otwierania projektów tworzonych w programie Origin.
- File | Recent Projects Otwiera listę ostatnio używanych plików projektów SciDAVis. Można otwierać każdy z tych plików przez wybranie i kliknięcie go na tej liście. Gdy pliku takiego nie ma już na dysku, zostaje wyświetlony komunikat informujący o tym fakcie, po czym plik ten jest usuwany z listy.
- File | Open Image File Polecenie to ładuje plik obrazu w projekcie SciDAVis. Obraz ten można skalować, po czy kopiować i wklejać do innego wykresu 2D. W takim przypadku jest to podobne do polecenia menu Graph | Add Image. Obraz ten można również wykorzystać do generowania macierzy intensywności poleceniem menu File | Import Image.

 File | Import Image – Korzystając z tego polecenia można załadować plik obrazu w projekcie SciDAVis, po czym przekształcić go w macierz intensywności. Dla każdego piksela obliczana jest intensywności od 0 do 255 na podstawie intensywności trzech głównych składowych barwy RGB (czerwień, zieleń, błękit).

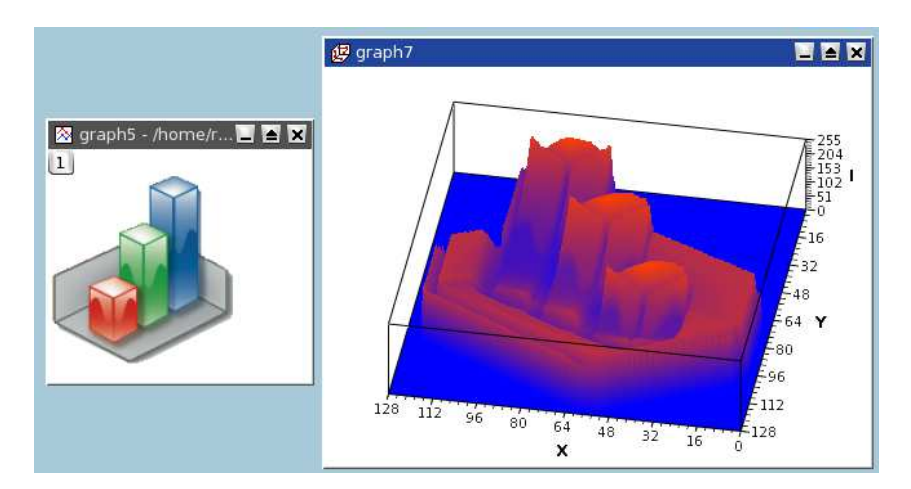

Powyższy przykład pokazuje wykres 3D utworzony na podstawie macierzy uzyskanej w oparciu o logo programu SciDAVis

- File | Save Project (Ctrl + S) Zapisuje aktualny projekt. Gdy projekt nie był jeszcze zapisany i
  nie ma nazwy (ma tytuł untitled), otwiera się okienko dialogowe pozwalające na zapisanie pliku
  w określonym miejscu i pod podaną nazwą. Wszystkie ustawienia i wszystkie wykresy są
  przechowywane w tym pliku w formacie ASCII. Gdy projekt ma duże tabele, lepiej jest
  zapisywać go w pliku skompresowanym. Do tworzenia plików w formatach .sciprj.gz stosowana
  jest bezpłatna biblioteka zlib.
- File | Save Project As Zapisuje aktualny project pod nową nazwą, inna od aktualnej.
- File | Open Template Otwiera istniejący szablon pliku wykresu SciDAVis (format .gpt). Polecenie to tworzy mowy, pusty wykres mający zawsze takie same parametry graficzne (geometria okna, czcionki, kolory, itp.).

Na poniższym rysunku, lewy obraz jest początkowym wykresem zapisanym jako szablon, a prawy obraz jest pustym wykresem utworzonym za pomocą tego polecenia.

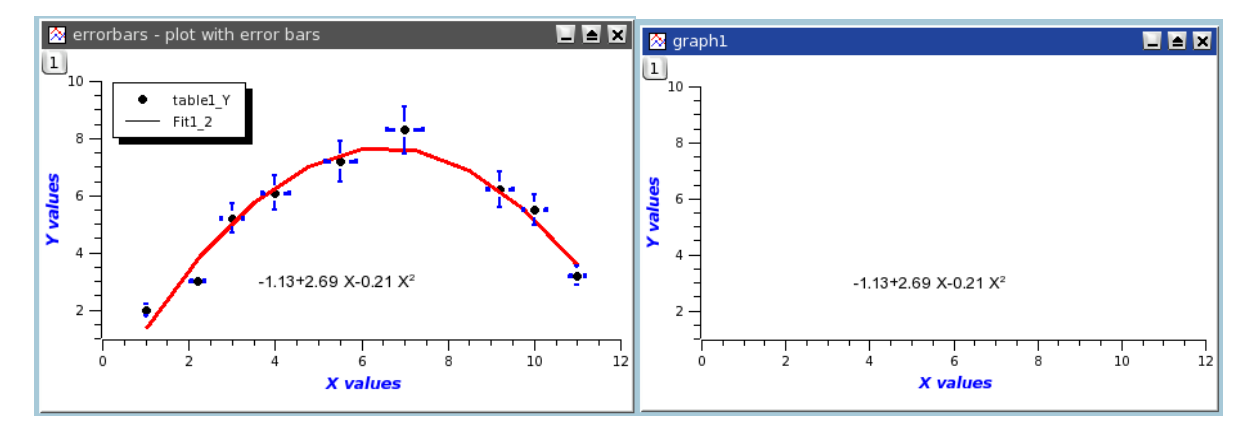

Można dodawać krzywe do pustego wykresu poleceniem menu **Graph | Add / Remove Curves**, ale styl stosowany do ryzowania tych krzywych nie jest zachowywany w szablonie.

• File | Save As Template – Zapisuje aktywny wykres w pliku szablonu SciDAVis (.gpt). W szablonie tym przechowywane są graficzne parametry tego wykresu warz z etykietami tekstowymi (osie, itp.), ale styl stosowany do rysowania krzywych i skale nie są zapisywane.

• File | Export Graph – Do wybory mamy eksport aktualnego wykresu lub eksport wszystkich wykresów projektu.

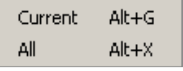

- > Current (Alt G) można tu zapisać aktualny wykres we wszystkich dostępnych formatach.
- All (Alt + X) Tutaj można zapisać wszystkie wykresy aktualnego projektu we wszystkich dostępnych formatach.

Wykresy można eksportować w różnych formatach obrazu. Można zdefiniować niektóre parametry w celu dostosowania pliku obrazu przez zaznaczanie pól z odpowiednimi opcjami. W zależności od wybranego formatu obrazu, dostępne opcje różnią się między sobą. Dla formatów obrazu **bmp**, **pbm**, **jpeg**, **xbm**, **pgm**, **ppm**, istnieje tylko opcja jakości obrazu **Image Quality** za pomocą parametru definiującego stopień kompresji (w granicach od 0 do 100 %). Wyższa wartość tego parametru tworzy wyższą jakość, ale plik jest większy. Dla formatów **png** i **xpm**, dodatkowo staje się aktywna opcja przezroczystości tła **Save Transparency**.

| Thoose a filename to save under |           |          | <u>? ×</u>  |
|---------------------------------|-----------|----------|-------------|
| Look in:                        | s\Roboczy | • • • •  | 🧭 🗉 🔳       |
| My Compu 🚺 Mój wykres.png       |           |          |             |
| Moje doku                       |           |          |             |
| Bob                             |           |          |             |
| 📁 Pulpit                        |           |          |             |
| File name: Mój wykres.png       |           |          | Save        |
| Files of type: *.png            |           | •        | Cancel      |
|                                 |           |          | << Advanced |
| Image quality                   | 100       |          |             |
| anage quanty                    | 1100      | <u>.</u> |             |
| Save transparency               |           |          |             |
|                                 |           |          |             |
|                                 |           |          | 11.         |

Dla formatu obrazu **eps**, opcje są inne. Dostępnymi parametrami są rozmiar papieru **Page Size** oraz orientacja **Orientation**. Można zachowywać proporcje wykresu **Aspect Ratio**. Ponadto można definiować rozdzielczość **Resolution** (wartość domyślna: **72 dpi**). Gdy zwiększamy ten parametr, jakość elementów graficznych będzie lepsza (ale ogólny rozmiar obrazu nie zostanie zmieniony).

| Z Choose a filename to save uno             | er                       |          | <u>? ×</u>  |
|---------------------------------------------|--------------------------|----------|-------------|
| Look in: 📄 D:\Program Files\                | Poligon\Scidavis\Roboczy | 000      | 2 🕄 🕄       |
| Moje obrazy<br>Moje obrazy<br>Bob<br>Pulpit |                          |          |             |
| File name: Mój wykres.eps                   |                          |          | Save        |
| Files of type: *.eps                        |                          |          | Cancel      |
| Resolution (DPI)                            | 72                       |          | << Advanced |
| Export in color                             |                          |          |             |
| Export to standard page size                |                          |          |             |
| Page size                                   | A0 - 841 × 1189 mm       | <b>v</b> |             |
| Orientation                                 | Landscape                | •        |             |
| ✓ Keep aspect ratio                         |                          |          |             |

Jeszcze innym formatem do wyboru jest **svg** (*Scalable Vector Graphic*). W tym formacie, pliki można modyfikować za pomocą programów do grafiki wektorowej, np. takich jak Sodipodi.

- File | Print (Ctrl + P) Drukuje aktywny wykres. Otwiera się standardowe okienko dialogowe drukowania, w którym można wybrać drukarkę, rozmiary papieru, itp.
- File | Print All Plots (Ctrl + P) Drukuje wszystkie wykresy projektu. Otwiera się standardowe okienko dialogowe drukowania, w którym można wybrać drukarkę, rozmiary papieru, itp.
- File | Export ASCII Otwiera okienko dialogowe eksportu plików tekstowych ASCII w celu zapisania danych zawartych w aktywnym arkuszu (tabeli).

| 著 Export A             | ? ×    |       |  |  |  |
|------------------------|--------|-------|--|--|--|
| Table                  | Table1 | T All |  |  |  |
| Separator              | ТАВ    | •     |  |  |  |
| 🔽 Include Column Names |        |       |  |  |  |
| Export Selection       |        |       |  |  |  |
| ОК                     | Cancel | Help  |  |  |  |

• File | Import ASCII – Polecenie to pozwala na zaimportowanie danych do nowej tabeli z wybranego pliku tekstowego ASCII przy ustawianych parametrach.

| k in: 🛅 D:\ <br>My Compu                                                                  | Program Files\Poligon\Scidavis\R<br>bob.bmp<br>BOB.sciprj | toboczy 💽 O Ə G                                                                                                    | ) 🗐 🔃 (                  |
|-------------------------------------------------------------------------------------------|-----------------------------------------------------------|----------------------------------------------------------------------------------------------------|--------------------------|
| Moje obrazy<br>Bob<br>Pulpit                                                              | <ul> <li>Bob.txt</li> <li>Mój wykres.png</li> </ul>       |                                                                                                    | Open                     |
| nome: IDOD.CXC                                                                            | ñ.                                                        |                                                                                                    | opon                     |
| s of type: All files                                                                      | (*)                                                       | <u> </u>                                                                                                    | Cancel                   |
| s of type: All files                                                                      | (*)<br>New Table                                          | Use first row to name columns                                                                                      | Cancel Cancel Cancel     |
| s of type: All files<br>mport each file as:<br>eparator:                                  | (*)<br>New Table<br>TAB                                   | ▼ Vse first row to name columns                                                                                    | Cancel Cancel << Advance |
| s of type: All files<br>mport each file as:<br>eparator:<br>gnore first                   | (*)<br> New Table:<br> TAB<br> O lines                    | Use first row to name columns  Remove white spaces from line ends  Simplify white spaces                           | Cancel                   |
| s of type: All files<br>mport each file as:<br>eparator:<br>gnore first<br>Z Numeric data | (*)<br>New Table<br>TAB<br>O lines<br>Decimal Separators  | ✓ Use first row to name columns     ✓ Remove white spaces from line ends     ✓ Simplify white spaces     1,000.0 ▼ | Cancel                   |

 File | Quit (Alt + F4) – Polecenie to zamyka aplikację. Zostaniemy zapytani czy chcemy zapisać ostanie zmiany w projekcie.

| 🛃 SciDAVis 🔀 |                                                                                    |    |        |  |  |  |
|--------------|------------------------------------------------------------------------------------|----|--------|--|--|--|
| (i)          | Save changes to project:<br>D:/Program Files/Poligon/Scidavis/Roboczy/BOB.sciprj ? |    |        |  |  |  |
|              | Yes                                                                                | No | Cancel |  |  |  |

### 3.2. Menu edycji Edit

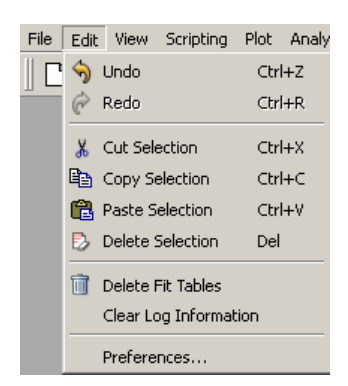

- Edit | Undo (Ctrl + Z) Polecenie to cofa ostatnią modyfikację tabeli do stanu ostatniego jej zapisania. Opcja ta nie dotyczy okien wykresów.
- Edit | Redo (Ctrl + R) Polecenie to odtwarza tabele po operacji cofania. Opcja ta nie dotyczy okien wykresów.
- Edit | Cut Selection (Ctrl + X) Polecenie to kopiuje zaznaczenie do schowka oraz usuwa je. Działa to zarówno w tabelach jak i na obiektach wykresów 2D.
- Edit | Copy Selection (Ctrl + C) Polecenie to kopiuje zaznaczenie do schowka. Działa to zarówno w tabelach jak i na obiektach wykresów 2D.
- Edit | Paste Selection (Ctrl + V) Polecenie to wkleja zawartość schowka do aktywnego okna.
- Edit | Delete Selection (Del) Polecenie to usuwa aktualane zaznaczenie. Działa to zarówno w tabelach jak i na obiektach wykresów 2D.
- Edit | Delete Fit Tables llekroć dopasowujemy dane do modelu matematycznego, tworzona jest nowa tabela wyników analizy regresji (tzn. wartości obliczonych za pomocą tego modelu). Takie tabele można stosować do tworzenia wykresów porównujących dane doświadczalne z wartościami przewidywanymi z modelu regresji.

Gdy mamy wykonane klika analiz regresji jen projekt noże zawierać wiele takich tabel. Polecenie to pozwala na usuwanie wyników ze wszystkich tabel z wartościami analizy regresji.

- Edit | Clear LOG Information Polecenie to usuwa z pliku projektu wszystkie historyczne informacje z wynikami analiz przeprowadzonych przez użytkownika. Panel Results Log staje się wówczas pusty.
- Edit | Preferences Polecenie to otwiera okienko dialogowe preferencji programu.

| General General | Application Confirmations  | Colors Numeric Format    | 1 |
|-----------------|----------------------------|--------------------------|---|
| Tables          | Language                   | English                  | • |
| 2D Plots        | Style<br>Main Font         | WindowsXP<br>Choose font | • |
| 3D Plots        | Default scripting language | muParser<br>15 minutes   | • |
| Fitting         | Check for new versions at  | startup                  |   |
|                 |                            |                          |   |

### 3.3. Menu widoku View

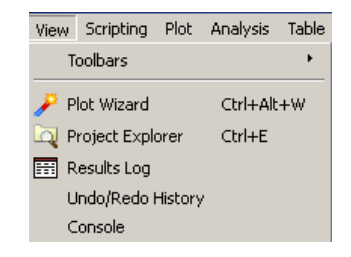

 View | Toolbars – Menu to pozwala na wyświetlanie / ukrywanie wybranych pasków narzędziowych z okna programu

| - | File        |
|---|-------------|
| - | Edit        |
|   | Graph       |
|   | Plot        |
| - | Table       |
|   | Matrix Plot |
|   | 3D Surface  |

- > File Wyświetla / ukrywa pasek narzędzi plików.
- > Edit Wyświetla / ukrywa pasek narzędzi edycji.
- > Graph Wyświetla / ukrywa pasek narzędzi panelu (okna) grafiki.
- Plot Wyświetla / ukrywa pasek narzędzi wykresu.
- > Table Wyświetla / ukrywa pasek narzędzi tabeli.
- Matrix Plot Wyświetla / ukrywa pasek narzędzi wykresu macierzy.
- > 3D Surface Wyświetla / ukrywa pasek narzędzi powierzchni trójwymiarowej.
- View | Plot Wizard (Ctrl + Alt + W) Otwiera okienko dialogowe kreatora wykresu.

| Select Columns to Plot |           | ?            |
|------------------------|-----------|--------------|
| Worksheet              | Table1    | •            |
| C1                     | <->X      | <->xErr      |
|                        | <->Y      | <->yErr      |
|                        | <->Z      |              |
|                        | New curve | Delete curve |
| Table1: C1(X), C2(Y)   |           |              |
|                        |           |              |
|                        |           |              |
|                        |           |              |
|                        |           |              |
|                        | Plot      | Close        |

- View | Project Explorer (Ctrl + E) Otwiera / zamyka panel eksploratora projektu przedstawiający ogólną strukturę projektu i pozwala użytkownikowi na wykonywaniu różnych operacji na oknach (tabelach i wykresach) w obszarze roboczym.
- View | Results Log Otwiera / zamyka panel wyników zawierający historyczne dane oraz informacje z wynikami analiz przeprowadzonych przez użytkownika.
- View | Results Log Otwiera / zamyka okienko dialogowe z historycznymi danymi dotyczącymi cofania lub ponawiania wykonywanych operacji.

| ど Undo/Redo History 🔹 💽 🗙                                                                                                 |
|----------------------------------------------------------------------------------------------------|
| <empty><br/>Unnamed: add Table2.<br/>Unnamed: remove Table2.<br/>Unnamed: remove Table1.<br/>Unnamed: add Table1.</empty> |
| OK Cancel                                                                                                    |

• View | Console – Otwiera panel konsoli skryptów po prawej stronie panelu wyników.

| Scripting Console | 5 × |
|-------------------|-----|
|                   |     |
|                   |     |
|                   |     |

3.4. Menu rysowania Graph

| Grap               | h To             | ools   | Analysis | Format  | Windows |
|--------------------|------------------|--------|----------|---------|---------|
| K Add/Remove Curve |                  |        |          |         | +C      |
| Ŧ                  | Add E            | rror l | Bars     | Ctr     | l+B     |
| <b>f</b> (x)       | Add F            | uncti  | ion      | Ctr     | l+Alt+F |
| Aĭ                 |                  |        |          |         | +T      |
| 7                  | Draw             | Arro   | w        | Ctr     | I+Alt+A |
| /                  | / Draw Line      |        |          | Ctr     | l+Alt+L |
| ٠ 🕙                | 🕒 Add Time Stamp |        | Ctr      | l+Alt+T |         |
| <b>.</b>           | 🔞 Add Image      |        | Alt      | +I      |         |
| -8<br>• C          | New L            | .eger  | nd       | Ctr     | l+L     |
| "œ"                | Auton            | natic  | Layout   |         |         |
| 1                  | Add L            | ayer   | •        | Alt     | +L      |
| D                  | Remo             | ve La  | ayer     | Alt     | +R      |
| LL.                | Arran            | ge La  | ayers    | Alt     | +A      |

Menu to jest widoczne tylko wtedy, gdy zaznaczone jest okno wykresu.

- 36 -

 Graph | Add/Remove Curves (Alt + C) – Otwiera okienko poniższe dialogowe pozwalające na łatwe dodawanie lub usuwanie krzywych z aktywnej warstwy wykresu. Okienko to można również wykorzystywać do modyfikowania krzywej już wykreślonej przez zmianę kolumn stosowanych do dostarczania wartości X i Y.

| ZAdd/Remove curves                                                                      |                                        | <u>? ×</u>                                                      |
|-----------------------------------------------------------------------------------------|----------------------------------------|-----------------------------------------------------------------|
| New curves style 🖍 Line + Symbol 💌<br>Available data<br>Table 1.2<br>Poly1_2<br>Poly1_2 | Graph contents<br>Table 1.2<br>Poly1_2 | Plot Associations<br>Edit Range<br>Edit Function<br>OK<br>Close |
| I Show current folder only                                                              | J                                      |                                                                 |

 Graph | Add Error Bars (Ctrl + B) – Otwiera poniższe okienko dialogowe pozwalające na dodawanie słupków błędów do zmiennych X lub Y na istniejącym wykresie.

| 者 Error Bars                     | <u>?</u> × |
|----------------------------------|------------|
| Add Error Bars to Table1_2       | Add        |
| Source of errors                 | Close      |
| Existing column     Table1     I |            |
| C Percent of data (%) 5          |            |
| C Standard Deviation of Data     |            |
|                                  |            |
| C X Error Bars C Y Error Bars    |            |
|                                  | 11.        |

 Graph | Add Function (Ctrl + Alt + F) – Otwiera poniższe okienko dialogowe pozwalające na dodanie nowej krzywej do istniejącego wykresu.

| J | Add func   | tion curve              | ? × |
|---|------------|-------------------------|-----|
|   | Curve type | Function                | •   |
|   | f(x)=      | kin(x)                  |     |
|   | From x=    | 0                       |     |
|   | To x=      | 7                       |     |
|   | Points     | 100                     | 3   |
|   |            | Clear Function Ok Close |     |
Graph | Add Text (Alt + T) – Otwiera poniższe okienko dialogowe pozwalające na wybór czy chcemy dodać tekst do aktywnej warstwy wykresu czy do nowej warstwy.

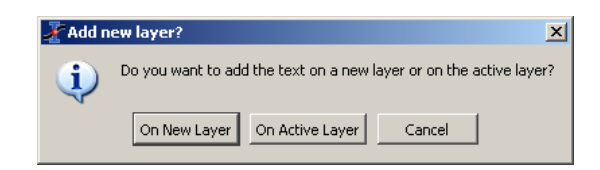

Wskaźnik myszki zmieni się w kursor edycji. Kliknąć nim w oknie wykresu aby wyspecyfikować położenie nowego pola tekstowego. Otworzy się poniższe okienko dialogowe, w którym można wpisać wymagany tekst i wybrać jego właściwości.

| Text Color $\ref{eq:constraint}$ OK<br>Font Font Apply<br>Frame Rectangle $\checkmark$ Cancel<br>Opacity Transparent $\stackrel{\bullet}{\rightarrow}$ Set As Default<br>Background color $\ref{eq:constraint}$<br>$\ref{eq:constraint}$ B It U<br>Wpisz tutaj swoj tekst                                                                                                    | Text options                    |               |   | <u>? ×</u>     |
|----------------------------------------------------------------------------------------------------|---------------------------------|---------------|---|----------------|
| Font     Font       Frame     Rectangle       Opacity     Transparent ≟       Background color     Set As Default         Image: mail of the set of the set o                                                                                                    | Text Color                      | ••            |   | ок             |
| Frame       Rectangle       Cancel         Opacity       Transparent       Set As Default         Background color       Set       Set As Default $\equiv$ $\times_2$ $\times^2$ $\Pi$ $\Pi$ $\Pi$ $\bigoplus$ $\times_2$ $\times^2$ $\Pi$ $\Pi$ $\Pi$ $\Pi$ $\Pi$ $\bigvee$ $\bigvee$ $\times_2$ $\times_2$ $\Pi$ $\Pi$ <td>Font</td> <td>Font</td> <td></td> <td>Apply</td>                                                                                                    | Font                            | Font          |   | Apply          |
| Opacity       Transparent       Set As Default         Background color       Image: Color Color Colo                                             | Frame                           | Rectangle 💌   |   | Cancel         |
| Background color       Image: Color for the second symplectic symplectic symplect symplecti symplecti symplectic symplectic symplecti symplectic s | Opacity                         | Transparent 🛨 |   | Set As Default |
| $\begin{array}{c c} \hline & \mathbf{x}_{1} & \mathbf{x}^{2} & \mathbf{a} & \mathbf{\Gamma} & \mathbf{f} & \rightarrow & \mathbf{B} & \mathbf{It} & \underline{\mathbf{U}} \\ \hline \\ \hline \\ \hline \\ \hline \\ \hline \\ \hline \\ \hline \\ \hline \\ \hline \\$                                                                                                    | Background color                | 6             |   |                |
| Wpisz tutaj swoj tekst                                                                                                    | * X <sub>2</sub> X <sup>2</sup> | а Г ∫         | B | It U           |
|                                                                                                    | Wpisz tutaj swoj te             | kst           |   |                |
|                                                                                                    |                                 |               |   |                |
|                                                                                                    |                                 |               |   |                |
|                                                                                                    |                                 |               |   |                |
|                                                                                                    |                                 |               |   |                |
|                                                                                                    |                                 |               |   |                |

- Graph | Draw Arrow (Ctrl + Alt + A) Zmienia tryb aktualnej warstwy w tryb rysowania. Trzeba kliknąć w obszarze warstwy wykresu w celu wyspecyfikowania punktu startowego nowej strzałki, po czym kliknąć w innym miejscu aby wyspecyfikować punkt końcowy strzałki. Utworzona strzałkę można edytować po jej kliknięciu prawym klawiszem myszki i wybraniu w menu kontekstowym opcji Properties.
- Graph | Draw Line (Ctrl + Alt + L) Zmienia tryb aktualnej warstwy w tryb rysowania. Trzeba kliknąć w obszarze warstwy wykresu w celu wyspecyfikowania punktu startowego nowej linii, po czym kliknąć w innym miejscu aby wyspecyfikować punkt końcowy linii. Utworzona linię można edytować po jej kliknięciu prawym klawiszem myszki i wybraniu w menu kontekstowym opcji Properties.
- Graph | Add Time Stamp (Ctrl + Alt + T) Polecenie to jest stosowane do dodawania specjalnej etykiety w oknie wykresu, która zawiera aktualną datę i czas. Właściwości tej etykiety można dostosowywać tak jak inne etykiety tekstowe. Etykieta ta nie jest zmieniana gdy wykres zostanie zmodyfikowany, zapisany, itp.
- Graph | Add Image (Alt + I) Polecenie to otwiera standardowe okienko dialogowe pozwalające na wybranie pliku obrazu, który chcemy dodać do aktywnego wykresu. Wstawiony obraz można skalować lub przesuwać za pomocą narożnych uchwytów.
- Graph | New Legend (Ctrl + L) Polecenie to dodaje nowy obiekt legendy do aktywnej warstwy wykresu. Jeden wykres może mieć kilka legend. Można je dostosowywać tak jak inne etykiety tekstowe.
- **Graph | Automatic Layout** Polecenie to ustawia automatycznie środowisko warstw wykresu. W aktualnym dokumencie brak opisu tego polecenia (*przypis tłumacza*).

 Graph | Add Layer (Alt + L) – Polecenie to otwiera okienko dialogowe pozwalające na wybór czy chcemy aby program sam wybrał najlepsze położenie warstwy na podstawie algorytmu ustawiania w kolumnach i wierszach, czy warstwa ba być dodana w w górnym lewym rogu.

| 者 Gues | s best origin for th                      | e new layer?                               |                               | ×            |
|--------|-------------------------------------------|--------------------------------------------|-------------------------------|--------------|
| (į)    | Do you want SciDA<br>Warning: this will r | Vis to guess the be<br>earrange existing l | est position for th<br>ayers! | e new layer? |
|        | Guess                                     | Top-left corner                            | Cancel                        |              |

• Graph | Remove Layer (Alt + R) – Polecenie to usuwa aktualną warstwę, pytając czy zmienić po tym aranżacje pozostałych warstw.

| 🔗 Guess | s best layout? |                    |                   | ×         |
|---------|----------------|--------------------|-------------------|-----------|
| (į)     | Do you want S  | iciDAVis to rearra | nge the remaining | ) layers? |
|         | Yes            | No                 | Cancel            |           |

• Graph | Arrange Layers (Alt + A) – Polecenie to otwiera okienko dialogowe pozwalające na samodzielną aranżację środowiska warstw w aktywnym oknie wykresu 2D.

| X Arrange Layers   | ? ×                      |
|--------------------|--------------------------|
| Layers             | Alignement               |
| Number 🖹 📑         | Horizontal Center 💌      |
| Automatic layout   | Vertical Center 💌        |
| Grid               | Spacing                  |
| Columns 1          | Columns gap 🛛 5 pixels 📑 |
| Rows 1             | Rows gap 5 pixels 🛨      |
|                    | Left margin 5 pixels 🗧   |
| Layer Canvas Size  | Right margin 5 pixels 🗧  |
| Width 454 pixels 🗧 | Top margin 5 pixels 🔹    |
| Height 307 pixels  | Bottom margin 5 pixels   |
| Apply              | OK Cancel                |

3.5. Menu wykresu Plot

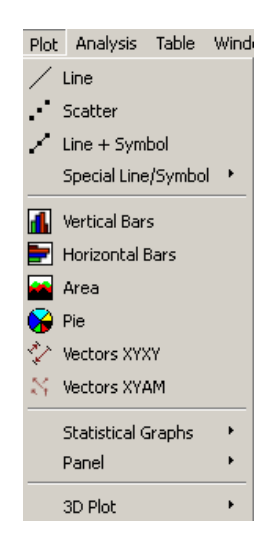

Menu to jest aktywne tylko wtedy gdy zaznaczona jest tabela.

Polecenia tego menu pozwalają na tworzenie wykresów na podstawie danych zawartych w aktywnej tabeli.

 Plot | Line – Polecenie to tworzy wykres liniowy zaznaczonych kolumn danych w aktywnej tabeli przy korzystaniu z domyślnego stylu.

Polecenie to można również uaktywnić przez kliknięcie ikony Line w pasku narzędzi tabeli.

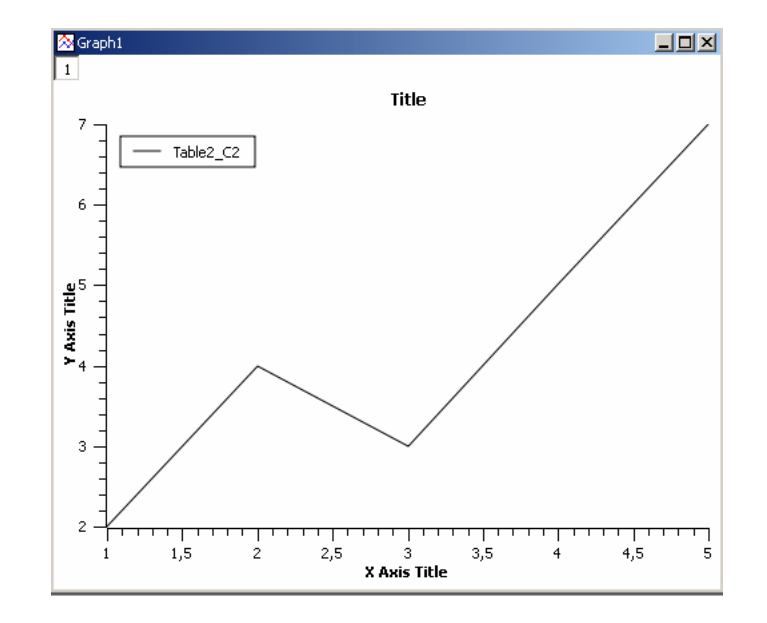

 Plot | Scatter – Polecenie to tworzy wykres punktowy (rozrzutu) zaznaczonych kolumn danych w aktywnej tabeli przy korzystaniu z domyślnego stylu.

Polecenie to można również uaktywnić przez kliknięcie ikony **Scatter** w pasku narzędzi tabeli.

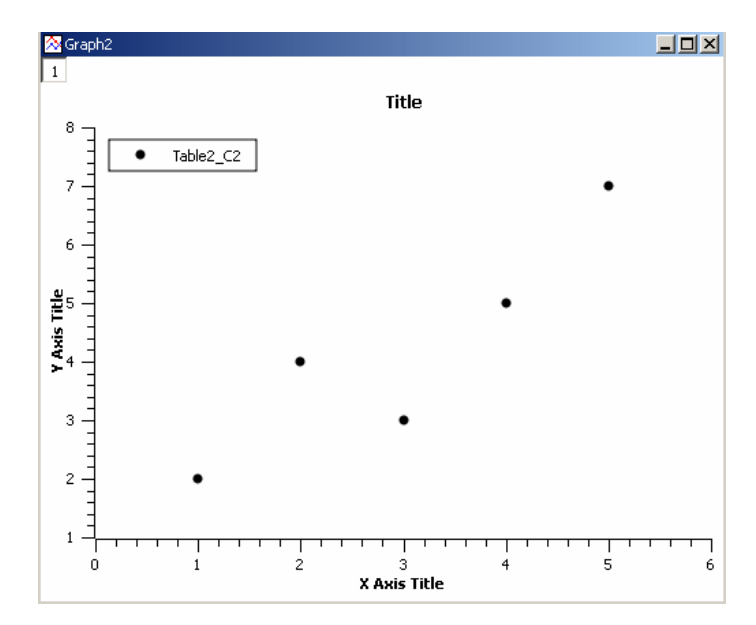

 Plot | Line + Symbol – Polecenie to tworzy wykres liniowo-punktowy zaznaczonych kolumn danych w aktywnej tabeli przy korzystaniu z domyślnego stylu.

Polecenie to można również uaktywnić przez kliknięcie ikony

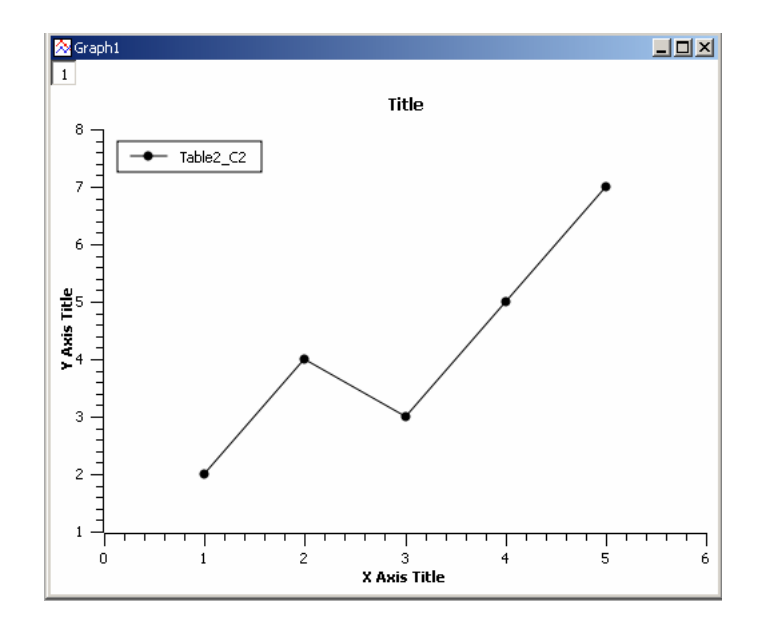

- Plot | Special Line + Symbol Polecenie to otwiera menu podrzędne, w którym można wybierać specjalne typy wykresów:
  - Wertical Drop Lines
     ✓ Spline
     ✓ Vertical Steps
     ✓ Horizontal Steps
  - > Vertical Plot Lines Wykres punktowy opuszczanymi liniami pionowymi.

Polecenie to można również uaktywnić przez kliknięcie ikony <sup>III Vertical Drop Lines</sup> w pasku narzędzi tabeli.

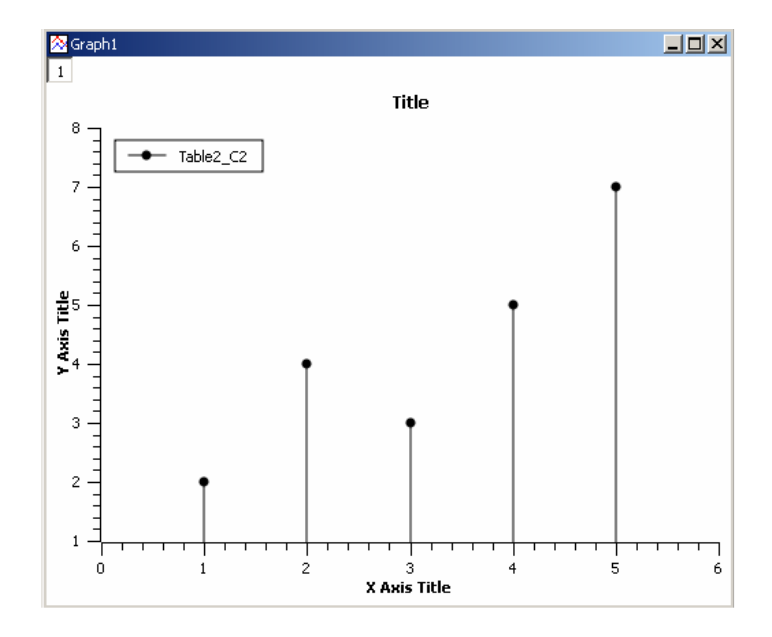

Spline – Wykres krzywych sklejanych.

Polecenie to można również uaktywnić przez kliknięcie ikony UN Spline w pasku narzędzi tabeli.

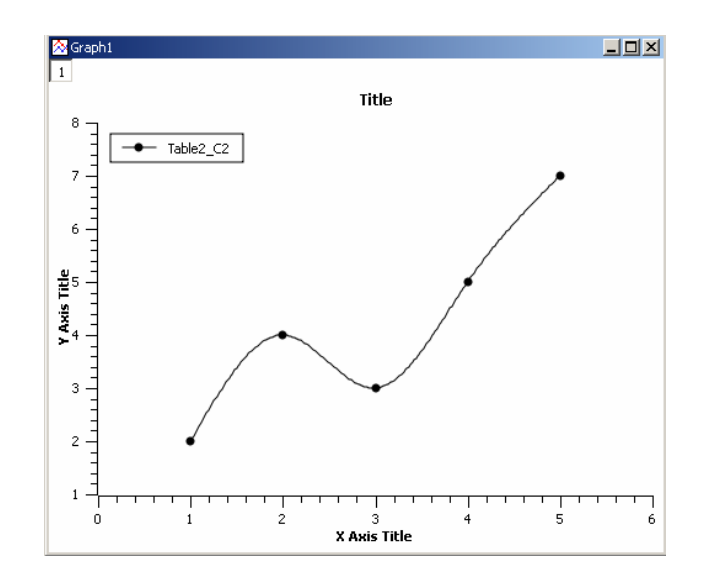

> Vertical Steps – Wykres krokowy pionowy.

Polecenie to można również uaktywnić przez kliknięcie ikony <sup>r</sup> <sup>Vertical Steps</sup> w pasku narzędzi tabeli.

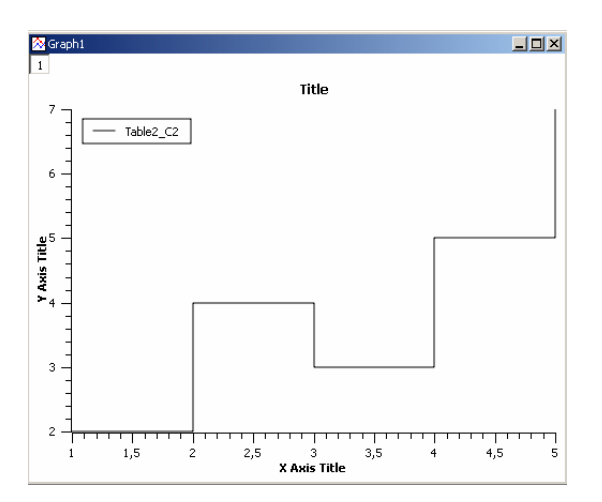

#### > Horizontal Steps – Wykres krokowy poziomy.

Polecenie to można również uaktywnić przez kliknięcie ikony Horizontal Steps w pasku narzędzi tabeli.

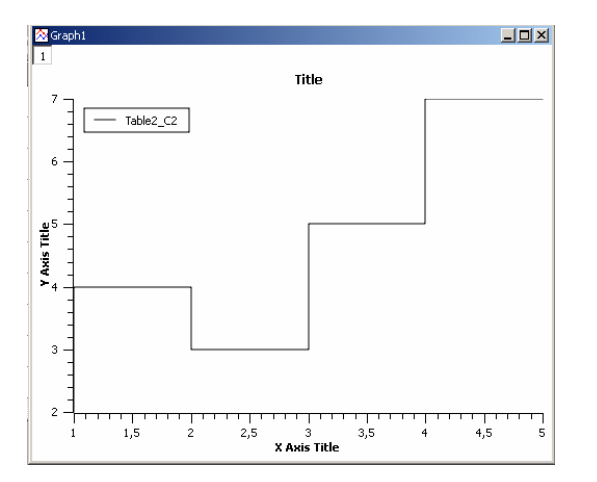

• Plot | Vertical Bars – Polecenie to tworzy pionowy wykres kolumnowy zaznaczonych kolumn danych w aktywnej tabeli przy korzystaniu z domyślnego stylu.

Polecenie to można również uaktywnić przez kliknięcie ikony 📠 w pasku narzędzi tabeli.

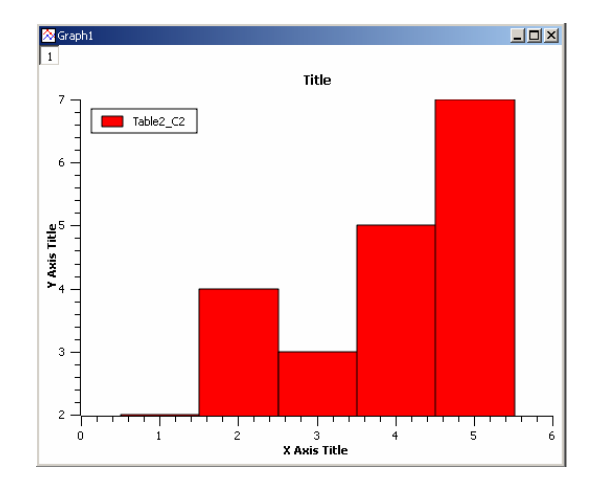

• Plot | Horizontal Bars – Polecenie to tworzy poziomy wykres kolumnowy zaznaczonych kolumn danych w aktywnej tabeli przy korzystaniu z domyślnego stylu.

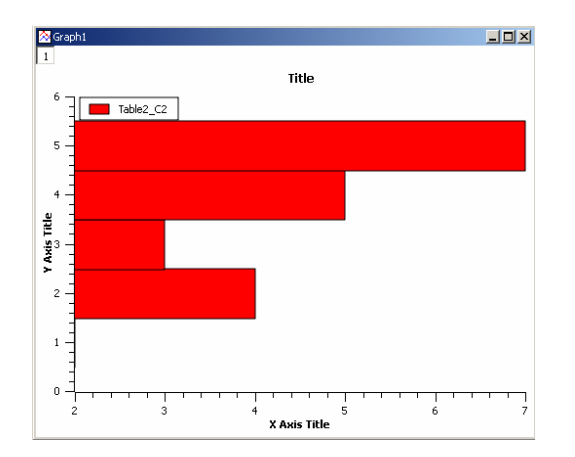

• Plot | Area Plots – Polecenie to tworzy powierzchniowy zaznaczonych kolumn danych w aktywnej tabeli przy korzystaniu z domyślnego stylu.

Polecenie to można również uaktywnić przez kliknięcie ikony Mara w pasku narzędzi tabeli.

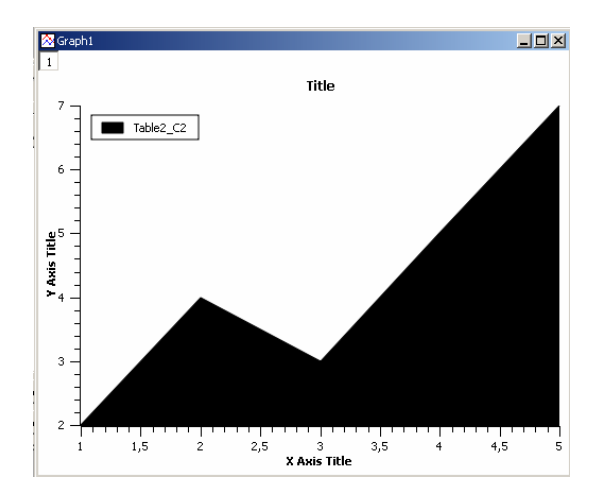

 Plot | Pie – Polecenie to wykres kołowy 2D zaznaczonych kolumn danych w aktywnej tabeli przy korzystaniu z domyślnego stylu.

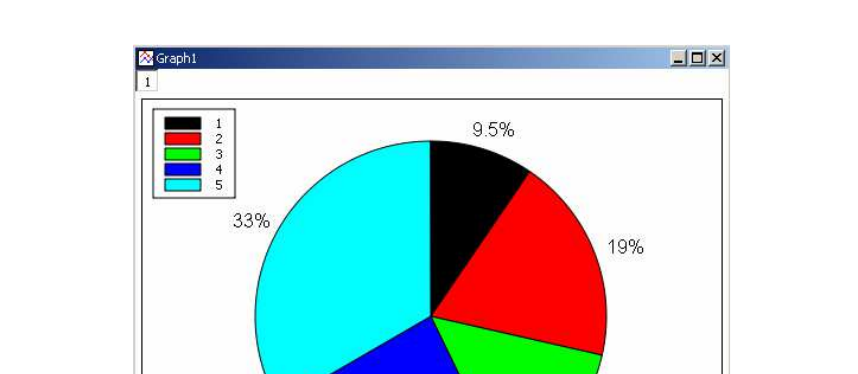

Polecenie to można również uaktywnić przez kliknięcie ikony 😽 w pasku narzędzi tabeli.

 Plot | Vectors XYXY – Polecenie to tworzy wykres wektorowy zaznaczonych kolumn danych w aktywnej tabeli przy korzystaniu z domyślnego stylu. Trzeba zaznaczyć 4 kolumny aby uzyskać taki wykres. Dwie pierwsze kolumny definiują współrzędne punktów startowych wektorów, a dwie ostatnie kolumny definiują współrzędne punktów końcowych wektorów.

24%

14%

Polecenie to można również uaktywnić przez kliknięcie ikony 🌠 w pasku narzędzi tabeli.

| 🔉 graph2                                                                                                    |     |     |
|----------------------------------------------------------------------------------------------------|-----|-----|
| 1                                                                                                    |     |     |
| 12]                                                                                                    |     |     |
|                                                                                                    |     |     |
| A K K K K K K K K K K K K K K K K K K K                                                                                                    | × * | 9 P |
| 8-1                                                                                                    | R R | ዮ ተ |
|                                                                                                    | × × | ۴ ۴ |
| 6                                                                                                    | × × | × * |
|                                                                                                    | × × | × * |
| 4                                                                                                    | × × | R R |
|                                                                                                    | A A | × × |
| $2 \rightarrow 2 \rightarrow 2 \rightarrow 2 \rightarrow 2 \rightarrow 2 \rightarrow 2 \rightarrow 2 \rightarrow 2 \rightarrow 2 \rightarrow$ | * * | × × |
|                                                                                                    | + + | XX  |
|                                                                                                    | + + | XX  |
|                                                                                                    |     |     |
| -6 -4 -2 0                                                                                                    | 2   | 4   |
|                                                                                                    |     |     |

 Plot | Vectors XYAM – Polecenie to tworzy wykres wektorowy zaznaczonych kolumn danych w aktywnej tabeli przy korzystaniu z domyślnego stylu. Trzeba zaznaczyć 4 kolumny aby uzyskać taki wykres. Dwie pierwsze kolumny definiują współrzędne punktów startowych wektorów, a dwie ostatnie kolumny definiują kąty (w radianach) oraz wielkości wektorów. Tworzony wykres jest analogiczny jak w przypadku polecenia Plot | Vectors XYXY.

Polecenie to można również uaktywnić przez kliknięcie ikony 📉 w pasku narzędzi tabeli.

 Plot | Statistical Graphs – Polecenie to otwiera menu podrzędne, w którym można wybierać różne typy wykresów statystycznych reprezentujące częstości rozkładów danych Y:

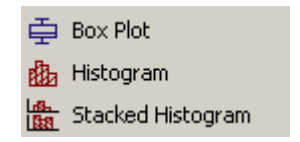

Box Plot – Tworzy wykres skrzynkowy kolumn danych wybranych w aktywnej tabeli. Ten typ wykresu jest stosowany do graficznego ilustrowania niektórych nietypowych parametrów rozkładu częstości, takich jak średnia danych, wartości minimum i maksimum oraz położenie percentyli 95 i 5, itp. Wybrane parametry graficzne można zmodyfikować w okienku dialogowym otwieranym po kliknięciu prawym klawiszem na wykresie i wybranie w menu kontekstowym polecenia **Properties**.

Polecenie to można również uaktywnić przez kliknięcie ikony 🖻 w pasku narzędzi tabeli.

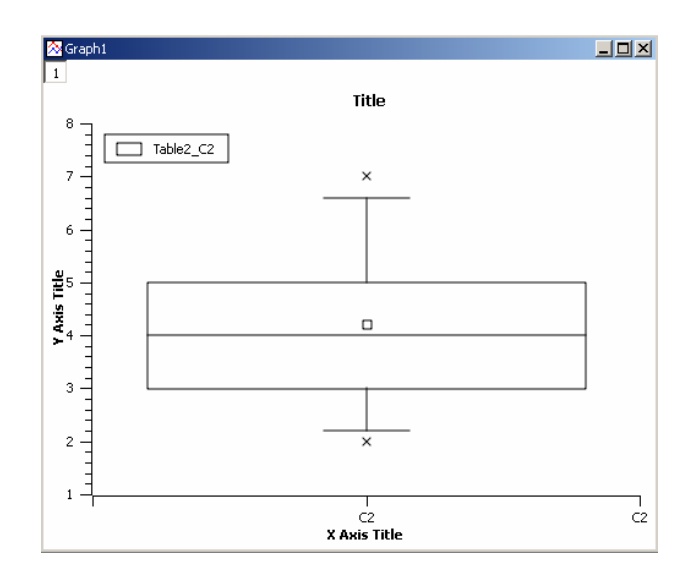

Histogram – Tworzy wykres histogramu częstości kolumn danych wybranych w aktywnej tabeli. Wykres ten można zmodyfikować w okienku dialogowym otwieranym po kliknięciu prawym klawiszem na wykresie i wybranie w menu kontekstowym polecenia Properties. Można narysować histogram bezpośrednio poleceniem Plot | Vertical Bars.

Polecenie to można również uaktywnić przez kliknięcie ikony 🏙 w pasku narzędzi tabeli.

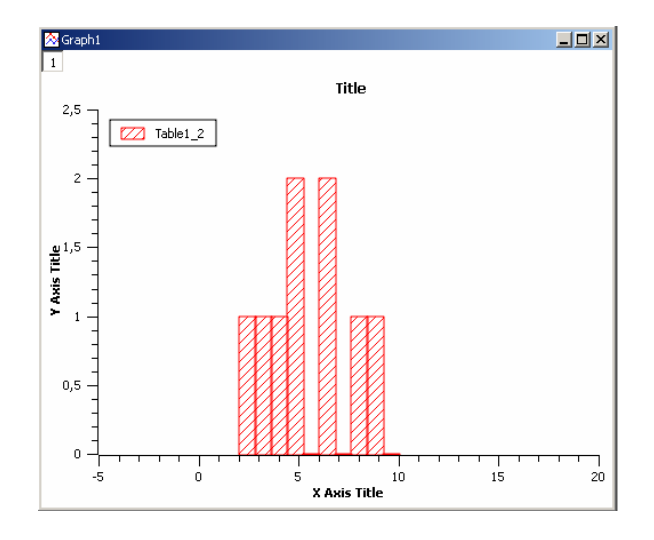

Stacked Histogram – Tworzy wykres stosowego histogramu częstości kolumn danych wybranych w aktywnej tabeli (jeden histogram w jednej warstwie). Wykres ten można zmodyfikować w okienku dialogowym otwieranym po kliknięciu prawym klawiszem na wykresie i wybranie w menu kontekstowym polecenia Properties.

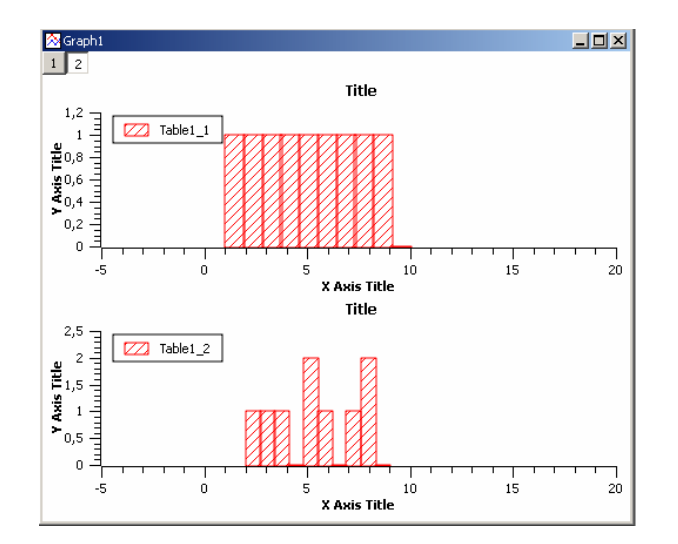

• **Plot | Panel** – Polecenie to otwiera menu podrzędne, w którym można szybko wybierać klasyczne rozmieszczenia wielu wykresów:

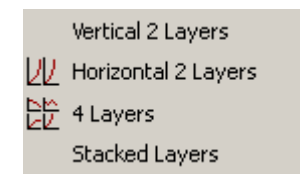

- Vertical 2 Layers Tworzy 2 pionowe warstwy stosowe wyświetlające dane wybranych kolumn w aktywnym oknie tabeli (jedna krzywa w jednej warstwie).
- Horizontal 2 Layers Tworzy 2 poziome warstwy stosowe wyświetlające dane wybranych kolumn w aktywnym oknie tabeli (jedna krzywa w jednej warstwie).
- Stacked Layers Tworzy pionowe warstwy stosowe wyświetlające dane wybranych kolumn w aktywnym oknie tabeli (jedna krzywa w jednej warstwie).
- Plot | 3D Plot Polecenie to otwiera menu podrzędne, w którym można szybko wybierać różne wykresy 3D. W tym celu w tabeli musi znajdować się kolumna Z:

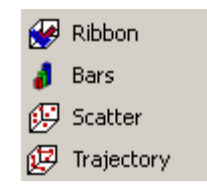

Ribbon – Tworzy taśmowy wykres 3D zaznaczonej kolumny danych Z w aktywnej tabeli (można zaznaczyć tylko jedną kolumnę).

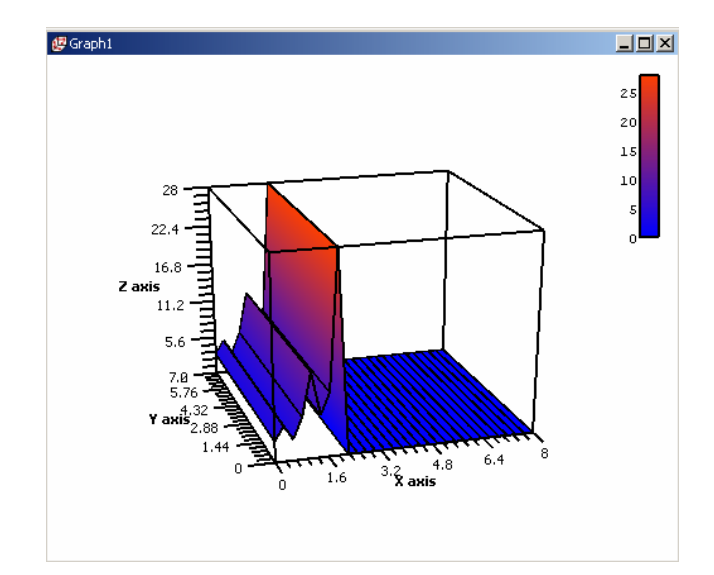

Bars – Tworzy słupkowy wykres 3D zaznaczonej kolumny danych Z w aktywnej tabeli (można zaznaczyć tylko jedna kolumnę).

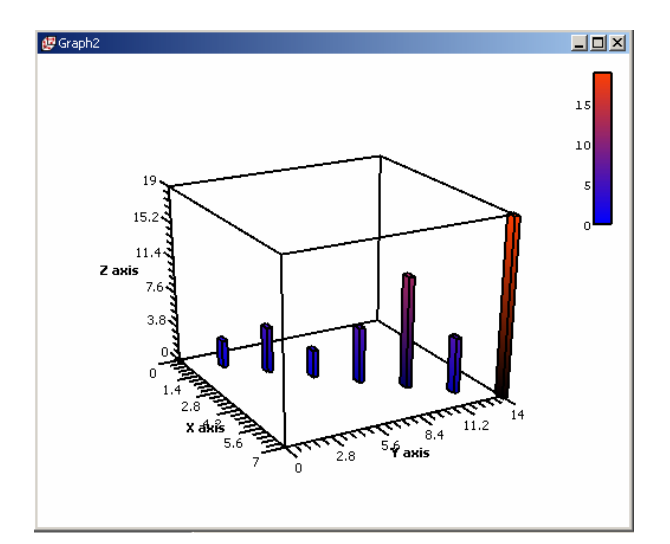

Bars – Tworzy punktowy wykres 3D (rozrzutu) zaznaczonej kolumny danych Z w aktywnej tabeli (można zaznaczyć tylko jedną kolumnę).

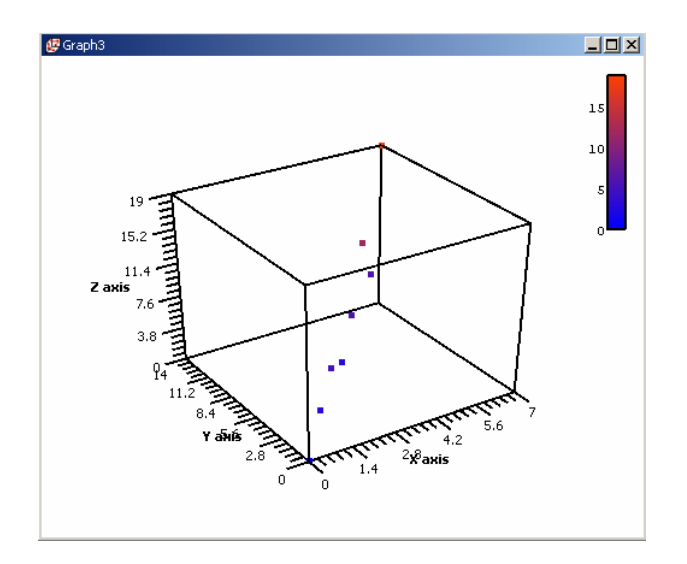

Bars – Tworzy wykres trajektorii 3D zaznaczonej kolumny danych Z w aktywnej tabeli (można zaznaczyć tylko jedną kolumnę).

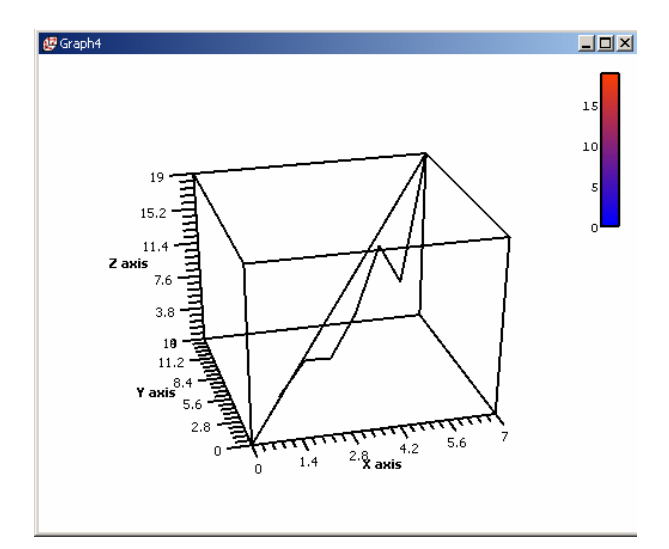

### 3.6. Menu wykresu Plot 3D

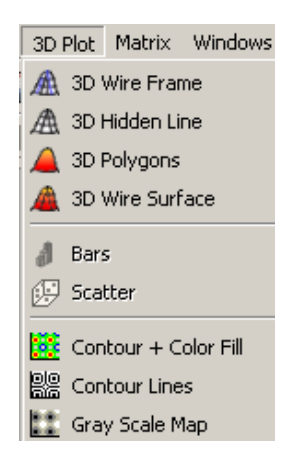

Menu to jest aktywne tylko wtedy, gdy zaznaczona jest macierz.

• **3D Plot | 3D Wire Frame** – Polecenie to tworzy wykres 3D zaznaczonej macierzy w stylu siatkowym.

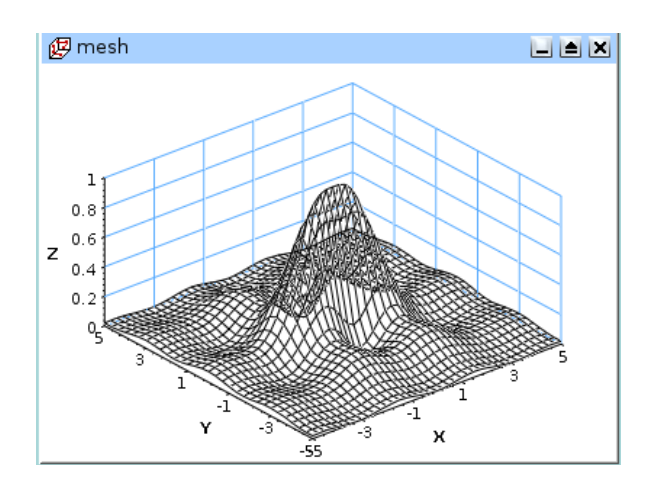

Poniżej przedstawiono wykres macierzowy 3D w stylu siatkowym **3D Wire Frame** utworzony na podstawie zadeklarowanego wyrażenia: **z = 2\*sin(i) - cos(7\*j**), przy czym zgodnie z konwencją macierzową, zmienne **x** oraz **y** zastąpiono odpowiednio numerami wierszy **i** oraz kolumn **j**.

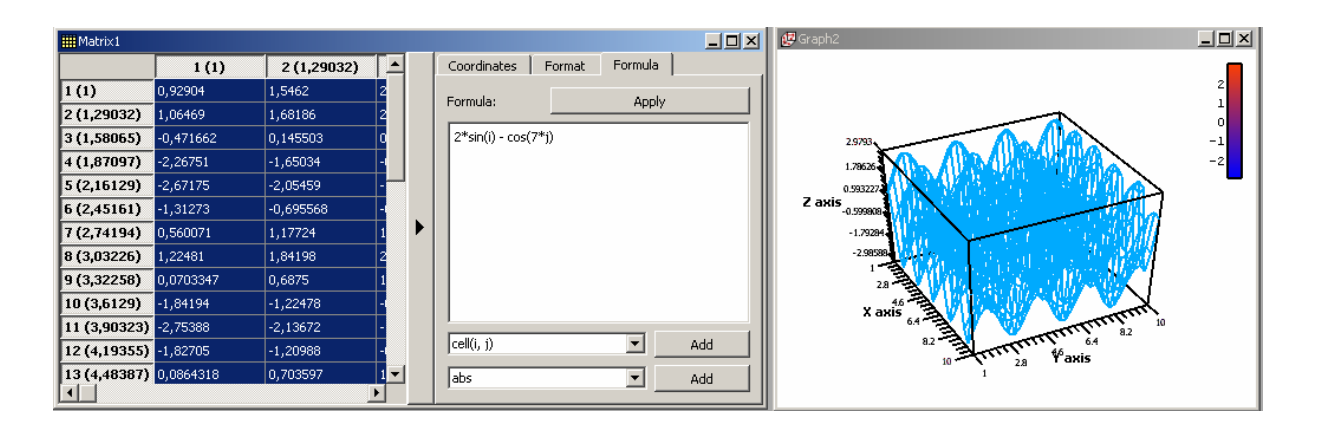

• **3D Plot | 3D Hidden Lines** – Polecenie to tworzy wykres 3D zaznaczonej macierzy w stylu siatkowym z ukrytymi liniami.

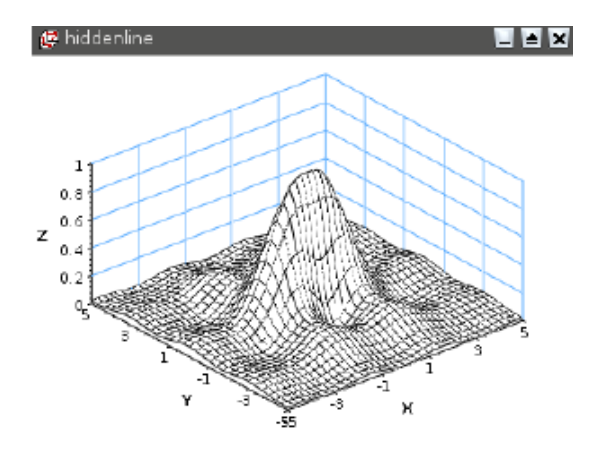

3D Plot | 3D Polygons – Polecenie to tworzy wykres 3D zaznaczonej macierzy w stylu wieloboków.

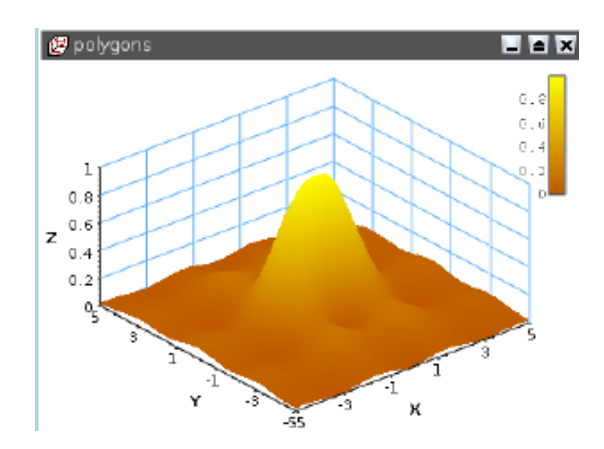

 3D Plot | 3D Wire Surfaces – Polecenie to tworzy wykres 3D zaznaczonej macierzy w stylu wieloboków z naniesioną siatką.

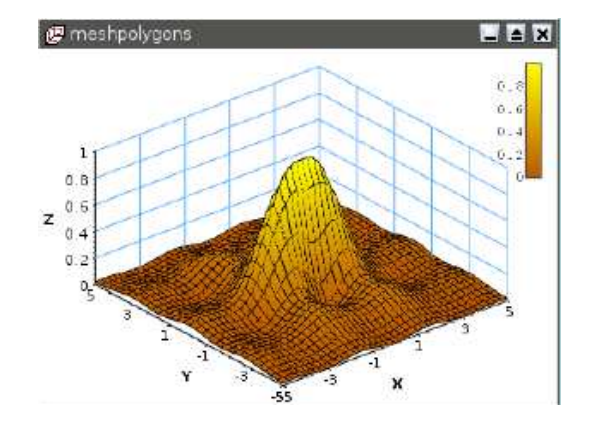

• 3D Plot | Bars – Polecenie to tworzy wykres 3D zaznaczonej macierzy w stylu słupków 3D.

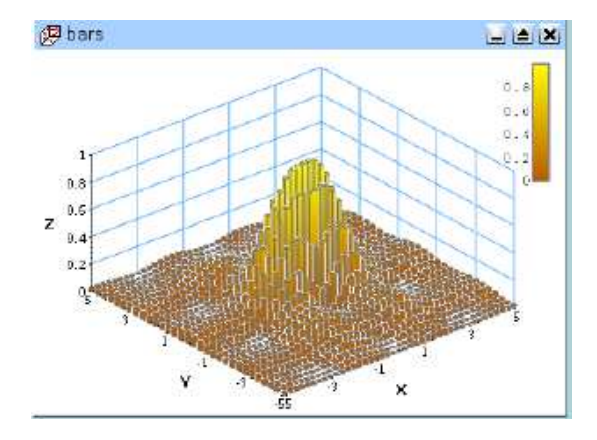

• 3D Plot | Scatter – Polecenie to tworzy wykres 3D zaznaczonej macierzy w stylu kropek 3D.

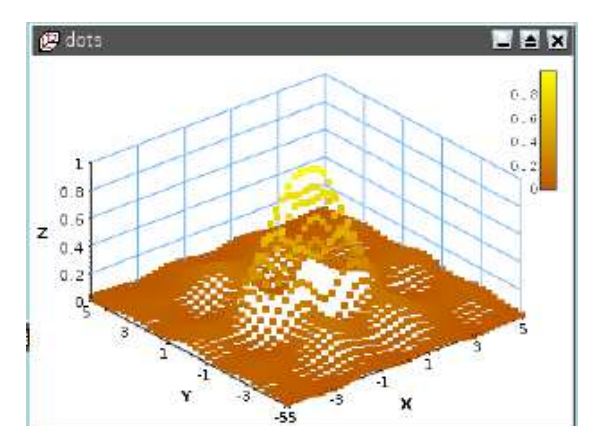

• **3D Plot | Contour + Color Fill** – Polecenie to tworzy wykres 3D zaznaczonej macierzy w stylu konturowym z wypełnieniem kolorowym.

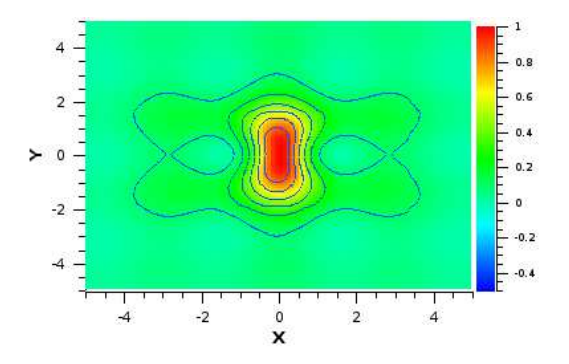

• **3D Plot | Contour Lines** – Polecenie to tworzy wykres 3D zaznaczonej macierzy w stylu linii konturowych.

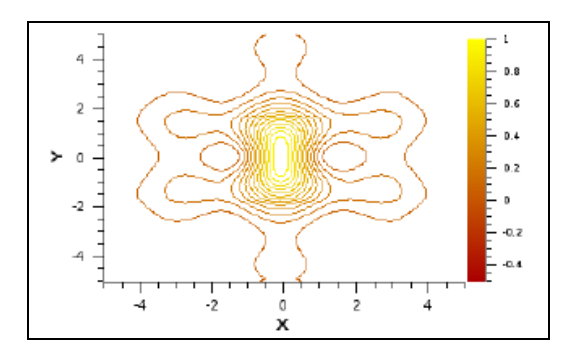

• **3D Plot | Gray Scale Map** – Polecenie to tworzy wykres 3D zaznaczonej macierzy w stylu mapy barw w odcieniach szarości

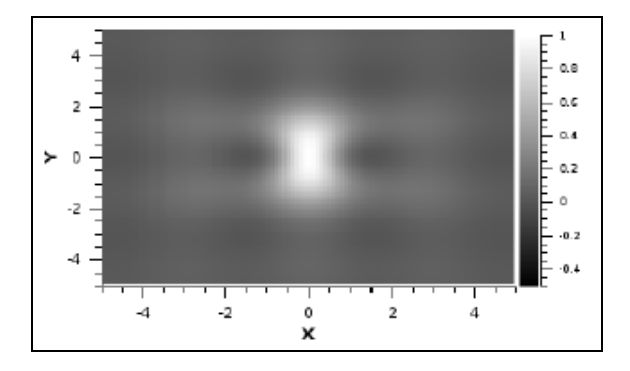

# 3.7. Menu danych Data

Menu tego nie ma w aktualnej wersji programu (przypis tłumacza)

# 3.8. Menu analizy Analysis

Polecenia tego menu występują w dwóch wersjach w zależności od tego czy aktywna jest tabela czy wykres.

#### 3.8.1. Polecenia analizy danych gdy aktywna jest tabela

| Analysis           | Table                  | Windows         | Help  |
|--------------------|------------------------|-----------------|-------|
| ∑∐ Stat<br>∑_ Stat | istics on<br>istics on | Columns<br>Rows |       |
| FFT.               |                        |                 |       |
| Corr<br>Auto       | relate<br>ocorrelat    | e               |       |
| Con<br>Deci        | volute<br>onvolute     | :               |       |
| Fit V              | Vizard                 | C               | trl+Y |

 Analysis | Statistics on Column – Polecenie to tworzy nową tabelę z wynikami podstawowych statystyk zaznaczonych kolumn w aktywnej tabeli, zawierające takie pozycje jak np. średnia arytmetyczna Average, wariancja Variance, odchylenie standardowe Standard Deviation, itp. Można zaznaczać wiele kolumn w jednej tabeli. Dla każdej kolumny będzie tworzony jeden wiersz. Nie można jednocześnie zaznaczać kolumn w różnych tabelach aby uzyskiwać ich statystyki.

|   | Table2 - D:/Program Files/ | Poligon/Scidavis/Roboczy | /Bob.txt |          | nn Statistics of Table2 | 2         |                   |     |
|---|----------------------------|--------------------------|----------|----------|-------------------------|-----------|-------------------|-----|
|   | ⊕C1[X]                     | <b>∄C2[Y]</b>            | ₽1[Z]    | _        |                         | [∰Mean[Y] | [] StandardDev[Y] | ł   |
| 1 | 1                          | 2                        | 3        |          | [1:30]                  | 3         | 1,58114           | 2,5 |
| 2 | 2                          | 4                        | 6        |          | [1:30]                  | 4,2       | 1,92354           | 3,: |
| 3 | 3                          | 3                        | 6        |          |                         |           |                   |     |
| 4 | 4                          | 5                        | 9        |          |                         |           |                   |     |
| 5 | 5                          | 7                        | 12       |          |                         |           |                   |     |
| 6 | -                          | -                        | 0        | <b>•</b> |                         |           |                   |     |
| ┛ |                            |                          | -        | •        |                         |           |                   | Þ   |

 Analysis | Statistics on Rows – Polecenie to tworzy nową tabelę z wynikami podstawowych statystyk zaznaczonych wierszy w aktywnej tabeli, zawierające takie pozycje jak np. średnia arytmetyczna Average, wariancja Variance, odchylenie standardowe Standard Deviation, itp.

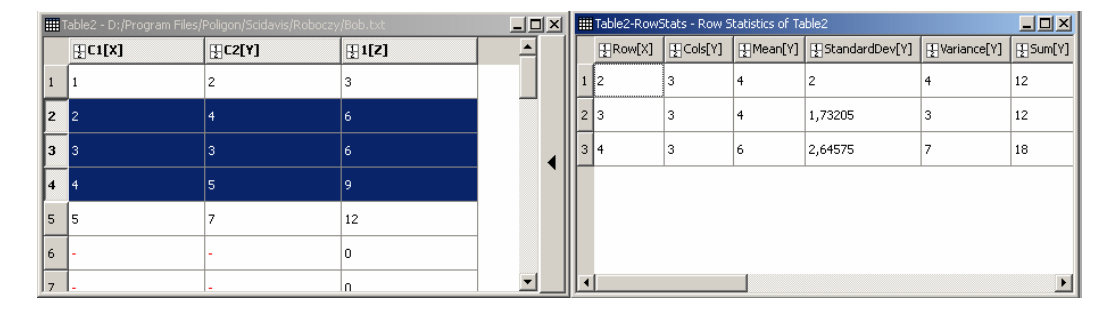

 Analysis | FFT – Wykonuje szybką transformacje Fouriera, prostą Forward lub odwrotną Inverse danych zawartych w aktualnej tabeli. W otwieranym okienku dialogowym można ustawiać wymagane parametry. Po kliknięciu w tym okienku przycisku OK, tworzony jest wykres amplitudy w funkcji częstości. Bliższe informacje – patrz rozdział 6.1. Szybka transformacja Fouriera FFT

| FFT Options                                                                                                    | ☆ Graph1 _ □           |
|----------------------------------------------------------------------------------------------------|------------------------|
| Inverse     OK       Sampling     Table2_C1       Real     Table2_C1       Imaginary     ▼       Sampling Interval     1 | 1<br>0,6<br>0,6<br>0,2 |
| Shift Results                                                                                                    |                        |
|                                                                                                    | Frequency (Hz)         |

- Analysis | Correlate Oblicza korelację krzyżową dwóch zaznaczonych kolumn i tworzy odpowiadający wykres. Bliższe informacje patrz rozdział 6.2. Korelacja.
- Analysis | Autocorrelate Oblicza autokorelację zaznaczonej kolumny aktualnej tabeli danych i tworzy odpowiadający wykres.

- Analysis | Convolute Oblicza konwolucję zaznaczonych kolumn aktualnej tabeli danych (pierwsza jest odpowiedzią, a druga sygnałem) i tworzy odpowiadający wykres.
- Analysis | Deconvolute Oblicza dekonwolucję zaznaczonych kolumn aktualnej tabeli danych (pierwsza jest odpowiedzią, a druga sygnałem).
- Analysis | Fit Wizard (Ctrl + Y) Otwiera okienko dialogowe kreatora analizy regresji pozwalające na wybranie krzywej przeznaczonej jako model dopasowania z pośród czterech różnych kategorii (definiowane przez użytkownika, wbudowane, podstawowe, wtyczki).

| tegory                               | Function                                                                                                    | Expression     |                    |
|--------------------------------------|----------------------------------------------------------------------------------------------------|----------------|--------------------|
| - defined<br>ditain<br>asic<br>ugins | Boltzmann<br>ExpOrowth<br>ExpOrowth<br>ExpOrowth<br>ExpOrosay2<br>GaussAmp<br>Gauss<br>Lorentz<br>Polynomial | a0+a1*x+a2*x^2 |                    |
| Fit using built-in function          |                                                                                                    | Po             | lynomial Order 📘 🚊 |
| Name user1                           |                                                                                                    |                | Save               |
| Parameters a, b                      |                                                                                                    |                | Remove             |
|                                      |                                                                                                    |                | Add expression     |
|                                      |                                                                                                    |                | Add name           |
|                                      |                                                                                                    |                | Reset              |
|                                      |                                                                                                    |                | Close              |
|                                      |                                                                                                    |                |                    |

Po kliknięciu przycisku **Fit** otwiera się drugie okienko dialogowe, w którym można wybrać zakres i metodę analizy (m.in. algorytm Levenberga Marquardta , liczbę iteracji lub tolerancję zakończenia zbieżności oraz warunki początkowe.

|                                            | Table2_C2          |                                            | •           |
|--------------------------------------------|--------------------|--------------------------------------------|-------------|
| Function                                   | Polynomial (x, a0, | a1, a2)                                    |             |
|                                            | a0+a1*x+a2*x^      | ^2                                         |             |
|                                            | Parameter          | Value                                      |             |
|                                            | a0                 |                                            | 2,4         |
|                                            | al                 |                                            | -0,185714   |
|                                            |                    |                                            |             |
|                                            | <u> </u>           |                                            |             |
| Algorithm                                  | Scaled Levenberg   | g-Marquardt                                | V           |
| Algorithm<br>Color                         | Scaled Levenberg   | g-Marquardt                                | v<br>v      |
| Algorithm<br>Color<br>=rom x= 1            | Scaled Levenberg   | p-Marquardt                                | V<br>V      |
| Algorithm<br>Color<br>From x= 1<br>To x= 5 | Scaled Levenberg   | p-Marquardt Iterations 1000 Tolerance 1e-4 | ▼<br>▼<br>- |

Po kolejnym kliknięciu przycisku **Fit**, warunki początkowe zostają zastąpione obliczonymi współczynnikami regresji wybranego modelu, utworzony zostanie odpowiedni wykres krzywej regresji, a w panelu **Result Log** ukażą się wyniki analizy regresji. Opcjonalnie można wybrać wyświetlanie równania na wykresie oraz utworzenia tabeli parametrów i/lub kowariancji. Bliższe informacje – patrz rozdział 6. Analiza danych i krzywych

- 3.8.2. Polecenia analizy danych gdy aktywny jest wykres
  - Analysis
     Format
     Windows

     Translate
     \*

     Differentiate

     Integrate

     Smooth

     \*

     FFT Filter

     \*

     Interpolate

     FFT...

     Quick Fit

     \*

     Fit Wizard...

     Ctrl+Y

Polecenia te są dostępne tylko wtedy, gdy aktywne jest okienko wykresu 2D Plot. Jeśli wybrana warstwa zawiera kilka wykresów, otwierane jest okienko dialogowe oczekujące wybrania wykresu przeznaczonego do analizy.

 Analysis | Translate – Polecenie to otwiera menu podrzędne zawierające dwie odrębne opcje. W oryginale brak opisu tego polecenia.

| Vertical   |
|------------|
| Horizontal |

W oryginalny podręczniku brak opisu tego polecenia.

- Analysis | Differentiate Polecenie to tworzy nowy wykres wyświetlający wykres pochodnej numerycznej wyznaczonej na podstawie aktualnego wykresu X, Y oraz odpowiadającą tabelę (domyślnie jest ona ukryta). Obliczenia są wykonywane przez centrowanie różnic skończonych. Niestety, w oryginalnym podręczniku brak opisu tego polecenia.
- Analysis | Integrate Polecenie to otwiera okienko dialogowe pozwalające na wybór krzywej do przeznaczonej do całkowania, metody interpolacji oraz granic całkowania. Wyniki wyświetlane są w panelu Result Log. W okienku tym mamy dostęp do podręcznej pomocy Help. Niestety, jest ona częściowo nieaktualna.

| Integration of | Table2_C2 | ▼ Integrat |
|----------------|-----------|------------|
| Interpolation  | Linear    | ▼ Help     |
| Lower limit    | 1         | Close      |
| Upper limit    | 5         |            |

| 💒 Help for Integration 🔀                                                                                                    |
|----------------------------------------------------------------------------------------------------|
| The integration of a curve consists of the following five steps: 1) Choose which curve you want to integrate 2) Set the order of the integration. The higher it is the more accurate the calculation is 3) Choose the number of iterations 4) Choose the lower and the upper limit. The code integrates the curve with an iterative algorithm. The tolerance determines the termination criteria for the solver. Because, sometimes we ask for too much accuracy, the number of iterations makes sure that the solver will not work for ever. IMPORTANT The limits must be within the range of x; If you do not know the maximum (minimum) value of x, type max (min) in the boxes. |

• Analysis | Smooth – Polecenie to otwiera menu podrzędne zawierające trzy odrębne opcje.

| Savitzky-Golay        |
|-----------------------|
| Moving Window Average |
| FFT Filter            |

Savitski-Golay – Polecenie to otwiera okienko dialogowe pozwalające na wygładzanie wybranej krzywej metodą Savitski-Golay.

| 著 Smoothing Optio   | ns        | ? ×    |
|---------------------|-----------|--------|
| Curve               | Table2_C2 | Smooth |
| Polynomial Order    | 2         | Close  |
| Points to the Left  | 2         |        |
| Points to the Right | 2         |        |
| Color               | red 💌     |        |
|                     |           |        |

Formuła stosowana w tej metodzie definiowana jest kolejnymi punktami **y**<sub>i</sub>=**f**(**x**<sub>i</sub>) i jest przedstawiana w literaturze w różnych postaciach. Po wprowadzeniu danych i kliknięciu przycisku **Smooth**, na wykres nanoszona jest wygładzona krzywa oraz tworzona jest odpowiadając tabela wartości obliczonych przez wygładzanie (domyślnie jest ona ukryta).

Moving Window Average – Polecenie to otwiera okienko dialogowe pozwalające na wygładzanie wybranej krzywej metodą średniej ruchomej.

| For thing Options | ?×     |
|-------------------|--------|
| Curve Table2_C2   | Smooth |
| Points 2          | Close  |
| Color red         |        |
|                   |        |

Po wprowadzeniu danych i kliknięciu przycisku **Smooth**, na wykres nanoszona jest wygładzona krzywa oraz tworzona jest odpowiadając tabela wartości obliczonych przez wygładzanie (domyślnie jest ona ukryta).

FFT Filter – Polecenie to otwiera okienko dialogowe pozwalające na wygładzanie wybranej krzywej metodą szybkiej transformacji Fouriera FFT.

| <b>F</b> Smoothing Options | <u>? ×</u> |
|----------------------------|------------|
| Curve Table2_C2            | Smooth     |
| Points 5                   | Close      |
| Color red                  |            |
|                            |            |

Po wprowadzeniu danych i kliknięciu przycisku **Smooth**, na wykres nanoszona jest wygładzona krzywa oraz tworzona jest odpowiadając tabela wartości obliczonych przez wygładzanie (domyślnie jest ona ukryta).

• Analysis | FFT Filter – Polecenie to otwiera menu podrzędne zawierające cztery opcje.

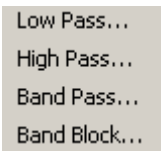

Low Pass – Polecenie to otwiera okienko dialogowe pozwalające na filtrowania wybranej krzywej metodą FFT przy wysokich częstościach sygnału.

| Filter options        | <u>? x</u> |
|-----------------------|------------|
| Filter curve: Poly1_2 | Filter     |
| Frequency cutoff (Hz) | Close      |
| Color red             |            |
|                       |            |

High Pass – Polecenie to otwiera okienko dialogowe pozwalające na filtrowania wybranej krzywej metodą FFT przy niskich częstościach sygnału.

| Filter options      |         | <u>? ×</u> |
|---------------------|---------|------------|
| Filter curve:       | Poly1_2 | Filter     |
| Frequency cutoff (H | tz) 0   | Close      |
| Color               | red 💌   |            |
|                     |         | 1          |

Band Pass – Polecenie to otwiera okienko dialogowe pozwalające na filtrowania wybranej krzywej metodą FFT w różnych pasmach.

| Æ۴ | ilter options       |         | <u>? x</u> |
|----|---------------------|---------|------------|
| F  | Filter curve:       | Poly1_2 | Filter     |
| L  | ow Frequency (Hz).  | 0       | Close      |
| H  | High Frequency (Hz) | 0       |            |
| 4  | Add DC Offset       | Γ       |            |
|    | Eolor               | red 💌   |            |
|    |                     |         |            |

Band Block – Polecenie to otwiera okienko dialogowe pozwalające na filtrowania wybranej krzywej metodą FFT w różnych blokach

| Filter options      |         | ? ×    |
|---------------------|---------|--------|
| Filter curve:       | Poly1_2 | Filter |
| Low Frequency (Hz)  | 0       | Close  |
| High Frequency (Hz) | 0       |        |
| Substract DC Offset |         |        |
| Color               | red 💌   |        |
|                     |         |        |

 Analysis | Interpolate – Polecenie to otwiera okienko dialogowe pozwalające na interpolację na podstawie wybranej krzywej (metodą krzywych sklejanych). Krzywa źródłowa musi mieć dostateczną liczbę punktów (dla interpolacji liniowej: 3; dla interpolacji sześciennej: 4; dla interpolacji wg Akima: 5).

| Thterpolation  | Interpolation Options |   |       |
|----------------|-----------------------|---|-------|
| Make curve fro | n Poly1_2             | • | Make  |
| Spline         | Linear                | • | Close |
| Points         | 1000                  | ÷ |       |
| From Xmin      | 1                     |   |       |
| To Xmax        | 5                     |   |       |
| Color          | red 📕                 | • |       |
|                |                       |   |       |

Po wprowadzeniu danych i kliknięciu przycisku **Make**, na wykres nanoszona jest interpolowana krzywa oraz tworzona jest odpowiadając tabela wartości obliczonych przez wygładzanie (domyślnie jest ona ukryta).

 Analysis | FFT – Polecenie to otwiera okienko dialogowe pozwalające na wybór opcji transformacji FFT wybranej krzywej (w przód lub wstecz).

| FFT Options                                                        | <u>? x</u> |
|--------------------------------------------------------------------|------------|
|                                                                    | OK         |
| Curve Poly1_2  Sampling Interval 1                                 |            |
| <ul> <li>✓ Normalize Amplitude</li> <li>✓ Shift Results</li> </ul> |            |

Po wprowadzeniu danych i kliknięciu przycisku **OK**, na tworzony jest nowy wykres i tabela wartości obliczonych (domyślnie jest ona ukryta).

 Analysis | Quick Fit – Polecenie to otwiera menu podrzędne zawierające do wyboru szereg opcji szybkiej analizy regresji:

| Fit Linear                |  |  |
|---------------------------|--|--|
| Fit Polynomial            |  |  |
| Fit Exponential Decay     |  |  |
| Fit Exponential Growth    |  |  |
| Fit Boltzmann (Sigmoidal) |  |  |
| Fit Gaussian              |  |  |
| Fit Lorentzian            |  |  |
| Fit Multi-peak 🔹 🔸        |  |  |

- Fit Linear Polecenie to wykonuje szybką analizę regresji liniowej wybranej krzywej. Wyznaczona linia regresji ukazuje się w okienku wykresu wraz wynikami (postać równania, współczynniki równania (z przedziałami ufności) i kwadrat współczynnika korelacji R<sup>2</sup>. Wyniki te ukazują się również w panelu Result Log.
- Fit Polynomial Polecenie to wykonuje szybką analizę regresji wielomianowej wybranej krzywej. Otwierane jest poniższe okienko dialogowe pozwalające na wybór krzywej źródłowej, stopnia wielomianu, liczby uwzględnianych punktów oraz zakresu osi:

| 3 | Polynomial Fit Option     | 5                      | <u>? x</u> |
|---|---------------------------|------------------------|------------|
|   | Polynomial Fit of         | Table2_C2              | Fit        |
|   | Order (1 - 9, 1 = linear) | 2 *                    | Close      |
|   | Fit curve Xmin            | 1                      |            |
|   | Fit curve Xmax            | 5                      |            |
|   | Color                     | red 🔽                  |            |
|   |                           | Show Formula on Graph? |            |
|   |                           |                        |            |

Wyznaczona linia regresji ukazuje się w okienku wykresu wraz wynikami (postać równania ze współczynniki), a w panelu **Result Log** wyświetlane są dokładne wyniki analizy.

Fit Exponential Decay – Polecenie to otwiera menu podrzędne zawierające trzy opcje szybkiej analizy regresji wykładniczej:

| First Order  |  |  |
|--------------|--|--|
| Second Order |  |  |
| Third Order  |  |  |

⇒ First Order – Polecenie to wykonuje szybką analizę regresji opóźnienia wykładniczego pierwszego rzędu wybranej krzywej. Otwierane jest poniższe okienko dialogowe pozwalające na wybór krzywej źródłowej oraz parametrów początkowych:

| 🔏 Verify initial gue | <u>? ×</u> |       |
|----------------------|------------|-------|
| Exponential Fit of   | Table2_C2  | Fit   |
| Decay time           | 1          | Close |
| Amplitude            | 5.37209    |       |
| Y Offset             | 1.81395    |       |
| Initial time         | 1          |       |
| Color                | red 🔽      |       |
|                      |            | 1     |

Należy klikać w tym okienku przycisk **Fit**, aż w panelu **Result Log** wyświetlony zostanie napis **Status = Success** informujący o powodzeniu operacji, a na wykresie zostanie wstawiona krzywa wynikowa  $y = y_0 + A^* exp(-x/t)$ .

⇒ Second Order – Polecenie to wykonuje szybką analizę regresji opóźnienia wykładniczego drugiego rzędu wybranej krzywej. Otwierane jest poniższe okienko dialogowe pozwalające na wybór krzywej źródłowej oraz parametrów początkowych:

| Verify initial guesses | ? ×       |       |
|------------------------|-----------|-------|
| Exponential Fit of     | Table2_C2 | Fit   |
| First decay time (t1)  | 1         | Close |
| Second decay time (t2) | 1         |       |
| Y Offset               | 1.81395   |       |
| Initial time           | 1         |       |
| Color                  | red 💌     |       |
|                        |           |       |

Należy klikać w tym okienku przycisk **Fit**, aż w panelu **Result Log** wyświetlony zostanie napis **Status = Success** informujący o powodzeniu operacji, a na wykresie zostanie wstawiona krzywa wynikowa  $y = A_1 \exp(-x/t_1) + A_2 \exp(-x/t_2) + y_0$ .

⇒ Third Order – Polecenie to wykonuje szybką analizę regresji opóźnienia wykładniczego trzeciego rzędu wybranej krzywej. Otwierane jest poniższe okienko dialogowe pozwalające na wybór krzywej źródłowej oraz parametrów początkowych:

| veriry initial guesses |           | <u>.</u> |
|------------------------|-----------|----------|
| Exponential Fit of     | Table2_C2 | Fit      |
| First decay time (t1)  | 1         | Close    |
| Second decay time (t2) | 1         |          |
| Third decay time (t3)  | 1         |          |
| Y Offset               | 1.81395   |          |
| Initial time           | 1         |          |
| Color                  | red 💌     |          |

Należy klikać w tym okienku przycisk **Fit**, aż w panelu **Result Log** wyświetlony zostanie napis **Status = Success** informujący o powodzeniu operacji, a na wykresie zostanie wstawiona krzywa wynikowa:

#### $y = A1^{exp(-x/t1)} + A2^{exp(-x/t2)} + A3^{exp(-x/t3)} + y0.$

Fit Exponential Growth – Polecenie to wykonuje szybką analizę regresji wzrostu wykładniczego wybranej krzywej. Otwierane jest poniższe okienko dialogowe pozwalające na wybór krzywej źródłowej oraz parametrów początkowych:

| Verify initial gue | ?         |       |
|--------------------|-----------|-------|
| Exponential Fit of | Table2_C2 | Fit   |
| Growth time        | 1         | Close |
| Amplitude          | 7.50498   |       |
| Y Offset           | 1.74751   |       |
| Initial time       | 1         |       |
| Color              | red 💌     |       |

Należy klikać w tym okienku przycisk **Fit**, aż w panelu **Result Log** wyświetlony zostanie napis **Status = Success** informujący o powodzeniu operacji, a na wykresie zostanie wstawiona krzywa wynikowa:

#### $y = y_0 + A^* exp(x/t).$

Fit Boltzmann (Sigmoidal) – Polecenie to wykonuje szybką analizę regresji modelu Boltzmanna (krzywa esowata) wybranej krzywej. Krzywa regresji zostanie wykreślona w oknie wykresu wraz z jej równaniem, parametrami i współczynnikiem korelacji R<sup>2</sup>.

#### $y = (A_1 - A_2)/(1 + exp((x - x_0)/dx)) + A_2$

Fit Gaussian – Polecenie to wykonuje szybką analizę regresji modelu Gaussa wybranej krzywej (krzywa dzwonowa). Krzywa regresji zostanie wykreślona w oknie wykresu wraz z jej równaniem, parametrami i współczynnikiem korelacji R<sup>2</sup>.

#### $y = y_0 + A^* sqrt(2/PI)/w^* exp(-2^*((x-x_c)/w)^2)$

Fit Lorenzian – Polecenie to wykonuje szybką analizę regresji modelu Lorentza wybranej krzywej (krzywa esowata). Krzywa regresji zostanie wykreślona w oknie wykresu wraz z jej równaniem, parametrami i współczynnikiem korelacji R<sup>2</sup>.

#### $y = y_0 + 2^*A/PI^*w/(4^*(x-x_c)^2+w^2)$

Fit Multi-peak – Polecenie to otwiera menu podrzędne zawierające dwie opcje szybkiej analizy krzywej z wieloma pikami.

| Gaussian   |
|------------|
| Lorentzian |

⇒ *Gaussian* – Polecenie to wykonuje szybką analizę wykresu wielopikowego wybranej krzywej metodą *Gaussa* (suma N-funkcji gaussowskich).

Otwierane jest poniższe okienko dialogowe pozwalające na wybór liczby analizowanych pików.

Bliższe informacje – patrz rozdział 6.6.4. Dopasowanie do funkcji Gaussa.

| Enter the number of pe ? 🗙 |    |        |  |  |
|----------------------------|----|--------|--|--|
| Peaks                      |    |        |  |  |
| 2                          |    | •      |  |  |
|                            | ок | Cancel |  |  |
|                            |    |        |  |  |

Po wybraniu liczby pików, trzeba zdefiniować położenie każdego z nich na krzywej przez klikanie na wykresie wybranej liczby pików i zatwierdzanie klawiszem **Enter**.

Zostanie wtedy wykreślona w oknie wykresu odpowiednia krzywa, a w panelu **Result Log** wyświetlona zostanie tablica wyników.

⇒ *Lorentzian* – Polecenie to wykonuje szybką analizę wykresu wielopikowego wybranej krzywej metodą Lorentza (suma N-funkcji lorentzowskich).

Otwierane jest poniższe okienko dialogowe pozwalające na wybór liczby analizowanych pików.

Bliższe informacje – patrz rozdział 6.6.4. Dopasowanie do funkcji Lorentza.

| The number of pe ? 🔀 |        |  |  |  |
|----------------------|--------|--|--|--|
| Peaks                |        |  |  |  |
| 2                    | *      |  |  |  |
| ОК                   | Cancel |  |  |  |
|                      |        |  |  |  |

Po wybraniu liczby pików, trzeba zdefiniować położenie każdego z nich na krzywej przez klikanie na wykresie wybranej liczby pików i zatwierdzanie klawiszem **Enter**.

Zostanie wtedy wykreślona w oknie wykresu odpowiednia krzywa, a w panelu **Result Log** wyświetlona zostanie tablica wyników.

• Analysis | Fit Wizard (Ctrl + Y) – Polecenie to jest podobne do polecenia Fit Wizard opisanego w rozdziale 3.8.1. Bliższe szczegóły – patrz Rozdział 6.6.

### 3.9. Menu tablicy Table

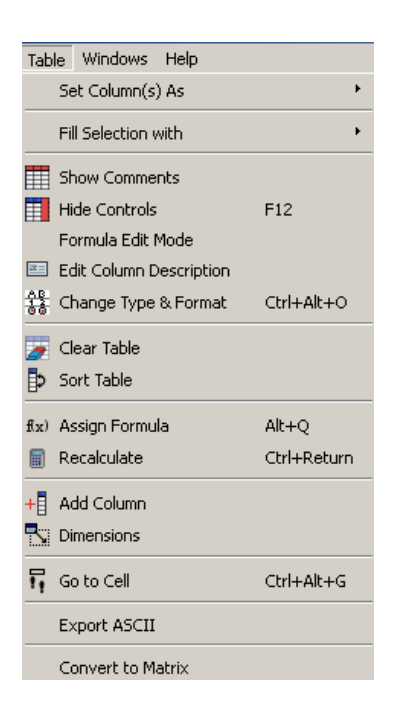

Menu to jest aktywne tylko wtedy, gdy zaznaczona jest tablica.

• **Table | Set column As** – Polecenie to otwiera menu podrzędne zawierające szereg opcji definiowania danych przechowywanych w różnych kolumnach tablicy.

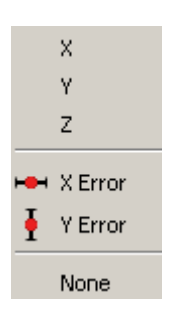

- X Definiuje zaznaczoną kolumnę jako zmienną X (odciętą) wykresu 2D. Można definiować więcej kolumn w tablicy jako zmienne X. Przyjmą one nazwy: X1, X2, itd.
- Y Definiuje zaznaczoną kolumnę jako zmienną Y (rzędna) wykresu 2D. Można definiować więcej kolumn w tablicy jako zmienne Y. Przyjmą one nazwy: Y1, Y2, itd. W przypadku wykresów 3D, kolumna Y może być wykorzystania jako druga odcięta.
- Z Definiuje zaznaczoną kolumnę jako zmienną Z wykresu 2D. W przypadku wykresów 3D, kolumna Z może być wykorzystania jako wykreślana wartość.
- > X Error Definiuje zaznaczoną kolumnę jako poziome słupki błędu zmiennej X.
- > Y Error Definiuje zaznaczoną kolumnę jako pionowe słupki błędu zmiennej Y.
- > None Zaznaczone kolumny można definiować jako X, Y lub Z.

• **Table | File Selection with** – Polecenie to otwiera menu podrzędne zawierające dwie opcje wprowadzania danych w tablicy.

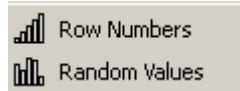

- > Row Numbers Wprowadza numer wiersza w aktualnej komórce.
- > Random Values Wprowadza liczbę losową z przedziału (0.1) w aktualnej komórce.
- Table | Show / Hide Comments Polecenie to wyświetla / ukrywa komentarze ukazujące się pod nagłówkami kolumn (jeśli zostały wcześniej wpisane w prawym panelu sterowników tablicy w zakładce Description w polu Comment.
- Table | Show / Hide Controls (F12) Polecenie to wyświetla / ukrywa prawy panel sterowników tablicy
- Table | Formula Edit Mode Inicjuje tryb wstawiania formuł w tablicy. Po wybraniu tego
  polecenia, zmienia się wygląd komórek tablicy i wyświetlają one uprzednio wstawione formuły
  w prawym panelu sterowników tablicy w zakładce Formula w polu Formula.
- Table | Edit Column Description Uaktywnia zakładkę Description w prawym panelu sterowników tablicy, pozwalającą na wpisywanie nazw i komentarzy kolumn w polu Comment.
- Table | Change Type and Format (Ctrl + Alt + O) Uaktywnia zakładkę Type w prawym panelu sterowników tablicy, pozwalającą na wybór typu, formatu i precyzji liczb.
- Table | Clear Table Polecenie to oczyszcza tablicę usuwając wszystkie dane.
- Table | Sort Table Polecenie to otwiera okienko dialogowe pozwalające na sortowanie danych zgodnie wybraną opcją, w kolejności rosnącej lub malejącej wg wybranej kolumny.

| à | Sorting Options |           |        |  |  |  |
|---|-----------------|-----------|--------|--|--|--|
|   | Sort columns    | Together  | •      |  |  |  |
|   | Order           | Ascending | •      |  |  |  |
|   | Leading column  | C1        | •      |  |  |  |
|   | Sort            | Clos      | se /// |  |  |  |

- Table | Assign Formula Polecenie to uaktywnia zakładkę Formula w prawym panelu sterowników tablicy, pozwalającą na wpisywanie formuł w polu Formula, które będą odnosiły się do aktualnej kolumny.
- Table | Recalculate (Ctrl + Enter) Gdy wypełnimy kolumnę (np. o nazwie C1), wynikami formuły, wówczas wartości tej kolumny są obliczane tylko raz przy definiowaniu formuły. Jeśli formuła zależy od wartości innej kolumny, (np. C2), wówczas wartości kolumny C1 nie są aktualizowane gdy zmodyfikujemy wartości w kolumnie C2. Polecenie to wymusza aktualizację.
- Table | Add Column Polecenie to pozwala na dodawanie nowych kolumn do tablicy (kolumny można usuwać za pomocą menu kontekstowego nagłówka aktualnej kolumny)
- **Table | Dimensions** Polecenie to pozwala na zadeklarowanie liczby wierszy oraz kolumn w aktualnej tablicy.
- Table | Go to Cell (Ctrl + Alt + G) Polecenie to pozwala na przejście do komórki wybranego wiersza i kolumny.

 Table | Export ASCII – Polecenie to otwiera okienko dialogowe pozwalające na wybór opcji eksportu wskazanych tablic (separator, nazwy kolumn, zaznaczenie), po czym otwiera okienko dialogowe zapisywania plików w formacie tekstowym ASCII.

| Export <i>i</i>  | <u>? ×</u>           |      |  |  |  |  |
|------------------|----------------------|------|--|--|--|--|
| Table            | Table2               |      |  |  |  |  |
| Separator        | ТАВ                  | •    |  |  |  |  |
| 🔽 Include        | Include Column Names |      |  |  |  |  |
| Export Selection |                      |      |  |  |  |  |
| ОК               | Cancel               | Help |  |  |  |  |

• Table | Convert to Matrix – Polecenie to przekształca aktualną tablicę w macierz.

### 3.10. Menu macierzy Matrix

| Mat  | rix              | Wind    | lows     | Help | )           |
|------|------------------|---------|----------|------|-------------|
|      | Hide Controls    |         | trols    |      | F12         |
|      | Set              | Coor    | dinate   | s    |             |
| 3    | Dim              | nensio  | ns       |      |             |
|      | Set              | : Displ | ay For   | mat  |             |
| f(x) | Ass              | ign Fo  | ormula   |      | Alt+Q       |
|      | Re               | calcula | ate      |      | Ctrl+Return |
| 2    | 友 Clear Matrix   |         |          |      |             |
|      | Transpose        |         |          |      |             |
|      | Mirror Horizont  |         |          | ally |             |
|      | Mirror Verticall |         | rtically |      |             |
|      | Import Image     |         |          |      |             |
| 1    | 📊 Go to Cell     |         | I        |      | Ctrl+Alt+G  |
|      | Invert           |         |          |      |             |
|      | Determinant      |         |          |      |             |
|      | Convert to Tab   |         |          | le   |             |

Menu to jest aktywne tylko wtedy, gdy zaznaczona jest macierz.

• Matrix | Show / Hide Controls – Polecenie to wyświetla / ukrywa sterowniki znajdujące się po prawej stronie okna macierzy.

| 🗰 Matrix1    |       |             |             |               |   |                                |
|--------------|-------|-------------|-------------|---------------|---|--------------------------------|
|              | 1 (1) | 2 (1,29032) | 3 (1,58065) | 4 (1,87097) 🔺 | - | Coordinates Format Formula     |
| 1 (1)        | 0     | 0           | 0           | 0             |   | 1 noly                         |
| 2 (1,29032)  | 0     | 0           | 0           | 0             |   |                                |
| 3 (1,58065)  | 0     | 0           | 0           | 0             |   | First column X = 1.00000000000 |
| 4 (1,87097)  | 0     | 0           | 0           | 0             |   |                                |
| 5 (2,16129)  | 0     | 0           | 0           | 0             |   |                                |
| 6 (2,45161)  | 0     | 0           | 0           | 0             | _ | First row Y = 1,000000000000   |
| 7 (2,74194)  | 0     | 0           | 0           | 0             | • | Last row Y = 10,00000000000    |
| 8 (3,03226)  | 0     | 0           | 0           | 0             |   |                                |
| 9 (3,32258)  | 0     | 0           | 0           | 0             |   |                                |
| 10 (3,6129)  | 0     | 0           | 0           | 0             |   |                                |
| 11 (3,90323) | 0     | 0           | 0           | 0             |   |                                |
| 12 (4,19355) | 0     | 0           | 0           | 0             |   |                                |
| 13 (4,48387) | 0     | 0           | 0           | 0             |   |                                |
| 14 (4,77419) | 0     | 0           | 0           | 0             | - |                                |
| •            |       |             |             | Þ             |   |                                |

- Matrix | Set Coordinates Uaktywnia zakładkę Coordinates w prawym panelu sterowników macierzy ze współrzędnymi aktualnej macierzy. W oryginale brak opisu tego polecenia.
- **Matrix | Dimensions** Otwiera okienko dialogowe pozwalające na zadeklarowanie liczby wierszy / kolumn aktualnej macierzy.
- Matrix | Set Display Format Uaktywnia zakładkę Format w prawym panelu sterowników macierzy pozwalająca na wybór typu, formatu i precyzji liczb.
- Matrix | Assign Formula Polecenie to uaktywnia zakładkę Formula w prawym panelu sterowników macierzy, pozwalającą na wpisywanie formuł w polu Formula, które będą odnosiły się do aktualnej kolumny.
- Matrix | Recalculate Gdy wypełnimy kolumnę (np. o nazwie 1), wynikami formuły, wówczas wartości tej kolumny są obliczane tylko raz przy definiowaniu formuły. Jeśli formuła zależy od wartości innej kolumny, (np. 2), wówczas wartości kolumny 1 nie są aktualizowane gdy zmodyfikujemy wartości w kolumnie 2. Polecenie to wymusza aktualizację.
- Matrix | Clear Matrix Polecenie to oczyszcza macierz usuwając z niej wszystkie dane.
- Matrix | Transpose Polecenie to wykonuje transpozycję aktualnej macierzy.
- Matrix | Mirror Horizontally Polecenie to wykonuje odbicie lustrzane w poziomie aktualnej macierzy.
- Matrix | Mirror Vertically Polecenie to wykonuje odbicie lustrzane w pionie aktualnej macierzy.
- Matrix | Import Image Polecenie to importuje mapę kolorów wybranego obrazu. W oryginale brak opisu tego polecenia.
- Matrix | Go to Cell Polecenie to pozwala na przejście do komórki wybranego wiersza oraz kolumny.
- Matrix | Invert Polecenie to odwraca macierz aktualną (musi ona być kwadratowa).
- Matrix | Determinant Polecenie to oblicza wyznacznik aktualnej macierzy kwadratowej.
- Matrix | Convert to Table Polecenie to przekształca aktualną macierz w tablicę.

### 3.11. Menu formatowania Format

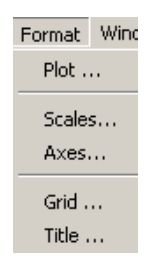

Menu to jest aktywne tylko wtedy gdy zaznaczony jest wykres.

 Format | Plot – W przypadku klasycznego wykresu 2D, polecenie to otwiera poniższe okienko dialogowe formatowania wykresu zawierające wszystkie podstawowe opcje. W zależności od wybranego wykresu ukazują się różne zakładki pozwalające na formatowanie w nim osi, linii lub symboli.

| 者 Plot details                                                   |                                                                               | ? ×                           |
|------------------------------------------------------------------|-------------------------------------------------------------------------------|-------------------------------|
| Graph1<br>□ Layer1<br>□ Table3: 1(X),2(Y)<br>□ Table3: 1(X),3(Y) | Axes Line Symbol<br>Style<br>Size<br>I Fill Color<br>Edge Color<br>Edge Width | Rectangle                     |
| Plot type                                                        | >> Worksheet OK C                                                             | ancel Apply Plot Associations |

W przypadku wykresu powierzchniowego 3D ukazuje się poniższe okienko dialogowe zawierające więcej zakładek i inne opcje.

| X<br>Surface Plot | Options            |                       | <u>?</u> ×                         |
|-------------------|--------------------|-----------------------|------------------------------------|
| Scale Axis        | From<br>To<br>Type | Colors Points General | Major Ticks 5 🛫<br>Minor Ticks 5 🛫 |
|                   |                    | Worksheet Apply       | OK Cancel                          |

 Format | Scales – W przypadku klasycznego wykresu 2D, polecenie to otwiera poniższe okienko dialogowe z wieloma zakładkami pozwalające na dostosowywanie skali różnych osi i innych opcji krzywej:

| Figure Contract Contract Contr |                                           |                                        |             | ? ×    |
|----------------------------------------------------------------------------------------------------|-------------------------------------------|----------------------------------------|-------------|--------|
| Scale Grid Axis                                                                                                    | General                                   |                                        |             |        |
| Port of the second second seco | From 0<br>To 6<br>Type linear<br>Inverted | C Step<br>C Major Ticks<br>Minor Ticks | 0<br>7<br>5 | 44     |
|                                                                                                    |                                           | Apply                                  | ОК          | Cancel |

W przypadku wykresu powierzchniowego 3D ukazuje się okienko dialogowe identyczne z wyświetlanym po wybraniu polecenia menu **Format | Plot**.

 Format | Axes – W przypadku klasycznego wykresu 2D, polecenie to otwiera poniższe okienko dialogowe z wieloma zakładkami pozwalające na dostosowywanie różnych osi i innych opcji krzywej:

| 🚰 General Plot Options |                          |       |                                       | <u>? ×</u>                   |
|------------------------|--------------------------|-------|---------------------------------------|------------------------------|
| Scale Grid Axis        | General Title            | Title | F ∫ →<br>Format<br>Precision<br>Angle | B It U<br>Automatic V<br>4 ÷ |
|                        | Minor Ticks<br>Stand-off |       | Color                                 |                              |
|                        |                          |       | Apply                                 | OK Cancel                    |

W przypadku wykresu powierzchniowego 3D ukazuje się okienko dialogowe identyczne z wyświetlanym po wybraniu polecenia menu **Format | Plot**.

• Format | Grid – W przypadku klasycznego wykresu 2D, polecenie to otwiera poniższe okienko dialogowe z wieloma zakładkami pozwalające na dodawania linii siatki do wykresu

| Figure Content And America Content and America Content and America |                                                                  |             |                                             |    | ? ×    |
|----------------------------------------------------------------------------------------------------|------------------------------------------------------------------|-------------|---------------------------------------------|----|--------|
| Scale Grid Axis General                                                                                                    | 1                                                                |             |                                             |    |        |
| Horizontal<br>0<br>1<br>2<br>1<br>1<br>0<br>1<br>2<br>Vertical                                                                                                    | Line Color<br>Line Type<br>Thickness<br>Axes<br>Additional lines | Major Grids | Minor Grids<br>gray<br><br>1<br>Left<br>Y=0 |    |        |
|                                                                                                    |                                                                  |             | Apply                                       | ОК | Cancel |

W przypadku wykresu powierzchniowego 3D brak tego polecenia w menu Format.

 Format | Title – W przypadku klasycznego wykresu 2D, polecenie to otwiera poniższe okienko dialogowe z wieloma zakładkami pozwalające na dodawania tytułów wykresu i jego właściwości.

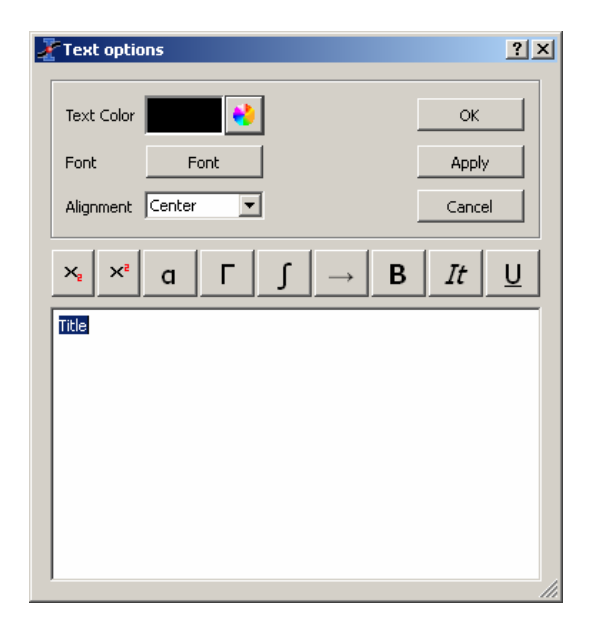

W przypadku wykresu powierzchniowego 3D ukazuje się okienko dialogowe identyczne z wyświetlanym po wybraniu polecenia menu **Format | Plot**.

#### 3.12. Menu okna Window

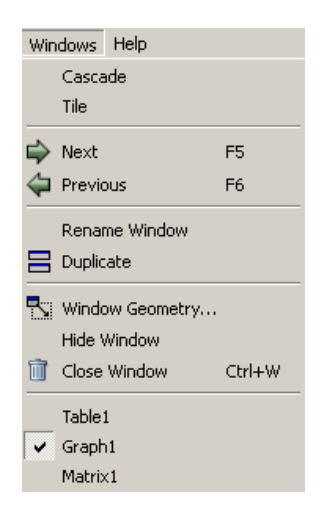

Niezależnie od poniższego opisu pozycji tego menu, wyświetla ono również (na dole) listę pierwszych 10 okien utworzonych w obszarze roboczym. Okna ta można uaktywniać lub wyświetlać przez kliknięcie ich nazwy na tej liście. Gdy nasz projekt zawiera więcej okien niż 10, można skorzystać z eksploratora projektów w celu wykonania tej operacji.

- Window | Cascade Rozmieszcza widoczne okna projektu w stylu kaskadowym.
- Window | Tile Rozmieszcza widoczne okna projektu w stylu kafelkowym.
- Window | Next (F5) Wybiera następne okienko z listy jako widoczne na stosie.
- Window | Previous (F6) Wybiera poprzednie okienko z listy jako widoczne na stosie.
- Window | Rename Window Otwiera poniższe okienko dialogowe pozwalające na zmianę tytułu aktywnego okna.

| 者 Rename Window     |                                                   | <u>?</u> × |
|---------------------|---------------------------------------------------|------------|
| Window Title        | Table2                                            | OK         |
| C Label             | D:/Program Files/Poligon/Scidavis/Roboczy/Bob.txt |            |
| Both Name and Label |                                                   |            |

- Window | Duplicate Klonuje aktywne okno.
- Window | Geometry Otwiera poniższe okienko dialogowe pozwalające na zmianę rozmiarów aktywnego okna, adaptując również odpowiednio rozmiar wykresu (jeśli istnieje).

| 著 Window Geometry | <u>? ×</u>           |
|-------------------|----------------------|
| Origin            | Size                 |
| X= 0 pixels 🔹     | width= 565 pixels    |
| Y= 0 pixels 🔹     | height= 370 pixels 🛨 |
|                   | 🔽 Keep aspect ratio  |
|                   |                      |
| Арріу             |                      |

- Window | Hide Window Ukrywa aktywne okno. Można skorzystać z eksploratora projektów w celu ponownego wyświetlenia ukrytego okna.
- Window | Close Window (Ctrl + W) Zamyka aktywne okno. Zostaniemy poproszeni o potwierdzeniu tej operacji (jeśli zaznaczona jest odpowiednia opcja w zakładce General okienka dialogowego otwieranego poleceniem menu Edit | Preference)

### 3.13. Menu skryptów Scripting

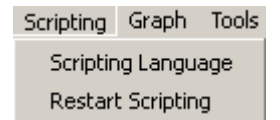

• Scripting | Language – Otwiera okienko dialogowe pozwalające na wybór języka skryptów.

| Select scripting language | <u>? ×</u> |
|---------------------------|------------|
| muParser<br>Python        |            |
|                           |            |
| OK Can                    | :el        |

• Scripting | Restart Scripting – Ponownie uruchamia aktualny skrypt Bliższe informacje na ten temat – patrz rozdział 7.

### 3.14. Dostosowywanie wykresów 3D

Polecenia te nie są dostępne w głównym menu programu ani za pomocą skrótów klawiszowych. Są one dostępne tylko przy korzystaniu z 24 przycisków (ikon) paska narzędzi wykresów 3D.

| LOO |  | 🗐 🗂 💭 🗇 🖉 | - 🎝 🧟 🎄 🎄 | 🔺 \land 🔌 🛝 | 🗖 🐼 🗁 🚺 |
|-----|--|-----------|-----------|-------------|---------|
|-----|--|-----------|-----------|-------------|---------|

- 1. Frame Przycisk ten wyświetla aktywny wykres 3D tylko z trzema osiami.
- 2. D Box Przycisk ten wyświetla trzy osie aktywnego wykresu 3D w skrzynce.
- 3. **No Axes** Przycisk ten wyświetla aktywny wykres 3D bez osi.
- 4. **H** Front Grid Przycisk ten wyświetla siatkę na przedniej ścianie wykresu 3D.
- 5. Back Grid Przycisk ten wyświetla siatkę na tylnej ścianie wykresu 3D.
- 6. **Right Grid** Przycisk ten wyświetla siatkę na prawej ścianie wykresu 3D.
- 7. Left Grid Przycisk ten wyświetla siatkę na lewej ścianie wykresu 3D.
- 8. Ceiling Grid Przycisk ten wyświetla siatkę na górnej ścianie wykresu 3D.
- 9. Floor Grid Przycisk ten wyświetla siatkę na dolnej ścianie wykresu 3D.
- 10. Enable Perspective Przycisk ten włącza / wyłącza perspektywę wykresu 3D.
- 11. Przycisk ten przywraca domyślny stan po obrocie wykresu.
- 12. 🔀 Fit Frame to Window Przycisk ten wpasowuje wykres 3D w okno.
- 13. 🕖 Bars Przycisk ten wyświetla aktualny wykres 3D jako słupkowy.
- 14. 🗰 Dots Przycisk ten wyświetla aktualny wykres 3D jako punktowy (kropki).
- 15. Cones Przycisk ten wyświetla aktualny wykres 3D jako punktowy (trójkąciki).
- 16. Crosshairs Przycisk ten wyświetla aktualny wykres 3D jako punktowy (krzyżyki).
- 17. Mire Frame Przycisk ten wyświetla aktualny wykres 3D jako szkieletowy.
- 18. A Hidden Line Przycisk ten wyświetla aktualny wykres 3D jako szkieletowy z ukrytymi liniami.
- 19. A Poligon Only Przycisk ten wyświetla aktualny wykres 3D w postaci wypełnionych wieloboków.

- 20. Mesh and Filled Poligons Przycisk ten wyświetla aktualny wykres 3D jako szkieletowy z wypełnionymi wielobokami.
- 21. Plot Data Projection Przycisk ten wyświetla aktualny wykres 3D w postaci rzutu punktów na płaszczyznę dolną tworzących wypełniony obszar.
- 22. Plot Isolines Przycisk ten wyświetla aktualny wykres 3D w postaci rzutu punktów na płaszczyznę dolną tworzących izolinie.
- 23. Empty Floor Przycisk ten wyświetla aktualny wykres 3D usuwając z płaszczyzny dolnej wypełnienia i izolinie.
- 24. Maimation Przycisk ten uruchamia / zatrzymuje animacje (obroty) wykresu 3D.

# 4. Paski narzędzi

Wszystkie paski narzędzi można wyświetla / ukrywać, przesuwać i dokować w wygodniejszym miejscu (po lewej, prawej lub dolnej stronie okna aplikacji), lub na pulpicie (poza głównym oknem programu) korzystając z metody przeciągania i upuszczania lewym klawiszem myszki.

Paski narzędzi są automatycznie wyświetlane / chowane w zależności od aktualnie aktywnego okna. Przykładowo, gdy aktualnym oknem jest tabela, wówczas aktywny jest pasek narzędzi tabeli, a wszystkie inne paski narzędzi stają się automatycznie nieaktywne.

Te same zasady dotyczą wyświetlania / ukrywania wszystkich pasków narzędzi. Gdy nie ma więcej widocznych tablic w obszarze roboczym, wówczas pasek narzędzi tablic jest automatycznie ukrywany i zostanie wyświetlony gdy użytkownik wstawi nową tablicę do projektu. Pasek narzędzi można ręcznie wyświetlać / ukrywać za pomocą poleceń menu **View | Toolbars**.

# 4.1. Pasek narzędzi edycji Edit

Pasek narzędzi edycji pozwala na szybki dostęp do głównych poleceń menu Edit.

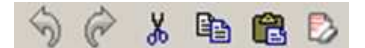

Rys. 4.1. Pasek narzędzi edycji SciDAVis

| Przycisk  | Polecenie menu          | Skrót    | Opis                       |
|-----------|-------------------------|----------|----------------------------|
| S         | Edit   Undo             | Ctrl + Z | Cofa ostanie polecenie     |
| C         | Edit   Redo             | Ctrl + R | Ponawia cofnięte polecenie |
| *         | Edit   Cut Selection    | Ctrl + X | Wycina zaznaczenie         |
| Ē         | Edit   Copy Selection   | Ctrl + C | Kopiuje zaznaczenie        |
| <b>C</b>  | Edit   Paste Selection  | Ctrl + V | Wkleja zaznaczenie         |
| $\square$ | Edit   Delete Selection | Delete   | Usuwa zaznaczenie          |

Tab. 4.1. Polecenia paska narzędzi edycji

# 4.2. Pasek narzędzi plików File

Pasek narzędzi plików pozwala na szybki dostęp do głównych poleceń menu File.

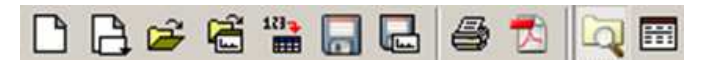

Rys. 4.2. Pasek narzędzi plików SciDAVis

| Przycisk | Polecenie             | Skrót    | Opis                                     |
|----------|-----------------------|----------|------------------------------------------|
|          | New Project           | Ctrl + N | Tworzy nowy projekt                      |
|          | New Aspect            | Ctrl + N | Tworzy nowe położenie                    |
| <b>V</b> | Open Project          | Ctrl + O | Otwiera istniejący plik projektu         |
| Ē,       | Open Template         |          | Otwiera istniejący szablon projektu      |
| 123      | Import Data File      |          | Importuje plik danych ASCII              |
|          | Save Project          | Ctrl + S | Zapisuje aktualny projekt                |
|          | Save Template         |          | Zapisuje projekt jako szablon            |
| 4        | Print                 | Ctrl + P | Drukuje aktywne okno                     |
| M        | Export to PDF         |          | Eksportuje projekt do pliku PDF          |
| q        | Show Project Explorer | Ctrl + E | Wyświetla / ukrywa eksploratora projektu |
|          | Show Analysis         |          | Wyświetla / ukrywa okienko wyników LOG   |

Tab. 4.2. Polecenia paska narzędzi plików

# 4.3. Pasek narzędzi rysowania Graph

Pasek narzędzi rysowania pozwala na szybki dostęp do głównych poleceń menu Graph.

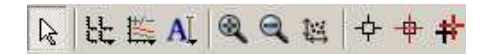

Rys. 4.3. Pasek narzędzi rysowania SciDAVis

| Przycisk     | Polecenie          | Skrót          | Opis                    |
|--------------|--------------------|----------------|-------------------------|
| R            | Pointer            |                | Opuszczenie narzędzia   |
| [¤]          | Automatic Layout   |                | Automatyczne środowisko |
| L            | Add Layer          | Alt + L        | Dodaj warstwę           |
| D            | Remove Layer       | Alt + R        | Usuń warstwę            |
| LL.          | Arrange Layers     | Alt + A        | Zarządzanie warstwami   |
| Щ            | Add / Remove Curve | Alt + C        | Dodaj / usuń krzywą     |
| Ŧ            | Ad Error Bars      | Ctrl + B       | Dodaj słupki błędów     |
| <b>f</b> (x) | Add Function       | Ctrl + Alt + F | Dodaj funkcję           |
| AL           | Add Text           | Alt + T        | Dodaj tekst             |
| 7            | Draw Arrow         | Ctrl + Alt + A | Rysuj strzałkę          |
|              | Draw Line          | Ctrl + Alt + L | Rysuj linię             |

| 9        | Add Time Stamp    | Ctrl + Alt + T | Wstaw datę / godzinę                   |
|----------|-------------------|----------------|----------------------------------------|
| <b>.</b> | Add Image         | Alt + I        | Dodaj obraz                            |
|          | New Legend        | Ctrl + L       | Nowa legenda                           |
| 3        | Zoom In           | Ctrl + +       | Tryb powiększania widoku               |
| đ        | Zoom Out          | Ctrl + -       | Tryb pomniejszenia widoku              |
| 1        | Best Fit          |                | Najlepsza krzywa regresji <sup>1</sup> |
| -¢-      | Screen Reader     |                | Wyświetla współrzędne ekranu           |
| +        | Data Reader       | Ctrl + D       | Wyświetla wartość danej na wykresie    |
| *        | Select Data Range | Alt + S        | Pokaż zakres danych                    |

Tab. 4.3. Polecenia paska narzędzi rysowania

# 4.4. Pasek narzędzi tablicy Table

Pasek narzędzi tablicy pozwala na szybki dostęp do głównych poleceń menu Table.

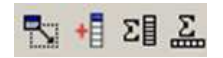

#### Rys. 4.4. Pasek narzędzi tablicy SciDAVis

| Przycisk | Polecenie            | Skrót | Opis                    |
|----------|----------------------|-------|-------------------------|
|          | Change Table Size    |       | Zmiana rozmiaru tablicy |
| +        | Add Column           |       | Dodaj kolumnę           |
| ΣI       | Statistics on Column |       | Statystki kolumn        |
| Σ        | Statistics on Rows   |       | Statystki wierszy       |

Tab. 4.4. Polecenia paska narzędzi tablicy

# 4.5. Pasek narzędzi wykresu Plot

Pasek narzędzi tablicy pozwala na szybki dostęp do głównych poleceń menu Table.

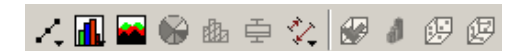

#### Rys. 4.5. Pasek narzędzi wykresu SciDAVis

| Przycisk | Polecenie           | Skrót | Opis                                   |
|----------|---------------------|-------|----------------------------------------|
| /        | Line Plot           |       | Wykres liniowy                         |
|          | Scatter Plot        |       | Wykres punktowy                        |
| 1        | Line + Symbol Plot  |       | Wykres liniowy z punktami              |
| S        | Spline Plot         |       | Krzywa sklejana                        |
| lili     | Vertical Drop Lines |       | Wykres z opadającymi liniami pionowymi |
| ۲.       | Horizontal Steps    |       | Wykres krokowy poziomy                 |
| ~        | Vertical Steps      |       | Wykres krokowy pionowy                 |

<sup>&</sup>lt;sup>1</sup> Przycisk ten nie jest opisany w oryginalnym dokumencie i nie funkcjonuje (*przypis tłumacza*).

| <b>.</b>          | Columns Plot    | Wykres kolumnowy         |
|-------------------|-----------------|--------------------------|
|                   | Area Plot       | Wykres powierzchniowy    |
|                   | Pie Diagram     | Diagram kołowy           |
|                   | Histogram       | Histogram częstości      |
| Ē                 | Box and Wiskers | Wykres skrzynki z wąsami |
| The second second | Vectors XYXY    | Wektory XYXY             |
| A.Y               | Vectors XYAM    | Wektory XYAM             |
| <b>S</b>          | 3D Ribbon       | Taśma 3D                 |
| 1                 | 3D Bars         | Słupki 3D                |
| Ð                 | 3D Scatter      | Punkty 3D                |
| 闼                 | 3D Trajectory   | Trajektoria 3D           |

Tab. 4.5. Polecenia paska narzędzi wykresu

### 4.6. Pasek narzędzi wykresu 3D Plot 3D

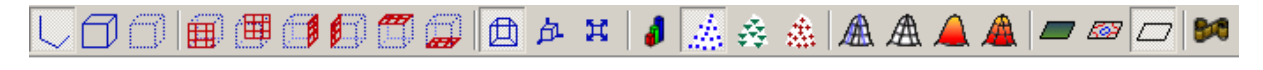

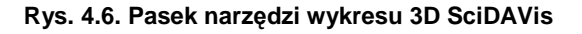

Pasek ten został opisany w rozdziale 3.14.

# 5. Okienka dialogowe

### 5.1. Dodawanie słupków błędów

Okienko to otwierane jest po kliknięciu przycisku **I** w pasku narzędzi wykresu lub po wybraniu polecenia menu **Graph | Add Error Bars** (skrót klawiszowy **Ctrl + B**).

| Error Bars                 |               | <u>?</u> × |
|----------------------------|---------------|------------|
| Add Error Bars to          | Table2_C2     | Add        |
| Source of errors           |               | Close      |
| C Existing column          | Table2 🔽 C1 💌 |            |
| Percent of data (%)        | 10            |            |
| C Standard Deviation of Da | ata           |            |
| C X Error Bars             | Y Error Bars  |            |
|                            |               |            |

Rys. 5.1. Pasek narzędzi wykresu 3D SciDAVis

Polecenie to jest stosowane do wykreślania słupków błędów X lub Y wokół punktów danych. Trzeba pamiętać o tym, że po wybraniu wymaganych opcji, najpierw trzeba kliknąć przycisk Add, a dopiero po tym przycisk Close.

Istnieją trzy sposoby specyfikowania słupków błędów.
- Existing Column W tym przypadku do obliczania słupków błędów wykorzystywane są wartości wskazanej kolumny tablicy. Gdy V jest wartością punktu danych, natomiast E jest wartością słupka błędów, wówczas rozmiar słupka wyniesie od C-E do V+E.
- Percent of Data (%) Gdy wybrana jest wartość procentowa E, wówczas rozmiar słupka wyniesie od V(1-E/100) do V(1+E/100). Należy podkreślić, że niezależnie od słupków błędów na wykresie, polecenie to tworzy nową kolumnę wartości błędów w aktywnej tablicy, którą można wykorzystać jak w poprzedniej opcji. Kolumnę to można modyfikować jak każdą inną.
- Standard Deviation of Data Wartości słupków błędów stanowią odchylenia standardowe. Ma to sens tylko dla danych centrowanych wokół średniej. Podobnie jak w poprzedniej opcji, w aktywnej tablicy tworzona jest nowa kolumna.

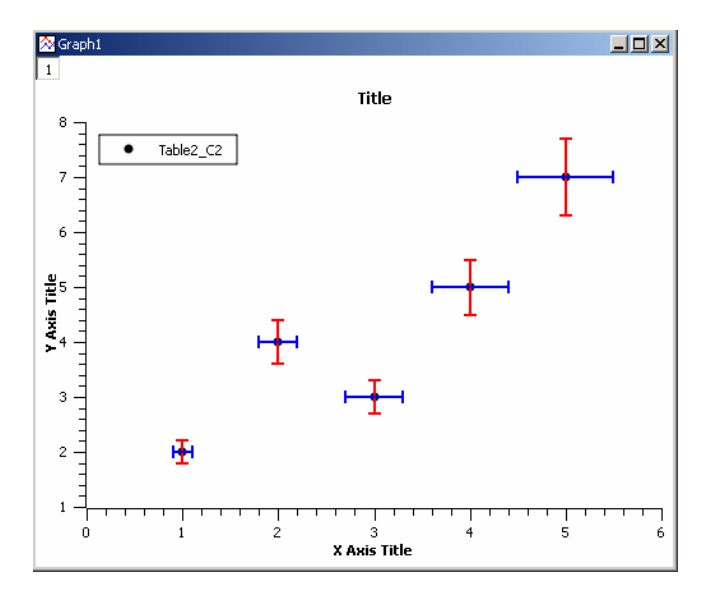

Rys. 5.2. Wykres ze słupkami błędów X i Y

### 5.2. Dodawanie funkcji

Po wybraniu polecenia menu **Graph | Add Function** otwiera się okienko dialogowe dodawania funkcji do aktywnego wykresu:

| 者 Add func | tion cur <del>v</del> e |                |    | <u>?</u> × |
|------------|-------------------------|----------------|----|------------|
| Curve type |                         | Function       |    | •          |
| f(x)=      | sin(x) + cos(x)         |                |    |            |
| From x=    | 0                       |                |    |            |
| To ×=      | 10                      |                |    |            |
| Points     | 100                     |                |    |            |
|            |                         | Clear Function | Ok | Close      |

Rys. 5.3. Okienko dialogowe dodawania funkcji (współrzędne kartezjańskie)

Funkcje można budować korzystając z typowych operatorów: \*, +, / - oraz ^ (dla potęgowania). Dostępne funkcje są zestawione na liście w rozdziale 7.1

Najbardziej typowym sposobem definiowania funkcji jest klasyczny układ współrzędnych y = f(x), co jest domyślną opcją **Function** na liście **Curve Type**. Trzy dalsze parametry pozwalają na wybranie zakresu zmiennej niezależnej x (od, do) na wykresie oraz liczby punktów (rozdzielczości ) wykresu.

Funkcje można również definiować jako parametrycznie przez wybranie opcji **Parametric Plot** na liście **Curve Type**. Gdy **m** jest parametrem, wówczas funkcja ma postać **x=f(m)** oraz **y=g(m)**.

| 者 Add | functi | on curve     | ?        | × |
|-------|--------|--------------|----------|---|
| Curve | type   | Parametric p | olot 💌   | I |
|       |        |              |          | 1 |
| Para  | meter  | m            |          |   |
| From  | n      | 0            |          |   |
| То    |        | 5            |          |   |
| × =   |        | m/3          | •        |   |
| y =   |        | sin(m)       | •        |   |
| Point | ts     | 100          | •        |   |
|       |        |              |          |   |
|       |        | Clear list   | Ok Close |   |

Rys. 5.4. Okienko dialogowe dodawania funkcji (współrzędne parametryczne)

Pole **Parameter** jest nazwą zmiennej parametrycznej (domyślnie **m**). Następne pola definiują zakres zmiennej **m** (od, do), definicje obu funkcji (**x**, **y**) oraz liczbę punktów na wykresie (rozdzielczość)

Ostatnim sposobem jest definiowanie funkcji biegunowej. Gdy t jest parametrem, wówczas promień R oraz kąt Theta ( $\Theta$ ) są obliczane za pomocą równań R=f(t) oraz Theta=g(t), natomiast punkty (x, y) obliczane są jako x=R\*cos(Theta) oraz y=R\*sin(Theta).

Pole **Parameter** jest nazwą zmiennej biegunowej (domyślnie t). Następne pola definiują zakres zmiennej t (od, do), definicje obu funkcji ( $\mathbf{R}, \boldsymbol{\Theta}$ ) oraz liczbę punktów na wykresie (rozdzielczość)

| ð | Add funct  | ion curve  |     |            |   |    | <u>?</u> × | (   |
|---|------------|------------|-----|------------|---|----|------------|-----|
| C | Curve type |            |     | Polar plot | t |    | <br>•      |     |
|   | Parameter  | t          |     |            |   |    | <br>_      |     |
|   | From       | 0          |     |            |   |    |            |     |
|   | То         | pi         |     |            |   |    |            |     |
|   | R =        | t/3*cos(t) |     |            |   |    | <br>-      |     |
|   | Theta =    | t/3*sin(t) |     |            |   |    | •          |     |
|   | Points     | 100        |     |            |   |    | ÷          |     |
|   |            |            |     |            |   |    |            |     |
|   |            |            | Cle | ar list    |   | Ok | Close      | //, |

Rys. 5.5. Okienko dialogowe dodawania funkcji (współrzędne biegunowe)

#### 5.3. Dodawanie warstwy

Po wybraniu polecenia menu **Graph | Add Layer** otwiera się okienko dialogowe z pytaniem w jaki sposób chcemy dodać nową warstwę do aktywnego wykresu.

| 🔏 Guess | best origin for th                                                                                                  | e new layer?    |        | × |  |
|---------|----------------------------------------------------------------------------------------------------|-----------------|--------|---|--|
| į)      | Do you want SciDAVis to guess the best position for the new layer?<br>Warning: this will rearrange existing layers! |                 |        |   |  |
|         | Guess                                                                                                    | Top-left corner | Cancel |   |  |

Rys. 5.6. Okienko dialogowe dodawania nowej warstwy

Gdy wybierzemy opcję **Guess** (domyślnie), wówczas SciDAVis podzieli okno wykresu na dwie kolumny i wstawi nową warstwę po prawej stronie. Gdy wybierzemy opcje **Top-Left Corner**, wówczas SciDAVis utworzy w lewym górnym rogu nową, pustą warstwę o maksymalnym, dozwolonym rozmiarze na istniejącej warstwie.

Można modyfikować rozmiar i położenie każdej z tych warstw przez jej zaznaczanie przyciskami uz oraz wybranie polecenia geometrii warstw **Layer Geometry** w menu kontekstowym.

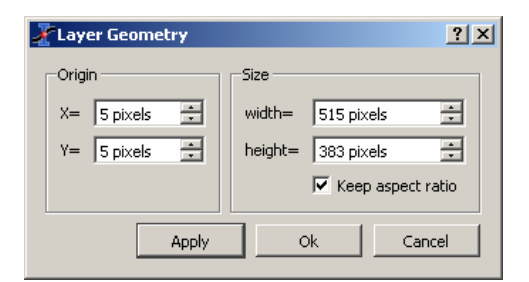

### 5.4. Dodawanie / usuwanie krzywych

Po wybraniu polecenia menu **Graph | Add / Remove Curve** otwiera się okienko dialogowe pozwalające na usuwanie lub dodawanie krzywych do aktywnego wykresu.

| Z Add/Remove curves                            |                             | ? ×                                                             |
|------------------------------------------------|-----------------------------|-----------------------------------------------------------------|
| New curves style 💉 Line + Symbol 💌             |                             |                                                                 |
| Available data                                 | Graph contents              |                                                                 |
| Table2_C2<br>Table2_1<br>Table2_2<br>Table4_C2 | Table2_C2<br>Table2_1<br>F1 | Plot Associations<br>Edit Range<br>Edit Function<br>OK<br>Close |
| Show current folder only                       |                             |                                                                 |

Rys. 5.7. Okienko dialogowe dodawania / usuwania krzywej

Lewy panel tego okienka **Available Data** pokazuje kolumny różnych tabel dostępne do wykreślania, natomiast prawy panel **Graph Contents** pokazuje listę krzywych już wykreślonych, W podanym wyżej przykładzie tego okienka dialogowego, mamy trzy utworzone wykresy. Przy korzystaniu tego okienka dialogowego, kolumna **X** tabeli będzie wykorzystana jako kolumna zmiennych **X** odpowiedniego wykresu. W powyższym okienku dialogowym, po zaznaczeniu jednego z wykresów w prawym panelu, można zmieniać przyciskiem **Plot Associations** skojarzenia kolumn **X** i **Y** użytych do tworzenia wykresu,

| ¢ | Plot Associati   | ons      |          | <u>?</u> × |
|---|------------------|----------|----------|------------|
| 4 | Spreadsheet:     | Table2   |          |            |
|   | Column           | Х        | Y        |            |
|   | C1               | <b>V</b> |          |            |
|   | C2               |          | <b>V</b> |            |
|   | 1                |          |          |            |
|   | 2                |          |          |            |
|   |                  |          |          |            |
|   |                  |          |          |            |
|   |                  |          |          |            |
|   | Table2: C1(X),C2 | 2(Y)     |          |            |
|   | Table2: C1(X),1( | Y)       |          |            |
|   | Update curves    | ОК       | Cano     | el         |

Gdy chcemy to wykonać, musimy skopiować kolumny do tej samej tablicy.

Po zaznaczeniu funkcji w okienku dialogowym dodawania / usuwania funkcji możemy ją usuwać z wykresu przenosząc ją do prawego panelu, modyfikować jej zakres przyciskiem **Plot Range**:

| Ż | Plot range                                    | <u>? ×</u> | 1 |
|---|-----------------------------------------------|------------|---|
|   | Data set:<br>From row number<br>To row number | Table2_C2  |   |
|   | ОК                                            | Close      |   |

lub edytować wstawioną funkcję przyciskiem Edit Function.

#### 5.5. Dodawanie tekstu

Po wybraniu polecenia menu **Graph | Add Text** otwiera się okienko dialogowe z pytaniem w jaki sposób chcemy dodać warstwę tekstową do aktywnego wykresu.

| 著 Add n | new layer?                                                      | ×   |
|---------|-----------------------------------------------------------------|-----|
| (į)     | Do you want to add the text on a new layer or on the active lay | er? |
|         | On New Layer On Active Layer Cancel                             |     |

Rys. 5.8. Okienko dialogowe dodawania tekstu

Gdy wybierzemy opcję **On New Layer** (domyślnie), wówczas tekst będzie wstawiony jako nowa warstwa o rozmiarze i położeniu aktualnego wykresu. Gdy wybierzemy opcje **On Active Layer**, wówczas tekst zostanie wstawiony w aktualnej warstwie. Po wybraniu wymaganej opcji i kliknięciu w obrębie wykresu, otwiera się nowe okienko dialogowe **Text Options** pozwalające na wprowadzenie treści tekstu oraz wybranie jego atrybutów.

| × | Text options        |                        | <u>? ×</u>     |
|---|---------------------|------------------------|----------------|
|   | Text Color          | <b>*</b>               | ок             |
|   | Font                | Font                   | Apply          |
|   | Frame               | Rectangle              | Cancel         |
|   | Opacity             | Transparent 🗧          | Set As Default |
|   | Background color    | 4 <u>0</u>             |                |
|   | * × ×               | a Г∫ →                 | B It U         |
|   | <b>Można tu wpr</b> | owadzić wymagany tekst |                |
|   |                     |                        |                |
|   |                     |                        |                |
|   |                     |                        |                |
|   |                     |                        |                |
|   |                     |                        |                |

Po kliknięciu przycisku **OK**, tekst zostanie wstawiony w uprzednio wskazanym miejscu. Wstawiony tekst można przesuwać lub skalować za proca myszki.

Można później zmodyfikować ten tekst po jego zaznaczeniu i wybranie polecenia **Properties** w menu kontekstowym, lub po jego dwukrotnym kliknięciu myszką.

### 5.6. Aranżacja warstw

Po wybraniu polecenia menu **Graph | Arrange Layers (**skrót **Ctrl + A)** otwiera się okienko dialogowe pozwalające na modyfikacje geometrycznej aranżacji warstw znajdujących się już w aktywnym oknie wykresu.

| ¥ Arrange Layers   |                        | <u>?</u> × |
|--------------------|------------------------|------------|
| Layers             | Alignement             |            |
| Number 🖹           | Horizontal Center      | •          |
| Automatic layout   | Vertical Center        | •          |
| Grid               | Spacing                |            |
| Columns 1          | Columns gap 5 pixels   | 3          |
| Rows 1             | Rows gap 5 pixels      | 3          |
|                    | Left margin 5 pixels   | 3          |
| Layer Canvas Size  | Right margin 5 pixels  | ÷          |
| Width 454 pixels 🗧 | Top margin 5 pixels    | ÷          |
| Height 307 pixels  | Bottom margin 5 pixels | 3          |
| Apply              | OK Can                 | cel        |

Rys. 5.9. Okienko dialogowe aranżacji warstw

Pole **Number** wyświetla liczbę warstw aktualnego okna wykresu. Można je wykorzystać do dodawania lub usuwania warstw. W dalszych polach **Column** oraz **Rows** tego okienka można wyspecyfikować odpowiednio liczbę kolumn oraz wierszy z różnymi warstwami wykresów w jednym oknie.

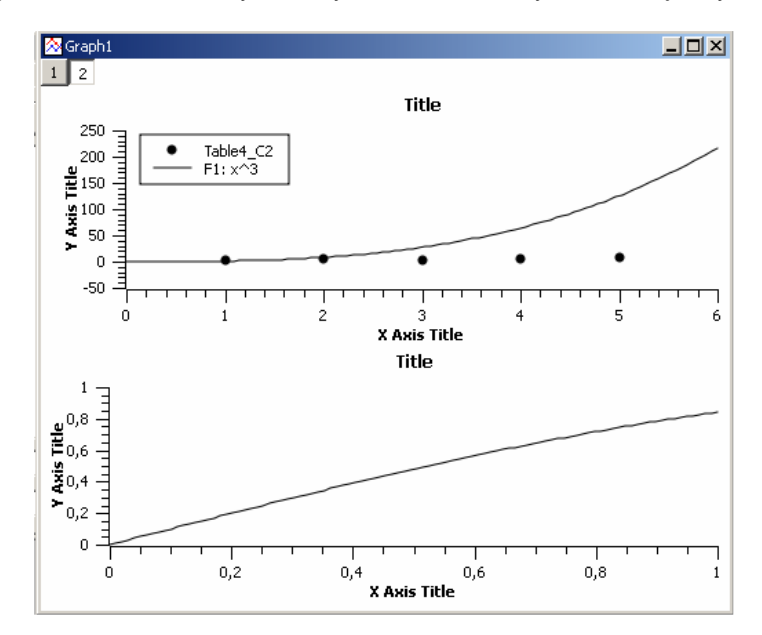

Rys. 5.11. Okienko dialogowe aranżacji warstw

Przy domyślnych ustawieniach, program SciDAVis oblicza rozmiar warstw na podstawie rozmiaru okna. Gdy zaznaczymy pole **Layer Canvas Size**, będziemy mogli ustawiać rozmiary warstw, a SciDAVis zmodyfikuje rozmiar okna wykresu w dostosowaniu do tych wartości.

Dwie prawe sekcje pozwalają na ustawianie wyrównania warstw w oknie wykresu oraz marginesów między ramkami warstw i okna wykresu.

### 5.7. Dodawanie strzałek i linii

Po wybraniu polecenia menu **Graph | Draw Arrow (**skrót **Ctrl + Alt + A)** można rysować strzałki na wykresie za pomocą myszki. W podobny sposób wybranie polecenia menu **Graph | Draw Arrow** (skrót **Ctrl + Alt + L)** można rysować linie na wykresie za pomocą myszki.

Podwójne kliknięcie strzałki lub linii albo wybranie w menu kontekstowym polecenia **Properties** otwiera okienko dialogowe **Line Options** pozwalające przy korzystaniu z trzech zakładek na wybór odpowiednich opcji.

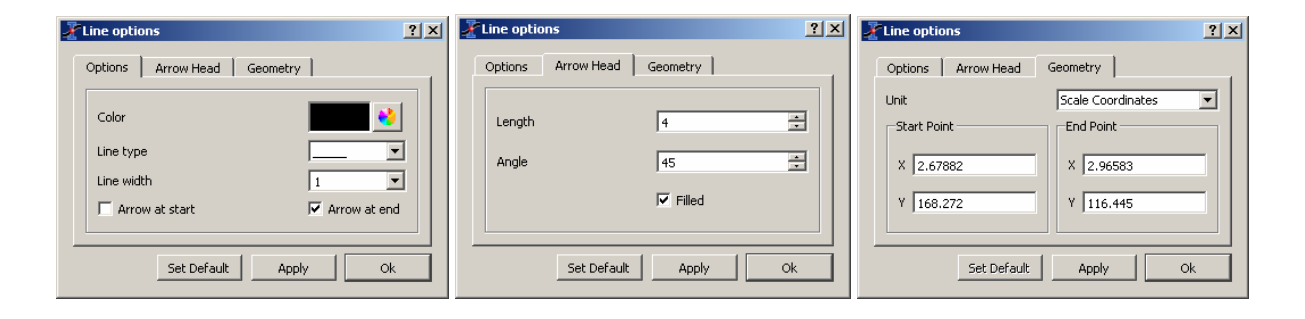

Rys. 5.12. Okienko opcji linii (pierwsza zakładka)

Rys. 5.13. Okienko opcji linii (druga zakładka)

Rys. 5.14. Okienko opcji linii (trzecia zakładka)

- Pierwsza zakładka **Options** pozwala na zmianę koloru, typu linii i grubości linii oraz wybór kierunku grotu strzałki. Można również ustawić opcje domyślne wg aktualnych.
- Druga zakładka **Arrow Head** pozwala na wybór długości i kąta rozwarcia grota strzałki. Można również ustawić opcje domyślne wg aktualnych.
- Trzecia zakładka Geometry pozwala na wyspecyfikowanie współrzędnych punkty początku i końca linii /strzałki w wymiarach działki skali osi x lub w pikselach. Można również ustawić opcje domyślne wg aktualnych.

### 5.8. Opcje kolumn

Po wybraniu polecenia menu **Table | Edit Column Description** (gdy co najmniej jedna kolumna jest zaznaczona), aktywna staje się zakładka się **Description** w prawym panelu tabeli;

Po wybraniu polecenia menu **Table | Change Type and Format** (gdy co najmniej jedna kolumna jest zaznaczona), aktywna staje się zakładka się **Type** w prawym panelu tabeli;

Po wybraniu polecenia menu **Table | Formula Edit Mode** (gdy co najmniej jedna kolumna jest zaznaczona), aktywna staje się zakładka się **Formula** w prawym panelu tabeli;

| Description Type Formula | Description Type Formula                  | Description Type Formula |
|--------------------------|-------------------------------------------|--------------------------|
| Apply                    | Apply                                     | Formula: Apply           |
| Name: C2                 | Type: Numeric                             |                          |
| Comment                  | Format: Automatic (e)                     |                          |
|                          | Decimal Digits: 6                         |                          |
|                          | Selected column type:<br>Double precision |                          |
|                          | Hoating point values<br>Example: 123.123  |                          |
|                          |                                           |                          |
|                          |                                           |                          |
|                          |                                           |                          |
|                          |                                           |                          |
| I                        |                                           |                          |

Rys. 5.15. Zakładki panelu opcji kolumn

W zakładce **Description** można w polu **Comment** wpisać wymagany komentarz (krotki opis) aktualnej kolumny.

W zakładce **Type** można na liście **Type** wybrać typ danych (liczby, teksty, miesiące, dni, daty i czas). na liście **Format** wybrać format liczb (dziesiętny, naukowy lub automatyczny w wersji **e** lub **E** oraz na liście **Decimal Digits** wybrać liczbę znaków wyświetlanych w aktualnej kolumnie.

W zakładce **Formula** można w polu **Formula** wpisać wyrażenie którego wartości zostaną wstawione do aktualnej kolumny. W wyrażeniu tym zmienną niezależną jest nazwa kolumny, którą możemy wybrać na dolnej liście i wstawić ją przez kliknięcie przycisku **Add**. Na drugiej dolnej liście możemy wybierać funkcje obsługiwane przez program. Przykładowo, w celu wpisania wyrażenia **y** = **sin(x)**, wybierany funkcję **sin** i klikamy przycisk **Add**. Następnie wstawiamy kursor myszki w nawiasach, wybieramy na liście zmienną **col("C1")** i klikamy przycisk **Add**. Uzyskujemy zapis: **sin(col("C1"))**. Na koniec klikamy przycisk **Apply**. Nasza funkcja zostanie obliczona, a jej wartości zostaną wstawione do wybranej kolumny tablicy.

Po wybraniu polecenia menu **Table | Set Column As** (gdy kolumna jest zaznaczona) otwiera się menu podrzędne, w którym możemy wybrać czy kolumna ma służyć jako zmienna **X**, **Y**, **Z** lub jako słupki błędów **Error Bars** albo wybrać opcję bez deklaracji **None**. Po dokonaniu wybory nazwy kolumn ulegną odpowiedniej zmianie.

Po wybraniu polecenia menu **Table | Dimensions** otwiera się okienko dialogowe, w którym możemy wybrać liczbę wierszy **Rows** i/lub kolumn **Column** aktualnej tablicy.

| 🥈 Set Table Dim | ensions | ? ×   |
|-----------------|---------|-------|
| Rows            | 30      | *     |
| Columns         | 3       | ÷     |
| ОК              | Ca      | incel |

### 5.9. Opcje krzywych konturowych

Gdy utworzony jest wykres 3D na podstawie macierzy po wybraniu jednego z poleceń menu **Plot 3D | Contour + Color Fill**, **Plot 3D | Contour Lines** lub **Plot 3D | Gray Scale Map**, kliknięcie na wykresie lub w obszarze wykresu i wybranie w menu kontekstowym polecenia **Properties**, otwiera okienko dialogowe szczegółów wykresu, **Plot Details** pozwalające na wybór wymaganych opcji wykresów konturowych.

Zawartość tego okienka dialogowego zmienia się w miarę zaznaczania różnych pól z opcjami.

| 🔏 Plot details              |                       | <u>? ×</u>                      |
|-----------------------------|-----------------------|---------------------------------|
| Graph2<br>Layer1            | Axes Colors / Contour | Color<br>Width 0<br>Style<br>To |
| Plot type Contour / Image 💌 | >> Worksheet OK       | Cancel Apply                    |

Rys. 5.16. Okienko dialogowe szczegółów wykresu

### 5.10. Krzywe użytkownika

Po wybraniu polecenia menu **Format | Plot** (gdy zaznaczone jest okno wykresu), lub po podwójnym kliknięciu na wykresie otwiera się okienko dialogowe, w którym możemy wybierać różne opcje formatowania wykresu. Wygląd i zawartość otwieranego okienka zależy od typu aktualnego wykresu.

| 🚁 Plot details                        |                                                                           | <u>? X</u>                    |
|---------------------------------------|---------------------------------------------------------------------------|-------------------------------|
| Graph2<br>Layer1<br>Mable1: 1(X),2(Y) | Axes Symbol<br>Style<br>Size<br>Iv Fill Color<br>Edge Color<br>Edge Width | C Elipse                      |
| Plot type Scatter                     | >> Worksheet OK C                                                         | ancel Apply Plot Associations |

Rys. 5.17. Okienko formatowania wykresu 2D

| Scale A     | o <b>t Options</b><br>xis   Title   Colors   General | <u>?</u> ×                         |
|-------------|------------------------------------------------------|------------------------------------|
| X<br>Y<br>Z | From -1<br>To 1<br>Type linear 💌                     | Major Ticks 5 👘<br>Minor Ticks 5 🐨 |
|             | Worksheet Apply                                      | OK Cancel                          |

Rys. 5.18. Okienko formatowania wykresu 3D

#### 5.10.1. Krzywe użytkownika dla wykresów liniowych i punktowych

Okienko do otwiera się obsługuje w podobny sposób jak to już wcześniej opisano.

#### 5.10.2. Krzywe użytkownika dla wykresów kołowych

Okienko do otwiera się obsługuje w podobny sposób jak to już wcześniej opisano.

#### 5.10.3. Krzywe użytkownika dla wykresów skrzynkowych

Okienko do otwiera się obsługuje w podobny sposób jak to już wcześniej opisano.

#### 5.10.4. Krzywe użytkownika dla histogramów kołowych

Okienko do otwiera się obsługuje w podobny sposób jak to już wcześniej opisano.

### 5.11. Definiowanie krzywych powierzchniowych

Po wybraniu polecenia menu File | New | New otwiera się poniższe okienko dialogowe pozwalające na utworzenie nowej funkcji dwóch zmiennych z = f(x,y).

Dostępny jest tylko kartezjański układ współrzędnych.

| 者 Define surfa     | Define surface plot |          |  |  |
|--------------------|---------------------|----------|--|--|
| $f(x,y) = x^2-y^2$ | ^2                  | •        |  |  |
| X - axis           | Y - axis            | Z - axis |  |  |
| From -1            | From -1             | From -1  |  |  |
| To 1               | To 1                | To 1     |  |  |
| ОК                 | Clear list          | Close    |  |  |
|                    |                     |          |  |  |

Rys. 5.19. Okienko dialogowe tworzenia wykresu powierzchni 3D

Można w nim wybierać wymagany zakres skali X, Y i Z.

### 5.12. Eksport ASCII

Po wybraniu polecenia menu **File | Export ASCII** (menu to jest dostępne tylko wtedy gdy zaznaczona jest tablica), otwiera się poniższe okienko dialogowe pozwalające na wyeksportowanie całej lub części tablicy danych do pliku tekstowego w formacie **ASCII**.

| 者 Export A             | <u>? ×</u> |      |  |
|------------------------|------------|------|--|
| Table                  | Table4     |      |  |
| Separator              | ТАВ        | •    |  |
| 🔽 Include Column Names |            |      |  |
| 🔽 Export               | 5election  |      |  |
| ОК                     | Cancel     | Help |  |

Rys. 5.20. Okienko dialogowe eksportu danych z tablicy do pliku ASCII

W powyższym przykładzie eksportujemy zawartość zaznaczenia tablicy 4 stosując separator kolumn w postaci tabulatora z uwzględnieniem nazw kolumn.

#### 5.13. Szybka transformacja Fouriera FFT

Wybranie polecenia menu **Analysis | FFT** (gdy aktywna jest tablica lub wykres) otwiera poniższe okienko dialogowe stosowane do przeprowadzania prostej lub odwrotnej transformacji *Fouriera* (patrz przykład podany w rozdziale 6.1)

| FFT Options                                                        | <u>?</u> ×  | FFT Options                                                                       | <u>? ×</u>  |
|--------------------------------------------------------------------|-------------|-----------------------------------------------------------------------------------|-------------|
| Forward C Inverse      Curve Table4_C2      Sampling Interval 1    | OK<br>Close | Inverse       Sampling       Table4_C1       Real       Table4_C1       Imaginary | OK<br>Close |
| <ul> <li>✓ Normalize Amplitude</li> <li>✓ Shift Results</li> </ul> |             | Normalize Amplitude      Shift Results                                            |             |

Rys. 5.21. Okienka dialogowe opcji szybkiej transformacji *Fouriera* przy zaznaczonym wykresie (z lewej) i przy zaznaczonej tablicy (z prawej)

Program SciDAVis tworzy nowe okno wykresu z krzywą amplitudy **FFT** oraz nowa tablice (domyślnie jest ona ukryta), zawierająca części rzeczywiste, urojone, amplitudę i kąt **FFT**.

Gdy zaznaczone jest pole **Normalize Amplitude**, wówczas krzywa zostanie znormalizowana do wartości 1.

Gdy zaznaczone jest pole **Shift Result**, wówczas częstość zostanie odpowiednio przesunięta w celu uzyskania centrowanej skali **x**.

#### 5.14. Okienko dialogowe całkowania

Wybranie polecenia menu **Analysis | Integrate** (gdy aktywny jest wykres) otwiera poniższe okienko dialogowe całkowania:

| Thtegration (  | Options   | ? ×       |
|----------------|-----------|-----------|
| Integration of | Table4_C2 | Integrate |
| Interpolation  | Linear    | Help      |
| Lower limit    | 1         | Close     |
| Upper limit    | 5         |           |
|                |           |           |

Rys. 5.22. Okienko dialogowe całkowania

Lista Integration pozwala na wybór krzywej przeznaczona do całkowania.

Lista Interpolation pozwala na wybór metody całkowania.

Dwa ostanie pola służą do wstawiania granic całkowania.

Wynik całkowania jest wyświetlany w panelu wyników Result Log, np.:

| Numerical integration of: Table1_C2 using LinearInterpolation |  |
|---------------------------------------------------------------|--|
| Points: 5 from $x = 1$ to $x = 5$                             |  |
| Peakatx=5 y=7                                                 |  |
| Area=16,5                                                     |  |

Rys. 5.23. Wynik całkowania wyświetlany w panelu wyników Result Log,

## 5.15. Regresja nieliniowa

Wybranie polecenia menu **Analysis | Fit Wizard** (gdy aktywna jest tablica lub wykres) otwiera poniższe okienko dialogowe kreatora analizy regresji:

| ategory                                           | Function                                                                                                    | Expression                    |
|---------------------------------------------------|----------------------------------------------------------------------------------------------------|-------------------------------|
| Jser defined<br><u>Ullk-in</u><br>Isaic<br>Iugins | Boltzmann<br>ExpGrowth<br>ExpDecay1<br>ExpDecay2<br>ExpDecay3<br>GaussAmp<br>Gauss<br>Lorentz<br>Polynomial | (A1-A2)/(1+exp((x-x0)/dx))+A2 |
| Fit using built-in function                       |                                                                                                    | Sug                           |
|                                                   |                                                                                                    |                               |
| Parameters   a, b                                 |                                                                                                    | Remove                        |
|                                                   |                                                                                                    | Add expressio                 |
|                                                   |                                                                                                    | Add name                      |
|                                                   |                                                                                                    | Reset                         |
|                                                   |                                                                                                    | Close                         |
|                                                   |                                                                                                    | Fit >>                        |
|                                                   |                                                                                                    |                               |

Rys. 5.24. Pierwsze okienko dialogowe kreatora regresji

Gdy w chwili uruchamiania tego polecenia aktywne było okno tablicy, najpierw tworzony jest nowy wykres na podstawie kolumn zaznaczonych w tablicy.

Powyższe okienko dialogowe jest stosowane do dopasowania dyskretnych punktów danych do wybranej funkcji matematycznej. Analiza wykonywana jest metodą najmniejszych kwadratów. W przypadku funkcji nieliniowych stosowana jest metoda **Levenberga-Marquardta** (dwa warianty) lub metoda **Simplex** (*Nelder-Mead*).

<u>Uwaga</u>: Gdy punkty danych zostaną zmodyfikowane, wyniki analizy regresji nie są automatycznie korygowane. Trzeba wtedy usunąć starą krzywą regresji i ponownie przeprowadzić analizę na nowych punktach.

Sekcja **Category** w górnej części tego okienka dialogowego jest stosowana do wybierania kategorii funkcji.

Łącznie w tej sekcji znajdują się 4 listy.

- User Defined Lista użytkownika (na początku jest ona pusta)
- Build-in Lista klasycznych funkcji wbudowanych w program (dostępnych z poziomu menu)
- Basic Lista prostych, wbudowanych funkcji elementarnych
- **Plug-ins** Lista funkcji zewnętrznych dostępnych za pomocą wtyczek

Aby wybrać jedną z wbudowanych funkcji wystarczy ją wskazać kursorem w sekcji **Function**, po czym zaznaczyć pole **Fit Using Build-in Function** oraz kliknąć przycisk **Fit**.

Gdy chcemy zdefiniować własną funkcję, korzystamy z dolnej części tego okienka dialogowego. Możemy wpisać w polu **Name** nazwę własnej funkcji, a w dolnym polu edycji wpisać wymagane wyrażenie w postaci y = f(x), po czym w polu **Parameters** zdefiniować parametry dopasowywane parametry, np. **a0, a1, ...** oddzielając je przecinkami. Następnie kliknąć przycisk **Fit**.

Otwiera się wtedy drugie okienko dialogowe:

|                                                                                                    | Table1_C2                     |               |  |                                   |  | <b>T</b>    |
|----------------------------------------------------------------------------------------------------|-------------------------------|---------------|--|-----------------------------------|--|-------------|
| unction                                                                                                    | Boltzmann (x, A1, A2, x0, dx) |               |  |                                   |  |             |
|                                                                                                    | (A1-A2)/(1+exp((>             | x-x0)/dx))+A2 |  |                                   |  |             |
|                                                                                                    | Parameter                     |               |  | Value                             |  |             |
|                                                                                                    | A1                            |               |  |                                   |  | 1,000000    |
|                                                                                                    | A2                            |               |  |                                   |  | 1,000000    |
| nitial guesses                                                                                                    | ×0                            |               |  |                                   |  | 1,000000    |
|                                                                                                    | dx                            |               |  |                                   |  | 1,00000     |
| lgorithm                                                                                                    | <br> Scaled Levenberg-f       | Marquardt     |  |                                   |  | <b>_</b>    |
|                                                                                                    | red                           |               |  |                                   |  | <b>~</b>    |
| Iolor                                                                                                    | J <b></b>                     |               |  |                                   |  |             |
| Tolor<br>From x= 1                                                                                                    | ,                             |               |  | Iterations 1000                   |  | <del></del> |
| For the second second | , <u> </u>                    |               |  | Iterations 1000<br>Tolerance 1e-4 |  | ÷           |

Rys. 5.25. Drugie okienko dialogowe kreatora regresji

W okienku tym definiujemy parametry analizy regresji. Program domyślnie oferuje proponowane wartości początkowe (pierwsze przybliżenia) estymowanych parametrów, które można zmieniać jeśli jest to celowe.

Można tu również w polu **Algorithm** wybrać metodę analizy regresji, a w polu **Color** można wybrać kolor krzywej regresji. Pola **Iterations i Tolerance** i służą do ustawiania kryteriów zbieżności analizy odpowiednio za pomocą liczby iteracji lub tolerancji. W polkach **From x** oraz **To x** można wstawić zakres wykonywanej analizy. Po kliknięciu przycisku **Custom Output** możemy wybrać lokalizację wyników (tabeli parametrów lub macierzy kowariancji) i wybrać inne ustawienia. Na koniec klikamy przycisk **Fit**. Jeśli proces iteracji nie jest jeszcze zbieżny, wówczas w panelu wyników **Results Log** wyświetlana jest i odpowiednia informacja, np.:

| Iterations = 1000                            |
|----------------------------------------------|
| Status = the iteration has not converged yet |

Można wtedy zwiększyć liczbę iteracji i znowu kliknąć przycisk **Fit**. W razie powodzenia, w oknie wykresu ukazuje się wyznaczona krzywa regresji, a w panelu wyników **Results Log** wyświetlane są wszystkie wymagane wyniki analizy, w tym równanie, metoda, wartości parametrów z ich przedziałami ufności, korelacja, ocena dobroci regresji oraz liczba wykonywanych iteracji.

| $ \begin{bmatrix} 13-04-13 \ 12:26:22 & Plot: "Graph2" \end{bmatrix} \\ Boltzmann (Sigmoidal) Fit fit of dataset: Table1_C2, using function: (A1-A2)/(1+exp((x-x0)/dx))+A2 Y standard errors: Unknown \\ Scaled Levenberg-Marquardt algorithm with tolerance = 0,0001 \\ From x = 1 to x = 5 \\ A1 (init value) = 1,88447 +/- 9,49403 \\ A2 (final value) = 1,08037e+06 +/- 2,43682e+12 \\ x0 (center) = 28,3642 +/- 4,29729e+06 \\ dx (time constant) = 1,9051 +/- 19,1908 \\ \end{bmatrix} $ |
|----------------------------------------------------------------------------------------------------|
| Chi^2/doF = 1,83996<br>R^2 = 0,875679                                                                                                    |
| Iterations = 333<br>Status = success                                                                                                    |

### 5.16. Ogólne opcje wykresu

Wybranie polecenia menu **Format | Scales** (gdy aktywny jest wykres) otwiera okienko dialogowe ogólnych opcji wykresu zawierające 4 zakładki:

• Scale – Służy do ustawiania zakresu skali dwóch lub trzech osi wykresu.

| FGeneral Plot Options |                                       |                                        |                  | <u>? ×</u> |
|-----------------------|---------------------------------------|----------------------------------------|------------------|------------|
| Scale Grid Axis       | General From 0 6 Type linear Inverted | C Step<br>C Major Ticks<br>Minor Ticks | 0<br>7<br>5<br>¥ |            |
|                       |                                       | Apply                                  | OK Cance         |            |

Rys. 5.26. Okienko dialogowe opcji wykresu (zakładka skalowania)

 Grid – Służy do ustawiania opcji siatki wykresu takich jak duże i małe działki siatki, kolor linii, typ linii grubość linii oraz linii osi i linii dodatkowych.

| 🔏 General Plot Options                                                   |                                                                                                    | <u>? ×</u> |
|--------------------------------------------------------------------------|----------------------------------------------------------------------------------------------------|------------|
| Scale Grid Axis General                                                  | 1                                                                                                    |            |
| Horizontal<br>Horizontal<br>Particul<br>Particul<br>Particul<br>Particul | Imager Grids       Minor Grids         Line Color       blue       gray         Line Type           Thickness       1          Axes       Bottom       Left         Additional lines       X=0       Y=0 |            |
|                                                                          | Apply OK                                                                                                    | Cancel     |

Rys. 5.27. Okienko dialogowe opcji wykresu (zakładka siatki)

 Axis – Służy do ustawiania opcji osi wykresu takich jak wyświetlanie / ukrywanie osi, tytuły osi, format liczbowy osi, czcionka osi, kolor osi, kierunek dużych i małych działek osi, wyświetlanie etykiet, itp.

| General Plot Options                              |               |         |                                                                                        | <u>? ×</u>                                                                                                    |
|---------------------------------------------------|---------------|---------|----------------------------------------------------------------------------------------|----------------------------------------------------------------------------------------------------|
| Scale Grid Axis<br>Bottom<br>Left<br>Top<br>Right | General Title | s Title | ✓ Show Labels         Format       Precision       Angle       Color           Formula | Automatic V<br>Automatic V<br>Automa |
|                                                   |               |         | Apply                                                                                  | OK Cancel                                                                                                    |

Rys. 5.28. Okienko dialogowe opcji wykresu (zakładka osi)

General – Służy do ustawiania globalnych opcji wykresu takich jak widok / ukrycie ramki płótna, grubość ramki, kolor tła, długości dużych i małych działek, itp.

Gdy chcemy indywidualnie zmodyfikować marginesy miedzy obszarem wykresu a ramką płótna, trzeba je indywidualnie zmodyfikować (ręcznie za pomocą myszki). lub za pomocą polecenia aranżacji warstw.

| Teneral Plot Options                                                                              |                                                                                  |             | ? ×  |
|---------------------------------------------------------------------------------------------------|----------------------------------------------------------------------------------|-------------|------|
| General Plot Options          Scale       Grid       Axis       General         Color       Width | Axes<br>Draw backbones<br>Line Width<br>Major ticks length<br>Minor ticks length | 1<br>9<br>5 | ?×   |
|                                                                                                   |                                                                                  |             |      |
|                                                                                                   | Apply                                                                            | OK Car      | ncel |

Rys. 5.29. Okienko dialogowe opcji wykresu (zakładka opcji ogólnych)

### 5.17. Kreator wykresu

Wybranie polecenia menu View | Plot Wizard (Ctrl + Alt + W) otwiera poniższe okienko dialogowe kreatora wykresu:

| Select Columns to Plot |           | <u>? ×</u>   |
|------------------------|-----------|--------------|
| Worksheet              | Table1    | <b>_</b>     |
| C1<br>C2               | <->X      | <->xErr      |
|                        | <->Y      | <->yErr      |
|                        | <->Z      |              |
|                        |           |              |
|                        | New curve | Delete curve |
|                        |           |              |
|                        |           |              |
|                        |           |              |
|                        |           |              |
|                        |           |              |
|                        |           |              |
|                        | Plot      | Close        |

Rys. 5.30. Okienko dialogowe wybierania kolumn do tworzenia wykresu

Okienko to służy do budowania nowego wykresu przez zaznaczanie kolumn w tablicach dostępnych w aktualnym projekcie.

Najpierw trzeba na rozwijalnej liście **Worksheet** wybrać odpowiednią tablicę, po czym kliknąć przycisk **New Curve** aby wstawić jej nazwę na dolną listą.

Następnie należy zaznaczyć co najmniej jedną kolumnę dla osi X i Y. Można również wybrać więcej kolumn dla słupków błędów X-Error lub Y-Error.

Po klinięciu przycisku **Plot** zostanie utworzony nowy wykres przy korzystaniu z domyślnych ustawień lub zadeklarowanych w zakładce **2D Plots** okienka dialogowego otwieranego poleceniem menu **Edit** | **Preferences** (patrz rozdział 5.19).

Na pokazanym wyżej rysunku, wybrano jedna krzywą z tablicy 1 i zmienne z kolumn C1 oraz C2 bez wybierania kolumn dla słupków błędów.

### 5.18. Eksplorator projektu

Eksplorator projektu **Project Explorer** wyświetla listę wszystkich okien, tablic, macierzy i folderów, które są zawarte w aktualnym projekcie.

Można z niego korzystać do tworzenia nowych folderów i okien w celu łatwego wyszukiwania różnych obiektów, do ukrywania / wyświetlania elementów do przeprowadzania podstawowych operacji takich jak zmiana nazw, usuwanie, ukrywanie skalowanie, drukowanie, itp.

Można również korzystać z niego do wyświetlania listy zależności i właściwości elementów projektu.

Gdy eksplorator projektu jest niewidoczny, można go wyświetlić poleceniem menu View | Project Explorer.

| Project Explorer |                                                                                               |                                                            |                                                         |                                                                                                    | 2                     |
|------------------|-----------------------------------------------------------------------------------------------|------------------------------------------------------------|---------------------------------------------------------|----------------------------------------------------------------------------------------------------|-----------------------|
| 🦾 🔍 UNTITLED     | Vame                                                                                          | Туре                                                       | View                                                    | Created                                                                                                    | Label                 |
| Project Explorer | Name<br>∰Table1<br>SGraph3<br>SGraph2<br>SGraph1<br>∰NonLinear3<br>∰NonLinear1<br>∰Boltzmann1 | Type<br>Table<br>Graph<br>Graph<br>Table<br>Table<br>Table | View<br>Norreal<br>Norr<br>Norr<br>Hidc<br>Hidc<br>Hidc | Created<br>13-04-13-11-06-04<br>Export ASCII<br>Print<br>Duplicate<br>Rename Window<br>Close Window<br>Hide Window<br>Minimize Window<br>Maximize Window<br>Resize Window<br>Properties | 2 Label Ctrl+P Ctrl+W |
|                  |                                                                                               |                                                            |                                                         | Properties<br>Depending Graphs                                                                                                    | 5 <b>)</b>            |

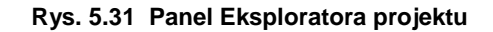

### 5.19. Okienko dialogowe preferencji

Wybranie polecenie menu **Edit | Preferences** otwiera okienko dialogowe preferencji programu. zawierające 5 różnych zakładek:

Okienko to jest stosowane do dostosowywania całej aplikacji do własnych potrzeb. Po potwierdzeniu wprowadzonych zmian przyciskiem **OK**, zostają one natychmiast zapisane

 General – Zakładka ta jest stosowana do wyboru ogólnych ustawień programu. W zakładce tej mamy 4 dodatkowe zakładki:

| Preferences |                                   | <u>? ×</u>            |
|-------------|-----------------------------------|-----------------------|
| General     | General Application Confirmations | Colors Numeric Format |
| Tables      | Language                          | English               |
| 2D Plots    | Style<br>Main Font                | WindowsXP Choose font |
| 3D Plots    | Default scripting language        | muParser              |
| yy Fitting  | Check for new versions at st      | artup                 |
| ,           | Apply                             | / OK Cancel           |

Rys. 5.32 Okienko dialogowe generalnych preferencji programu (opcje ogólne)

Application – Ustawiamy tu ogólny wygląd okien aplikacji. Wybieramy tu język, styl interfejsy, okien, przycisków i okienek dialogowych krój czcionki, język skryptowy, częstość automatycznego zapisywania oraz sprawdzanie przy uruchamianiu czy jest już nowa wersja.

- Confirmations Wybieramy tu zgodę na wyświetlanie prośby o potwierdzanie przy zamykaniu różnych obiektów projektu:
  - Prompt on closing —
    Folders
    Tables
    Matrices
    2D Plots
    3D Plots
    Notes
- > Colors Wybieramy tu kolory różnych obiektów

| Workspace   | * |
|-------------|---|
| Panels      | • |
| Panels text | • |

- Numeric Format Wybieramy tu domyślną liczbę wyświetlanych cydr dziesiętnych, operator dziesiętny, separator grup trzycyfrowych oraz domyślny format liczbowy
- **Tables** Zakładka ta jest stosowana wyświetlania / ukrywania komentarzy w nagłówkach tablic, do wyboru domyślnego separatora kolumn, do zmiany domyślnych kolorów tła, tekstu oraz etykiet tablic a także do zmiany kroju czcionki tekstu w panelach.

| <b>Preferences</b> |                              | ? ×      |
|--------------------|------------------------------|----------|
| General            | Tables                       |          |
| Tables             | Default Column Separator TAB | <b>•</b> |
| 2D Plots           | Background<br>Text           | •        |
| 3D Plots           | Labels                       | ••       |
| Fitting            | Fonts Text Font Labels Font  | :        |
|                    | Apply OK                     | Cancel   |

Rys. 5.33 Okienko dialogowe generalnych preferencji programu (opcje tablic)

• 2D Plots – Zakładka ta ma cztery dodatkowe zakładki. Służą one do wybierania opcji ogólnych wykresów 2D, krzywych, działek. czcionek i drukowania pry tworzeniu nowych wykresów.

| <b>Preferences</b>   |                        |                          | <u>? x</u> |
|----------------------|------------------------|--------------------------|------------|
| General              | Options Curves         | Ticks Fonts Print        |            |
| Tables               | Autoscaling            | Scale Fonts              |            |
| 2D Plots<br>3D Plots | Canvas Frame           | Axes backbones           |            |
| Fitting              | Margin                 | 0                        | ±          |
|                      | Do not resize layers v | when window size changes |            |
|                      |                        | Apply OK                 | Cancel     |

Rys. 5.34 Okienko dialogowe generalnych preferencji programu (opcje wykresów 2D)

- > Options Wybieramy tu domyślne aspekty widoku wykresów 2D
- > Curves Wybieramy tu domyślne opcje krzywych 2D
- > Ticks Wybieramy tu domyślne opcje działek wykresów 2D
- > Fonts-Wybieramy tu domyślne opcje czcionek na wykresach 2D
- > Print Wybieramy tu domyślne opcje drukowania wykresów 2D
- **3D Plots** Zakładka ta służy do wybierania opcji ogólnych wykresów 3D, rozdzielczości, kolorów i czcionek, itp. stosowanych jako domyślne przy tworzeniu nowych wykresów 3D.

| <b>Preferences</b> | ?×                                                                                                    |
|--------------------|----------------------------------------------------------------------------------------------------|
| General            | 3D Plots                                                                                                 |
| Tables             | Resolution     1 (all data shown)       Show Legend     Show Projection       Smooth Line     Orthogonal |
| 2D Plots           | ✓ Autoscaling                                                                                            |
| 3D Plots           | Data Max Labels Mesh Line Grid                                                                           |
| Fitting            | Data Min Numbers Axes Background                                                                         |
|                    | Title Axes Labels Numbers                                                                                |
|                    | Apply OK Cancel                                                                                          |

Rys. 5.35 Okienko dialogowe generalnych preferencji programu (opcje wykresów 3D)

 Fitting – Zakładka ta służy do wybierania opcji ogólnych stosowanych w analizie regresji takich jak sposób generowania dopasowanej krzywej, wyświetlanie pików w kolorach oraz różne parametry wyjścia.

| Preferences |                                                                                                    | <u>?×</u> |
|-------------|----------------------------------------------------------------------------------------------------|-----------|
| General     | Generated Fit Curve                                                                                                    | _         |
| Tables      | <ul> <li>Uniform X Function</li> <li>Same X as Fitting Data</li> </ul>                                                                                                    |           |
| 2D Plots    | Display Peak Curves for Multi-peak Fits     Peaks Color     green                                                                                                    |           |
| 3D Plots    | Parameters Output                                                                                                    |           |
| Fitting     | Significant Digits     6       Image: Significant Digits     6       Image: Significant Digits     1       Image: Significant Digits     1       Image: Significant Digits |           |
|             | Apply OK Cance                                                                                                    | 2         |

Rys. 5.36 Okienko dialogowe generalnych preferencji programu (analiza regresji)

### 5.20. Ustawienia wydruku

Po wybraniu polecenia menu **File | Print** wyświetlane jest standardowe okienko dialogowe drukowania pozwalające na wydruk aktualnego okna (wykresu lub tablicy Wygląd tego okienka oraz jego opcje zależą od typu drukarki oraz od systemu (np. Windows, Linux)

### 5.21. Ustawienia wartości kolumn

Po wybraniu polecenia menu **Table | Assign Formula** (**Alt + Q**), uaktywnia się zakładka wpisywania wyrażeń **Formula** w prawym panelu tablicy pozwalająca na wprowadzanie wartości tych wyrażeń do zaznaczonych kolumn. Sposób wpisywania wyrażeń w tej zakładce był już wcześniej opisany. Szczegóły – patrz rozdział 5.8.

Dostępne funkcje matematyczne (zakładając, że stosujemy domyślny język skryptowy **muParser**) są zestawione w rozdziale 7.1. Można korzystać ze specyficznej funkcji **col(x)** w celu dostępu do wartości kolumny **x**, gdzie **x** jest numerem kolumny np, **col(2)**, lub jej nazwą w podwójnych cudzysłowach, np. **col("time")**. Można również pobierać wartości z innych tablic korzystając z funkcji **tablecol(t,c)**, gdzie **t** jest nazwą tablicy w podwójnych cudzysłowach, natomiast **c** jest numerem kolumny lub jej nazwą w podwójnych cudzysłowach, np. **tablecol("Table1", "time")**.

Można korzystać ze zmiennych i oraz j w celu dostępu do aktualnych numerów wierszy i kolumn. Podobnie, skróty **sr** oraz **er** reprezentują odpowiednio początek i koniec zaznaczonego wiersza. Korzystając z języka skryptowego **Python** można korzystać z jeszcze większych możliwości, ponieważ można korzystać nie tylko z umownego kodu **Python** ale również mieć dostęp do innych obiektów wewnątrz projektu.

Gdy wprowadzimy jakieś zmiany w tablicy, nie są one ponownie automatycznie przeliczane. Trzeba z góry zażądać od SciDAVis aby przeliczył indywidualne komórki lub cale kolumny przez wybranie polecenia menu **Table | Recalculate** lub za pomocą skrótu **Ctrl + Enter**.

### 5.22. Ustawienia wymiarów tablicy

Wybranie polecenia menu **Table | Dimensions** otwiera poniższe okienko dialogowe pozwalające na wyspcyfikowanie liczby wierszy i kolumn aktualnej tablicy lub macierzy:

| 者 Set Table Dim | ensions | ? ×      |
|-----------------|---------|----------|
| Rows            | 30      | <u>+</u> |
| Columns         | 2       | -        |
| ОК              | Car     | cel      |

Rys. 5.37 Okienko dialogowe ustawiania wymiarów tablicy

## 5.23. Opcje importu ASCII

Wybranie polecenia menu **File | Export ASCII** otwiera poniższe okienko dialogowe pozwalające na ustawianie opcji eksportu i wyeksportowanie danych z aktualnej tablicy do pliku tekstowego ASCII.

| 著 Export # | SCII         | ? ×  |
|------------|--------------|------|
| Table      | Table1       |      |
| Separator  | ТАВ          | •    |
| 🔽 Include  | Column Names |      |
| Export     | Selection    |      |
| ОК         | Cancel       | Help |

Rys. 5.38 Okienko ustawiania opcji i eksportu ASCII

Możemy tu wybrać tablicę przeznaczoną do eksportu separator kolumn, wybrać uwzględnianie nazw kolumn oraz ustalić czy eksportować całą tablicę, czy tylko zaznaczony jej fragment.

### 5.24. Ustawienia właściwości macierzy

Polecenia ustawiania właściwości macierzy są dostępne w menu **Matrix** i aktywne gdy macierz jest zaznaczona.

Polecenia te mają takie same nazwy jak przypadku tablic i w podobny sposób się je obsługuje (patrz np. rozdziały 5.21. i 5.22).

### 5.25. Ustawienia wartości macierzy

Polecenia ustawiania wartości macierzy są dostępne w menu Matrix i aktywne gdy macierz jest zaznaczona.

Polecenia te mają takie same nazwy jak przypadku tablic i w podobny sposób się je obsługuje (patrz np. rozdziały 5.21. i 5.22).

### 5.26. Opcje wykresu powierzchniowego

Polecenia opcji wykresu powierzchniowego są dostępne w menu **Format** i aktywne gdy wykres jest zaznaczony.

Polecenia te mają takie same nazwy jak przypadku tablic i w podobny sposób się je obsługuje (patrz np. rozdział 5.10.).

## 5.27. Opcje tekstu

Podwójne kliknięcie na tekście umieszczonym w obrębie wykresu otwiera poniższe okienko dialogowe pozwalające na dostosowanie tekstu klikniętego obiektu przez zmianę jego treści, zmianę ustawień koloru tekstu, kroju i atrybutów czcionki, wstawienie ramki wokół obiektu tekstowego oraz zmianę krycia lub koloru tła.

Kliknięcie przycisku Set as Default zapisuje te ustawienia jako domyślne.

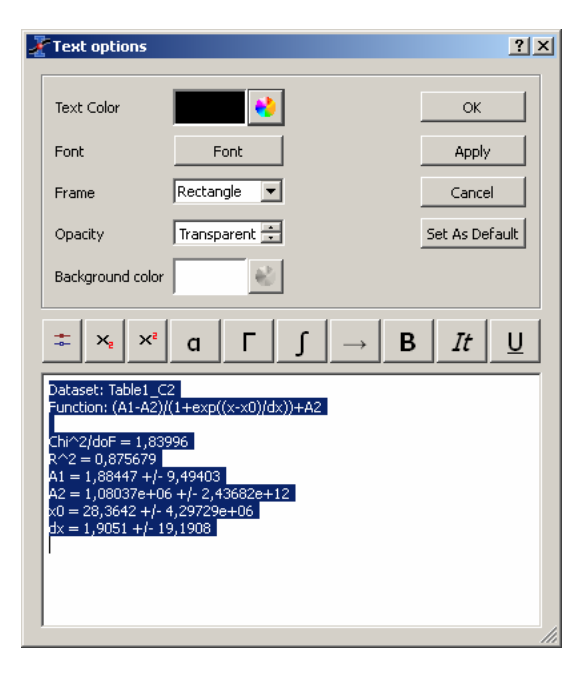

Rys. 5.39 Okienko dialogowe ustawiania opcji tekstu

Na uwagę zasługuje pasek przycisków służących do edycji tekstu (indeksy dolne i górne, małe i duże litery greckie, symbole matematyczne, strzałki, pogrubienie, kursywa, podkreślenie).

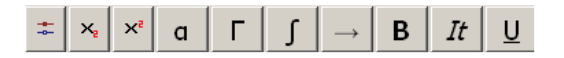

# 6. Analiza danych i krzywych

## 6.1. Szybka transformacja Fouriera FFT

Wybranie polecenie menu **Analysis | FFT** (gdy zaznaczona jest tablica lub wykres) otwiera okienka dialogowe pozwalające na przeprowadzenie szybkiej transformacji *Fouriera*.

Okienka te pokazane są w rozdziale 3.8.1.

Operacja ta rozkłada sygnał na jego składniki elementarne przy założeniu, że sygnał **x(t)** można opisać w postaci sumy:

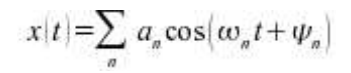

Równanie 6.1.1. Równanie Fouriera.

gdzie t jest częstością,  $a_n$  jest amplitudą przy każdej częstości, natomiast  $\psi_n$  jest fazą odpowiadającej częstości.

Program SciDAVis oblicza te parametry i buduje nowy wykres amplitudy w funkcji częstości.

Operacja **FFT** wykonana na krzywej wyciąga z niej charakterystyczne częstości. Sygnał znajduje się na dole poniższego wykresu, natomiast krzywa amplituda-częstość znajduje się w górnej warstwie.

W tym przykładzie, krzywa amplitudy została znormalizowana, podczas gdy częstości zostały przesunięte w celu uzyskania centrowanej skali.

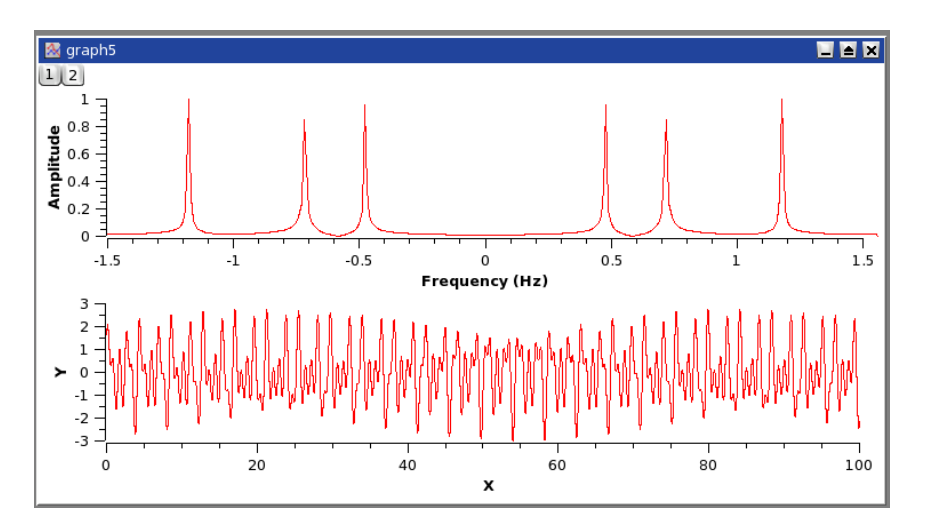

Rys. 6.1. Przykład odwrotnej transformacji Fouriera

Niektóre parametry FFT można modyfikować w okienku dialogowym FFT.

## 6.2. Korelacja

Wybranie polecenia menu **Analysis | Correlate** (gdy zaznaczone są dwie kolumny w tablicy) tworzy wykres korelacji oraz wstawia obliczone wartości w nowej kolumnie tablicy. Funkcja korelacji znana również jako funkcja kowariancji jest stosowana do testowania podobieństwa dwóch sygnałów **x(t)** oraz **y(t)**.

Obliczana jest ona za pomocą poniższego równania:

$$R(\tau) = (x(t) - \overline{x}) \cdot (y(t + \tau) - \overline{y})$$

Równanie 6.2.1. Funkcja kowariancji (korelacji) dwóch sygnałów x(t) oraz y(t).

gdzie  $\overline{\mathbf{x}}$  i  $\overline{\mathbf{y}}$  są odpowiednio średnimi wartościami sygnałów  $\mathbf{x}(t)$  oraz  $\mathbf{y}(t)$ .

Gdy liczba punktów wynosi **N**, wówczas funkcja ta jest obliczana w przedziale od –**N/2** do **N/2**. Dlatego odcięta wykresu zawiera liczbę punktów a nie ich wartości.

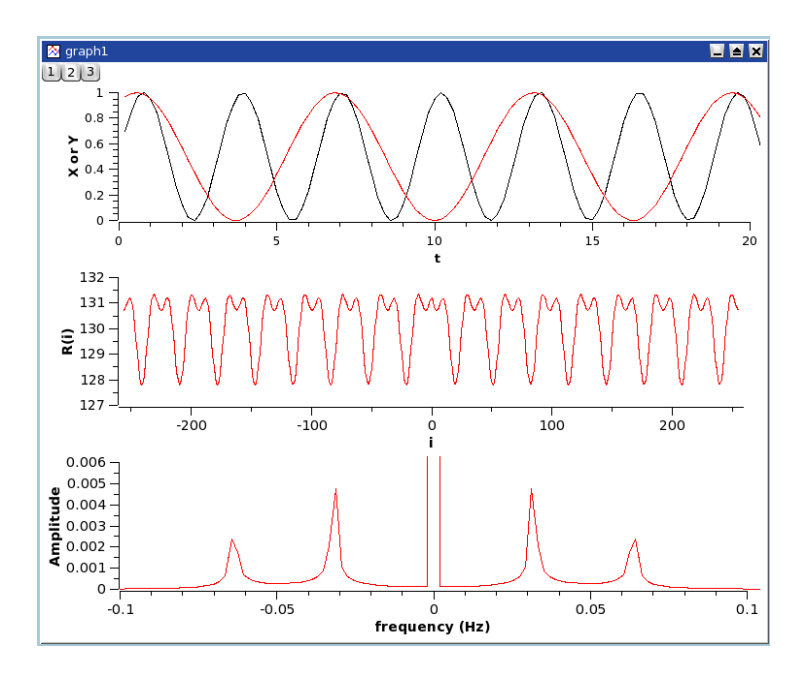

Rys. 6.2. Przykład korelacji między dwiema funkcjami sinus

Pierwszy z powyższych wykresów pokazuje dwa sygnały. Drugi wykres jest funkcją korelacji między tymi dwoma sygnałami i wskazuje że istnieje korelacja. Wykres trzeci jest transformacja *Fouriera*, która jest utworzona a celu wyciągnięcia charakterystycznych częstości z funkcji korelacji.

Korelacja sygnału sama w sobie może być również stosowana w analizie widmowej (nosi wtedy nazwę funkcji autokorelacji lub autokowariancji).

#### 6.3. Konwolucja

Brak opisu w oryginale.

#### 6.4. Dekonwolucja

Brak opisu w oryginale.

#### 6.5. Regresja nieliniowa

Wybranie polecenie menu **Analysis | Fit Wizard** (gdy aktywna jest tablica) otwiera okienko dialogowe analizy regresji. Sposób korzystania z tego okienka opisano wcześniej w rozdziale 5.15.

Wyniki analizy regresji nieliniowej są wyświetlane w panelu **Results LOG**, na wykresie tworzona jest krzywa regresji z parametrami wybranego modelu i ocenami dobroci analizy (jeśli wybrana jest taka opcja) i tworzona jest nowa tablica z wartościami funkcji obliczonymi na podstawie przeprowadzonej analizy regresji.

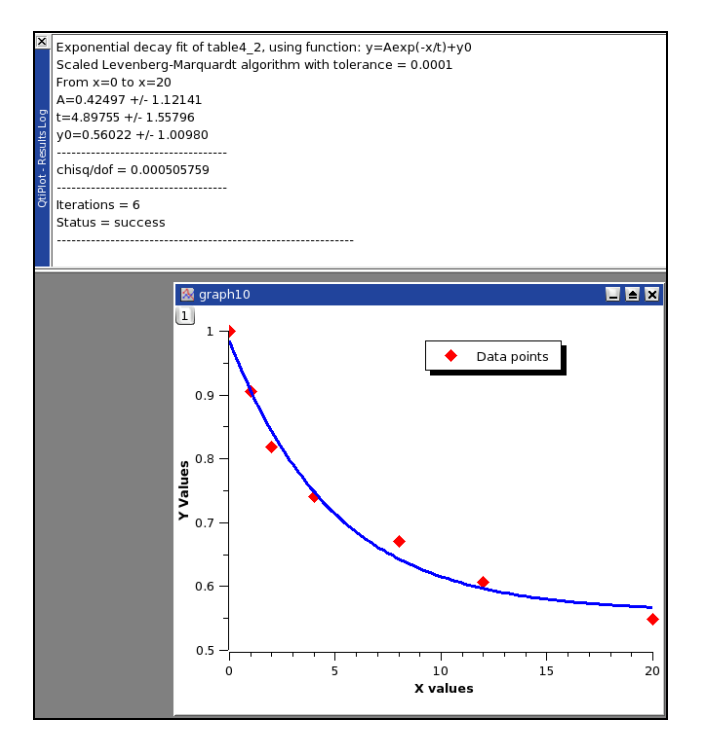

Rys. 6.3. Wyniki analizy regresji funkcji nieliniowej

### 6.6. Dopasowanie do określonych krzywych

Program SciDAVis oferuje szybki dostęp do najczęściej stosowanych funkcji (modeli) analizy regresji za pomocą polecenia menu **Analysis | Quick Fit** (dostępnego gdy aktywny jest wykres – patrz rozdział 3.8.2), zawierającego szereg modeli do wyboru).

#### 6.6.1. Dopasowanie do linii prostej

Wybranie polecenia menu Analysis | Quick Fit | Fit Linear przeprowadza analizę regresji funkcji liniowej.

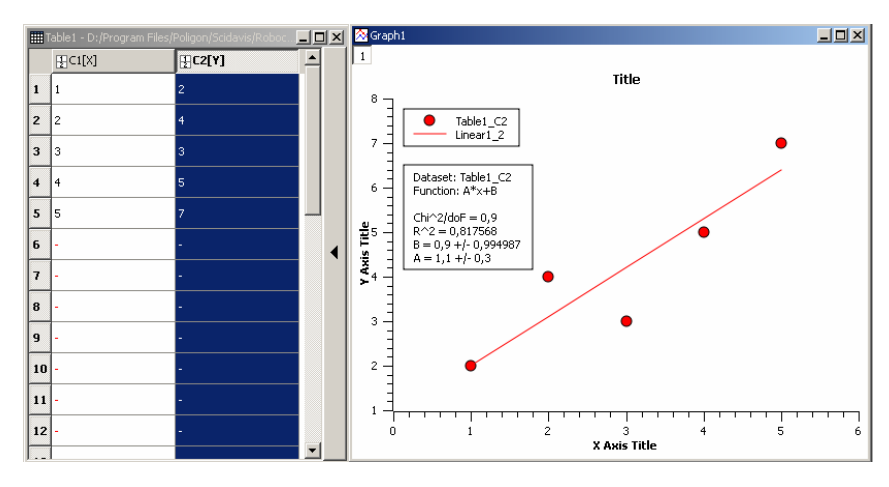

Rys. 6.4. Wyniki analizy regresji funkcji liniowej

Wyniki liczbowe wyświetlane są w panelu Results LOG:

| [14-04-13 12:05:16<br>Linear Regression fit of dataset:<br>Y standard errors: Unknown<br>From $x = 1$ to $x = 5$<br>B (y-intercept) = 0,9 +/- 0,9949<br>A (slope) = 1,1 +/- 0,3 | Plot: "Graph1"]<br>Table1_C2, using function: A*x+B<br>87 |
|----------------------------------------------------------------------------------------------------|-----------------------------------------------------------|
| <br>Chi^2/doF = 0,9<br>R^2 = 0,817568                                                                                                    |                                                           |

#### 6.6.2. Dopasowanie do wielomianu

Wybranie polecenia menu **Analysis | Quick Fit | Fit Polynomial** przeprowadza analizę regresji funkcji wielomianowej na podstawie informacji zadeklarowanych w poniższym okienku dialogowym:

| Polynomial Fit Option     | 5                      | ?     |
|---------------------------|------------------------|-------|
| Polynomial Fit of         | Table1_C2              | Fit   |
| Order (1 - 9, 1 = linear) | 2                      | Close |
| Fit curve Xmin            | 1                      |       |
| Fit curve Xmax            | 5                      |       |
| Color                     | red 💌                  |       |
|                           | Show Formula on Graph? |       |
|                           |                        |       |

Tworzony jest odpowiedni wykres regresji, a wyniki liczbowe wyświetlane są w panelu Results LOG:

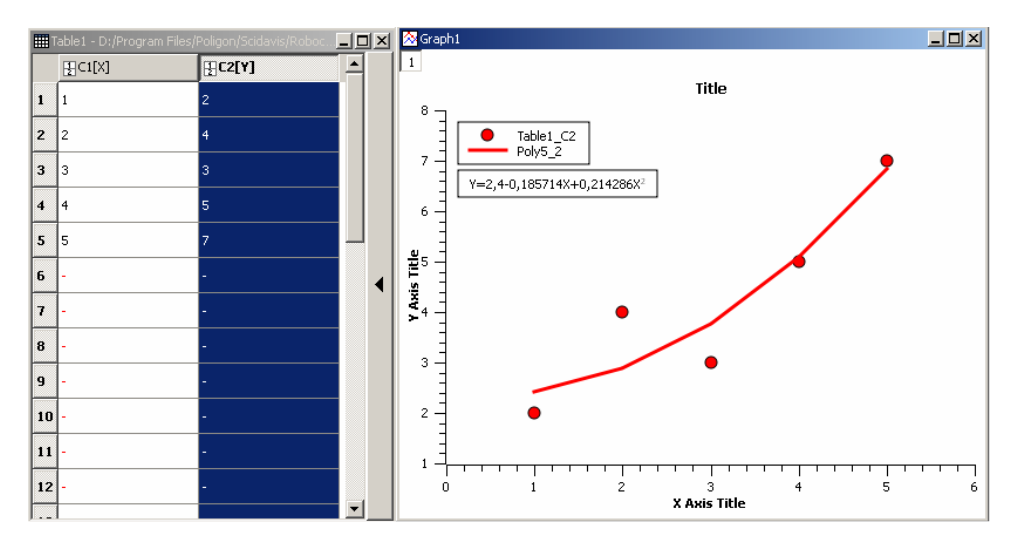

| [14-04-13 12:29:38 Plo<br>Polynomial fit of dataset: Table1_C2.<br>Y standard errors: Unknown<br>From $x = 1$ to $x = 5$<br>a0 = 2,4 +/- 2,17518<br>a1 = -0,185714 +/- 1,65764<br>a2 = 0,214286 +/- 0,271052 | t: "Graph1"]<br>, using function: a0+a1*x+a2*x^2 |
|----------------------------------------------------------------------------------------------------|--------------------------------------------------|
| Chi^2/doF = 1,02857<br>R^2 = 0,861004                                                                                                    |                                                  |

Rys. 6.5 Wyniki analizy regresji funkcji wielomianowej

#### 6.6.3. Dopasowanie do funkcji Boltzmanna

Wybranie polecenia menu **Analysis | Quick Fit | Fit** *Boltzmann* (**Sigmoidal**) przeprowadza analizę regresji funkcji sigmoidalnej (esowatej) *Boltzmanna*. Funkcja ta opisana jest poniższym równaniem

$$y = \left(A_2 - A_1\right) \left(1 + \exp\left(\frac{x - x_0}{dx}\right)\right)$$

Równanie 6.6.1. Równanie Boltzmanna

gdzie  $A_2$  jest granicznym górnym limitem Y,  $A_1$  jest granicznym dolnym limitem Y, natomiast  $x_0$  jest punktem przegięcia, a dx jest szerokością.

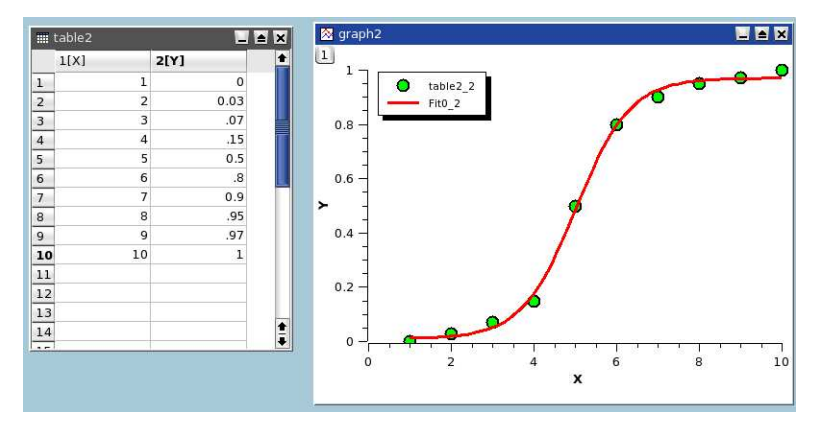

Rys. 6.6 Wyniki analizy regresji funkcji sigmoidalnej Boltzmanna

#### 6.6.4. Dopasowanie do funkcji Gaussa

Wybranie polecenia menu **Analysis | Quick Fit | Fit** *Gaussian* przeprowadza analizę regresji funkcji *Gaussa* o kształcie dzwonowym. Funkcja ta opisana jest poniższym równaniem

$$y = y_0 + A \exp\left(\frac{-(x - x_c)^2}{2w^2}\right)$$

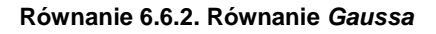

gdzie A jest wysokością, w jest szerokością, xc jest środkiem, a yo jest przesunięciem wartości Y.

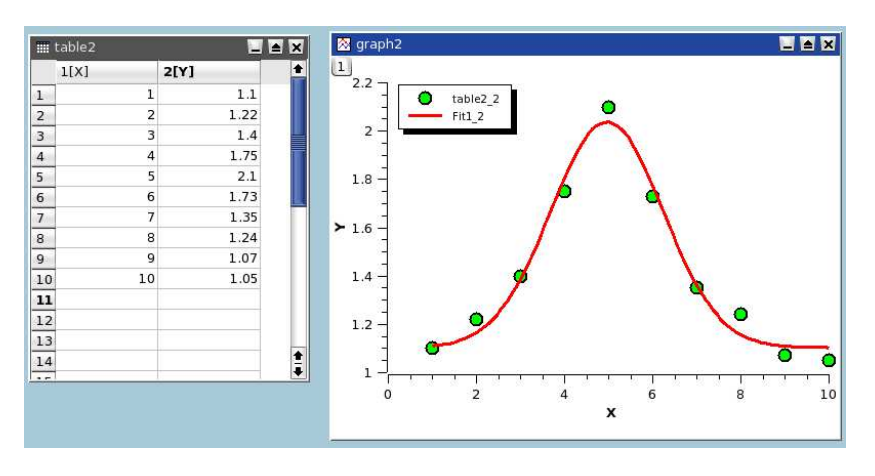

Rys. 6.7 Wyniki analizy regresji funkcji dzwonowej Gaussa

#### 6.6.5 Dopasowanie do funkcji Lorentza

Wybranie polecenia menu **Analysis | Quick Fit | Fit** *Lorentzian* przeprowadza analizę regresji funkcji *Lorentza* o kształcie dzwonowym. Funkcja ta opisana jest poniższym równaniem

$$y = y_0 + 2 \frac{A}{\pi} \frac{w}{4(x - x_c)^2 + w^2}$$

Równanie 6.6.2. Równanie Lorentza

gdzie A jest powierzchnią, w jest szerokością, x<sub>c</sub> jest środkiem, a y<sub>0</sub> jest przesunięciem wartości Y.

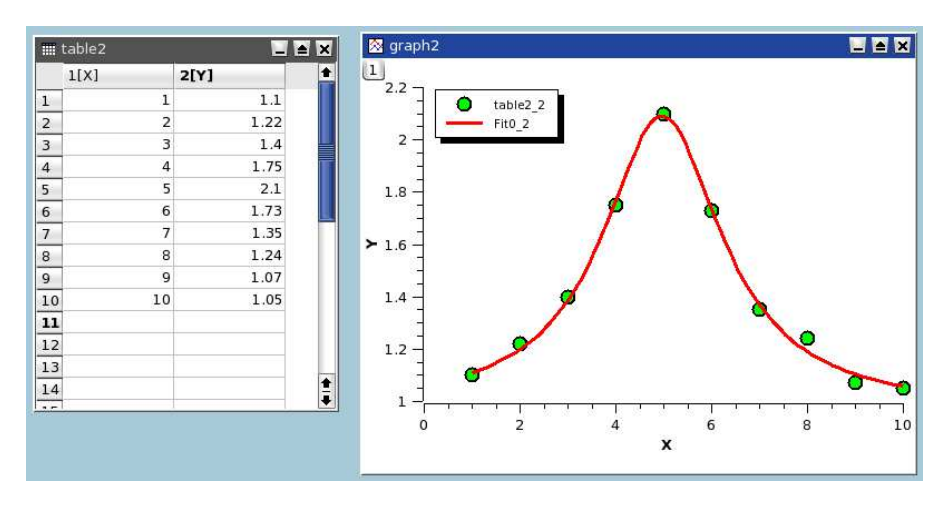

Rys. 6.8 Wyniki analizy regresji funkcji dzwonowej Lorentza

### 6.7. Dopasowanie do funkcji z wieloma pikami

Wybranie polecenia menu Analysis | Quick Fit | Fit Multi-peak (*Gaussian/ Lorentzian*) przeprowadza analizę regresji "wielopikowej". Ten rodzaj regresji pozwala na dopasowanie krzywej do sumy funkcji *Gaussa* lub *Lorentza*. Pierwszym krokiem jest wyspecyfikowanie liczby pików. Następnie trzeba zdefiniować położenie każdego piku na krzywej. Wykonuje się to przez kolejne klikanie na wykresie, po czym zatwierdzanie kliknięcia klawiszem Enter.

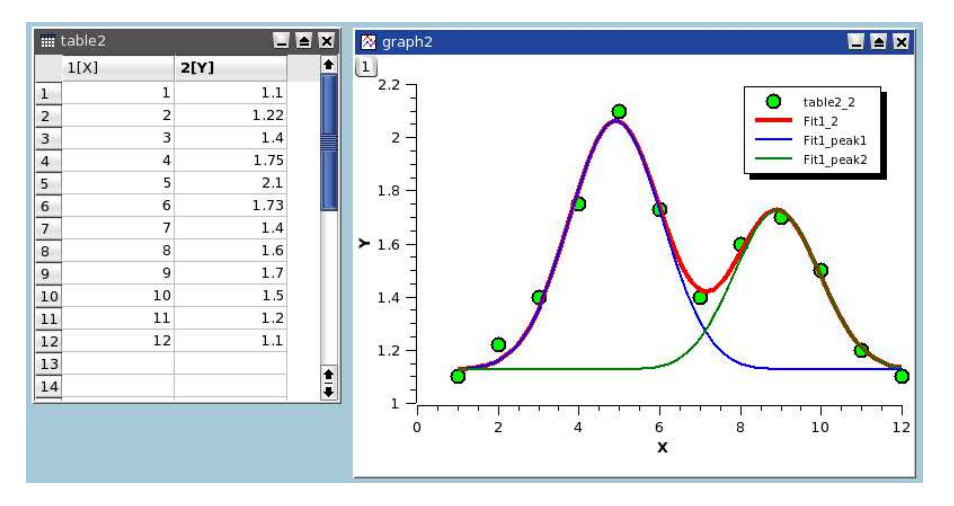

Rys. 6.9. Wyniki analizy regresji funkcji z wieloma pikami

### 6.8. Filtrowanie krzywych danych

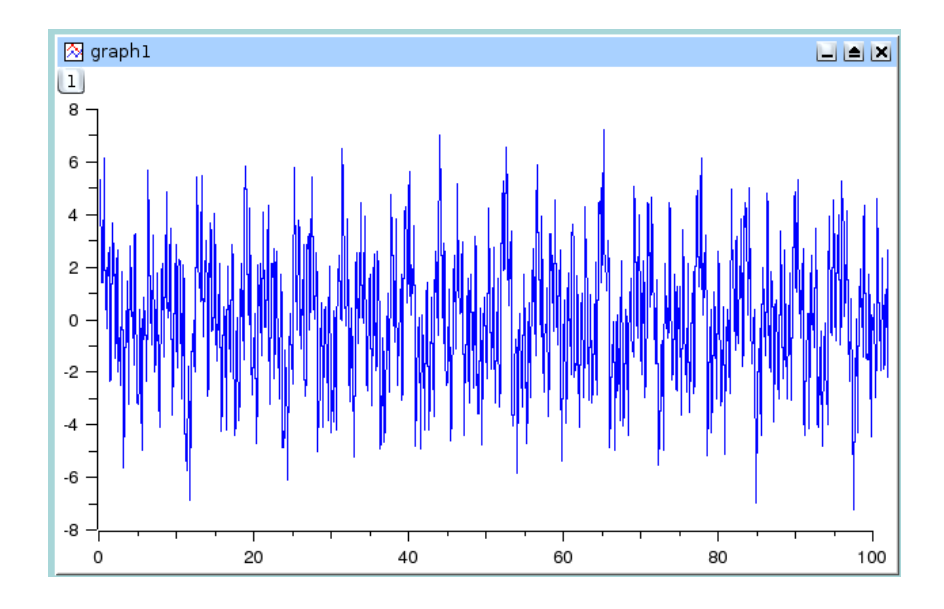

W rozdziale tym zakładamy, ze mamy poniższą krzywą danych:

Sygnał ma widmo mocy o niskich i wysokich częstościach. Możemy go analizować wykonując transformację *Fouriera* FFT na krzywej danych co prowadzi do poniższego obrazu:

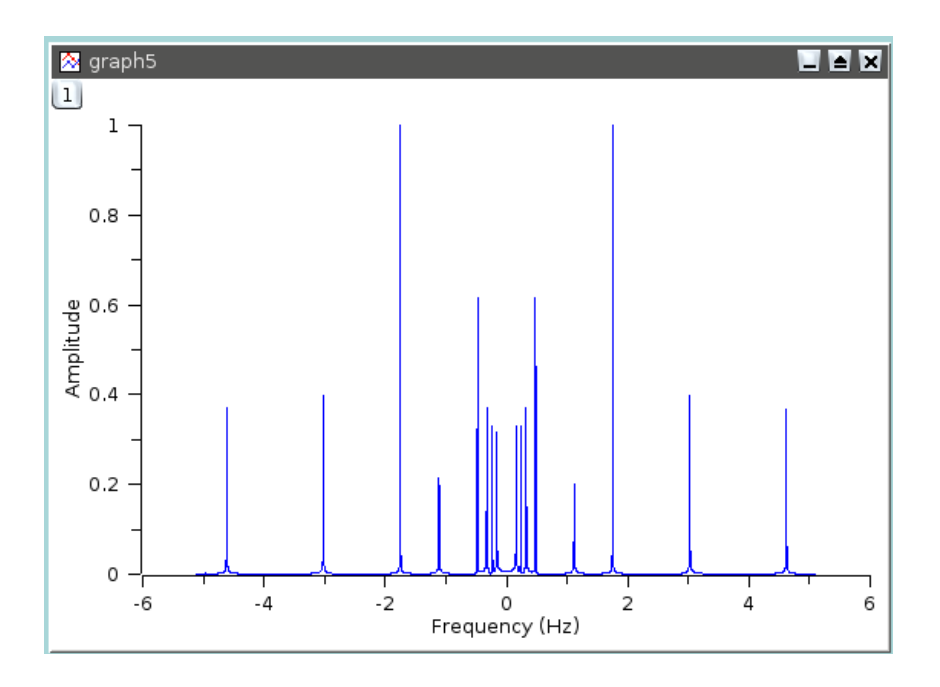

Następne rozdziały pokażą wpływ stosowania różnych filtrów do tej krzywej danych.

#### 6.8.1. Filtr FFT niskiego przebiegu

Filtr ten wybieramy poleceniem menu **Analysis | Quick Fit | FFT Filter | Low Pass**. Pozwala on na wycięcie wysokich częstości sygnału.

Zakładając, że chcemy uzyskać częstości poniżej 1 Hz, otrzymujemy:

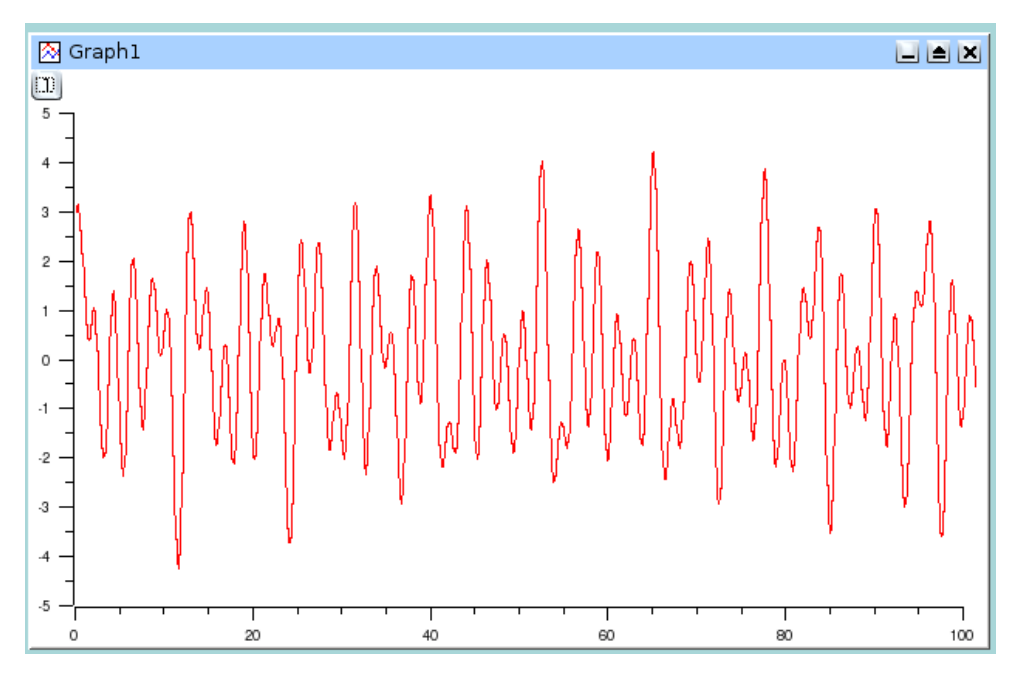

Rys. 6.10. Sygnał po filtrze niskiego przebiegu

Widmo mocy tego nowego sygnału pokazuje, że zostały utrzymane częstości niższe od 1 Hz

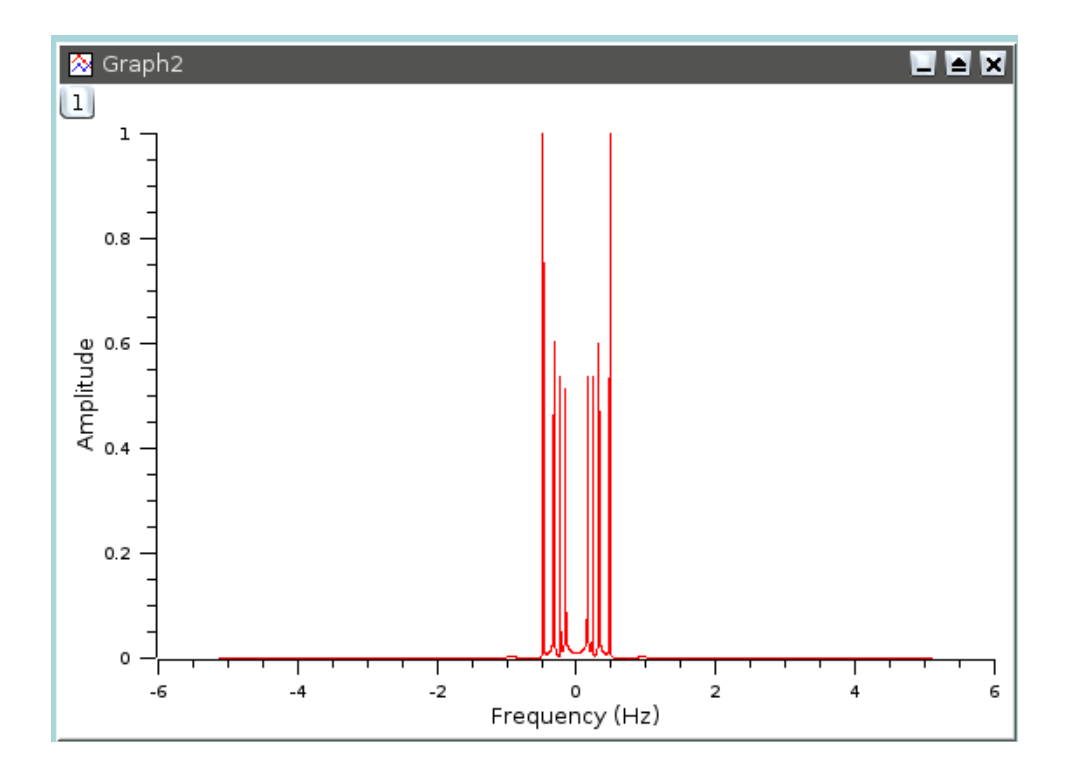

#### 6.8.2. Filtr FFT wysokiego przebiegu

Filtr ten wybieramy poleceniem menu Analysis | Quick Fit | FFT Filter | High Pass. Pozwala on na wycięcie niskich częstości sygnału.

Zakładając, że chcemy uzyskać częstości powyżej 1 Hz, otrzymujemy:

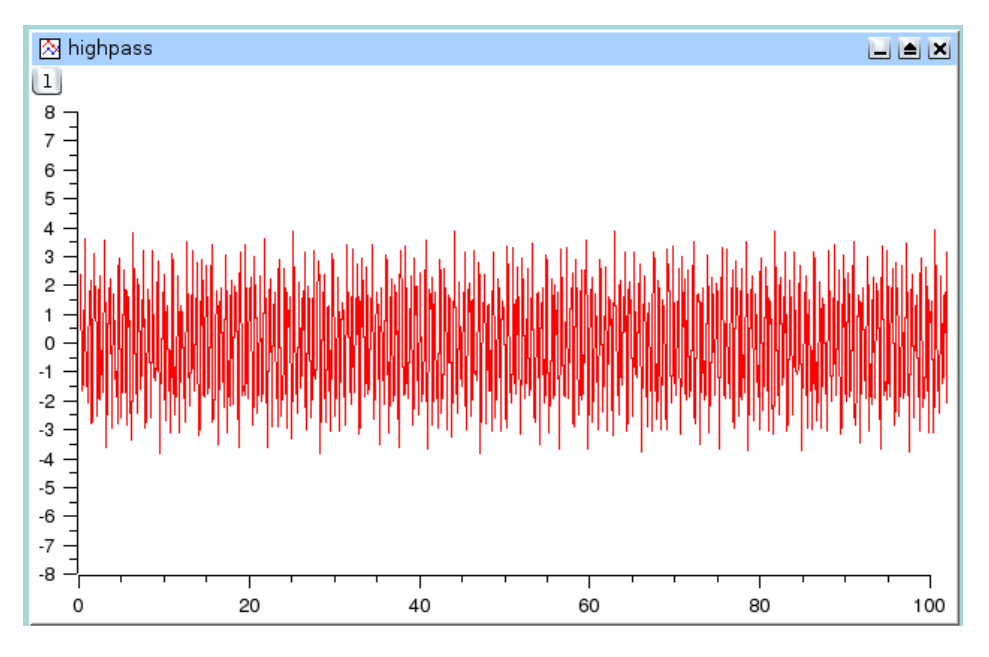

Rys. 6.11. Sygnał po filtrze wysokiego przebiegu

Widmo mocy tego nowego sygnału pokazuje, że zostały utrzymane częstości wyższe od 1 Hz

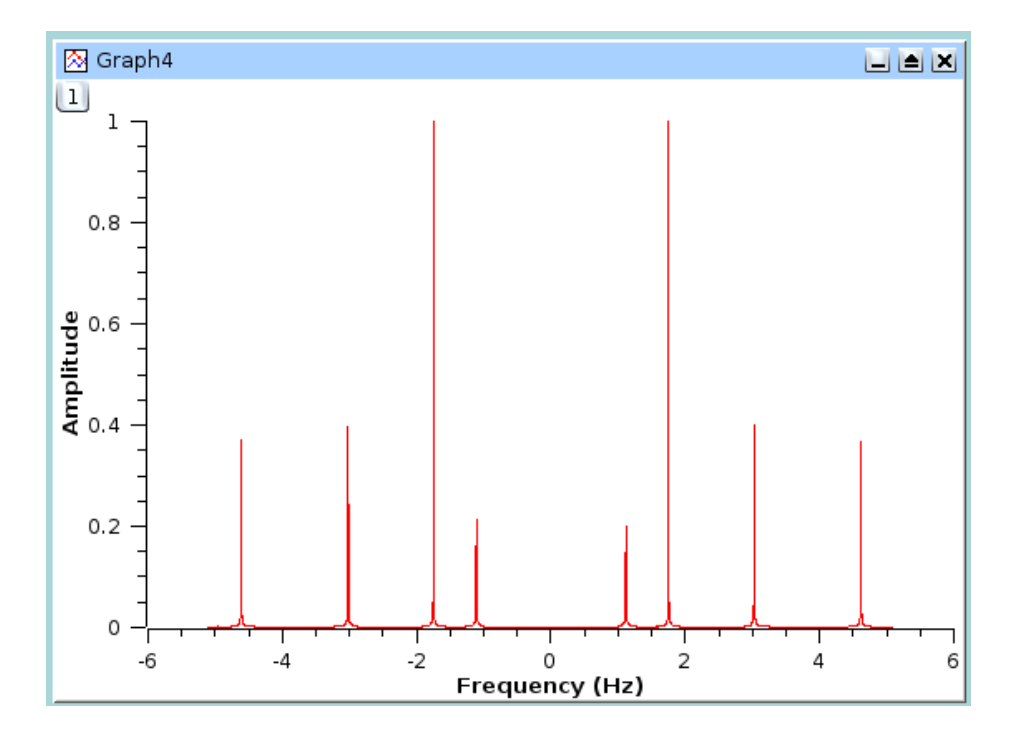

#### 6.8.3. Filtr FFT przebiegu pasma

Filtr ten wybieramy poleceniem menu **Analysis | Quick Fit | FFT Filter | Band Pass**. Pozwala on na wycięcie niskich i wysokich częstości sygnału.

Zakładając, że chcemy uzyskać częstości między 1,5 oraz 3,5 1 Hz, otrzymujemy:

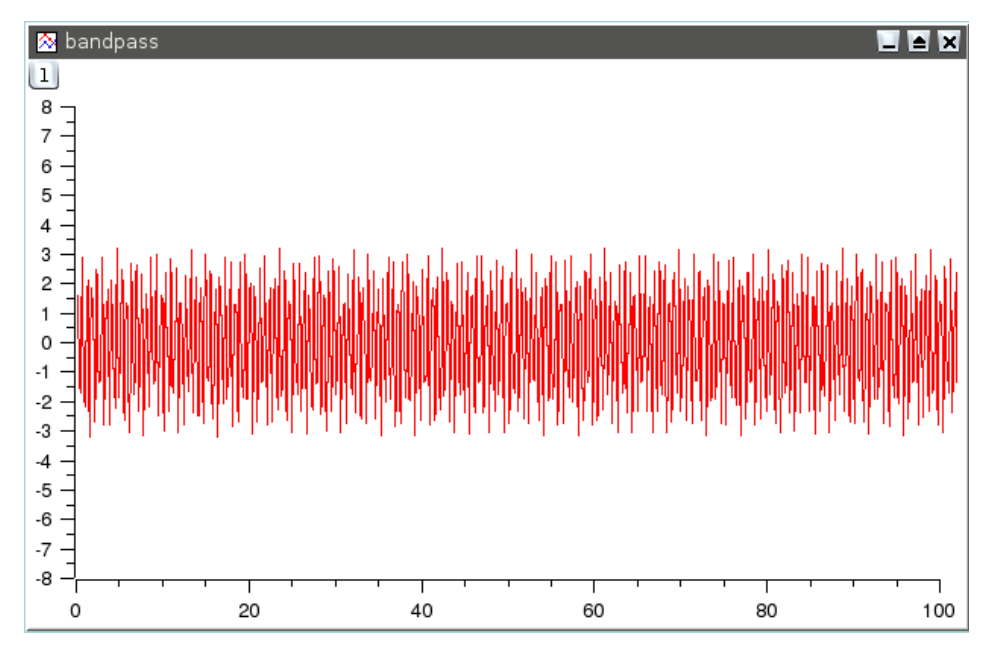

Rys. 6.12. Sygnał po filtrze przebiegu pasma

Widmo mocy tego nowego sygnału pokazuje, że zostały utrzymane częstości przy 1,5 oraz 3,5 Hz

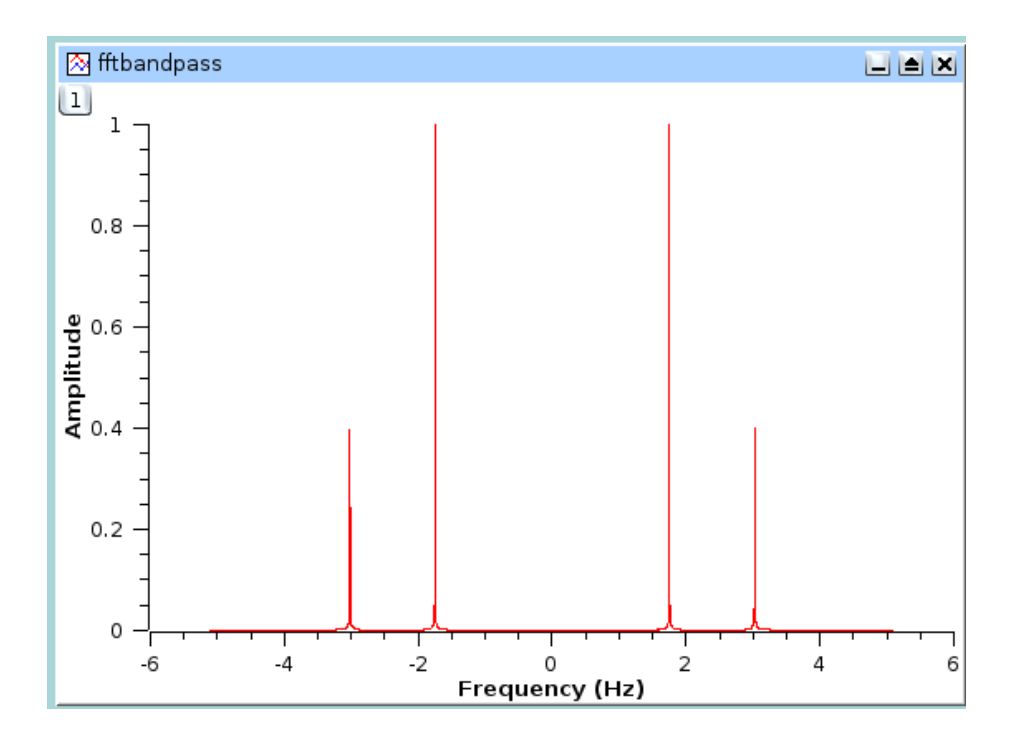

#### 6.8.4. Filtr FFT blokowania pasma

Filtr ten wybieramy poleceniem menu **Analysis | Quick Fit | FFT Filter | Band Block**. Pozwala on na zachowanie niskich i wysokich częstości sygnału.

Zakładając, że chcemy usunąć częstości między 1,5 oraz 3,5 1 Hz, otrzymujemy:

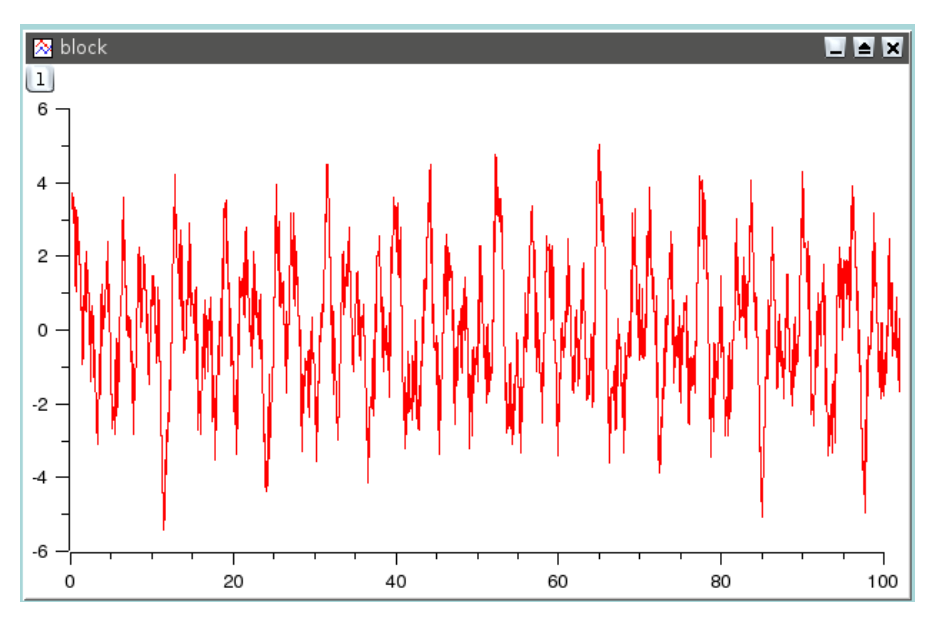

Rys. 6.13. Sygnał po filtrze blokowania pasma

Widmo mocy tego nowego sygnału pokazuje, że zostały utrzymane częstości tylko niższe od 1.5 oraz wyższe od 3,5 Hz.

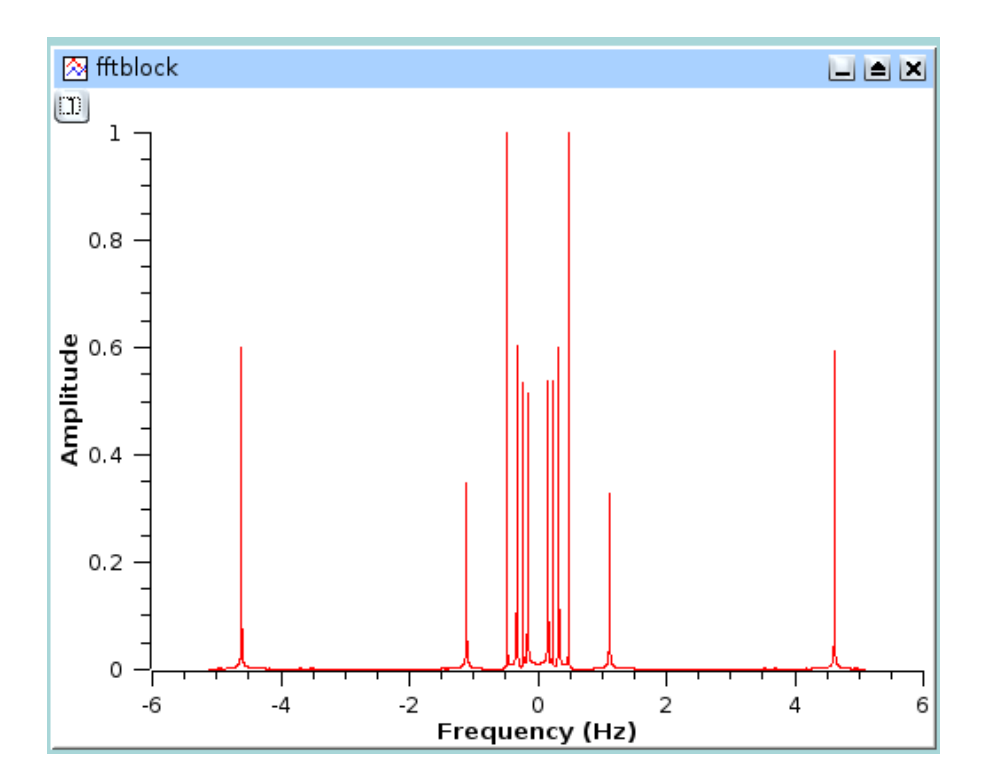

### 6.9. Interpolacja

Wybranie polecenia menu **Analysis | Quick Fit | Interpolate** tworzy nową krzywą danych o dużej liczbie punktów danych uzyskiwanych za pomocą interpolacji. Otwiera się poniższe okienko dialogowe pozwalające na zdefiniowanie liczby punktów danych (domyślnie 1000). Można w nim wybrać źródło danych, metodę interpolacji, liczbę punktów, zakres interpolacji i kolor tworzonej krzywej.

| Interpolation O | ptions    |   | ?)    |
|-----------------|-----------|---|-------|
| Make curve from | Table1_C2 | • | Make  |
| Spline          | Linear    | • | Close |
| Points          | 1000      | • |       |
| From Xmin       | 1         |   |       |
| To Xmax         | 5         |   |       |
| Color           | red       | • |       |
|                 |           |   |       |

Najprostszą metodą interpolacji jest metoda liniowa Linear. W takim przypadku stosowana jest interpolacja liniowa do obliczania wartości między dwoma punktami. Metoda sześcienna Cubic stosuje metodę krzywych sklejanych trzeciego stopnia Cubic Splines (w tym przypadku dane źródłowe muszą zawierać co najmniej 4 punkty). Ostatnią jest metoda Akima korzystająca z interpolacji wielomianowej.

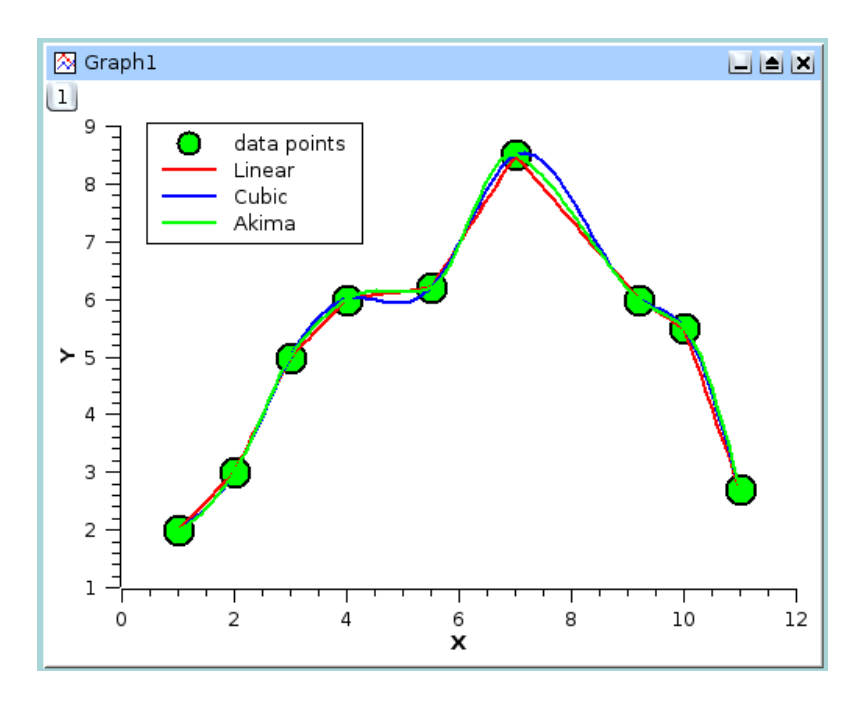

Rys. 6.14. Porównanie trzech metod interpolacji

## 7. Wyrażenia matematyczne i skrypty

Program SciDAVis obsługuje różne interpretery do obliczania wyrażeń matematycznych oraz do wykonywania skryptów.

#### 7.1. Analizator muParser

W analizatorze tym zdefiniowane są stałe  $\_e = e = E$  oraz  $\_pi = po = PI = Pi$ , jak również operatory i funkcje zestawione w poniższych tablicach:

| Nazwa | Opis                                                         |
|-------|--------------------------------------------------------------|
| +     | Dodawanie                                                    |
| -     | Odejmowanie                                                  |
| *     | Mnożenie                                                     |
| 1     | Dzielenie                                                    |
| ^     | Potęgowanie (podnoszenie <b>a</b> do potęgi <b>b</b> )       |
| and   | Logiczne AND (zwraca 0 lub 1)                                |
| or    | Logiczne OR (zwraca 0 lub 1)                                 |
| xor   | Logiczne, wyłączne <b>OR</b> (zwraca <b>0</b> lub <b>1</b> ) |
| <     | Mniejsze od (zwraca <b>0</b> lub <b>1</b> )                  |
| <=    | Mniejsze lub równe (zwraca 0 lub 1)                          |
| ==    | Równe (zwraca <b>0</b> lub <b>1</b> )                        |
| >=    | Większe lub równe (zwraca 0 lub 1)                           |
| >     | Większe od (zwraca 0 lub 1)                                  |
| !=    | Różne (zwraca 0 lub 1)                                       |

#### Tab. 7.1. Obsługiwane operatory matematyczne

| Nazwa            | Opis                                                                                  |  |
|------------------|---------------------------------------------------------------------------------------|--|
| abs(x(           | Wartość bezwzględna x                                                                 |  |
| acos(x)          | Odwrotność cosinusa                                                                   |  |
| acosh(x)         | Odwrotność cosinusa hiperbolicznego                                                   |  |
| asin(x)          | Odwrotność sinusa                                                                     |  |
| asinh(x)         | Odwrotność sinusa hiperbolicznego                                                     |  |
| atan(x)          | Odwrotność tangensa                                                                   |  |
| atanh(x)         | Odwrotność tangensa hiperbolicznego                                                   |  |
| avg(x1, x2, x3,) | Wartość średnia.                                                                      |  |
|                  | Polecenie to akceptuje listę argumentów rozdzielanych przecinkami                     |  |
| bessel_j0(x)     | Funkcja cylindryczna <i>Bessela</i> rzędu zerowego, <b>J<sub>0</sub>(x)</b>           |  |
| bessel_j1(x)     | Funkcja cylindryczna <i>Bessela</i> rzędu pierwszego, <b>J<sub>1</sub>(x)</b>         |  |
| bessel_jn(x)     | Funkcja cylindryczna <i>B</i> esse <i>la</i> rzędu n-tego, <b>J<sub>n</sub>(x)</b>    |  |
| bessel_y0(x)     | Funkcja cylindryczna <i>Bessela</i> rzędu zerowego, Y <sub>0</sub> (x) dla x>0        |  |
| bessel_y1(x)     | Funkcja cylindryczna <i>Bessela</i> rzędu pierwszego, Y <sub>1</sub> (x) dla x>0      |  |
| bessel_yn(x)     | Funkcja cylindryczna <i>B</i> esse <i>la</i> rzędu n-tego, Y <sub>n</sub> (x) dla x>0 |  |
| beta(a,b)        | Oblicza funkcję <b>Beta</b> :                                                         |  |
|                  | B(a,b) = Gamma(a)*Gamma(b)/Gamma(a+b) dla a > 0 oraz b > 0                            |  |
| cos(x)           | Cosinus x                                                                             |  |
| cosh(x)          | Cosinus hiperboliczny <b>x</b>                                                        |  |
| erf(x)           | Funkcja błędu <b>x</b>                                                                |  |
| erfc(x)          | Komplementarna funkcja błędu <b>x</b>                                                 |  |
| erfz(x)          | Funkcja gęstości prawdopodobieństwa Gaussa                                            |  |
|                  | erfc(x) = 1 - erf(x)                                                                  |  |
| erfq(x)          | Górna część funkcji gęstości prawdopodobieństwa Gaussa                                |  |
| exp(x)           | Funkcja wykładnicza (e podniesione do potęgi x)                                       |  |
| gamma(x)         | Oblicza funkcję <b>Gamma</b> (dla nieujemnych i całkowitych <b>x</b> )                |  |
| gammaln(x)       | Oblicza logarytm funkcji Gamma (dla nieujemnych i całkowitych x)                      |  |
|                  | Dla <b>x &lt; 0</b> , funkcja ta zwraca <b>log( Gamma(x) )</b>                        |  |
| hazard(x)        | Oblicza funkcję ryzyka dla rozkładu normalnego                                        |  |
|                  | h(x) = erfz(x)/erfq(x)                                                                |  |
| ln(x)            | Logarytm naturalny x                                                                  |  |
| log(x)           | Logarytm dziesiętny <b>x</b>                                                          |  |
| log2(x)          | Logarytm <b>x</b> przy podstawie 2                                                    |  |
| min(x1, x2, x3,) | Minimalna wartość listy argumentów                                                    |  |
| max(x1, x2, x3,) | Maksymalna wartość listy argumentów                                                   |  |
| rint(x)          | Zaokrągla do najbliższej liczby całkowitej                                            |  |
| sign(x)          | Funkcja znaku. Zwraca -1 gdy x < 0 lub 1 gdy x > 0                                    |  |
| sin(x)           | Sinus <b>x</b>                                                                        |  |

| sinh(x) | Sinus hiperboliczny <b>x</b> |
|---------|------------------------------|
| sqrt(x) | Pierwiastek kwadratowy x     |
| tan(x)  | Tangens <b>x</b>             |
| tanh(x) | Tangens hiperboliczny x      |

#### Tab. 7.2. Obsługiwane funkcje matematyczne

| Nazwa         | Opis                                                                              |
|---------------|-----------------------------------------------------------------------------------|
| cell(a,b)     | W przypadku macierzy, zwraca wartość danego wiersza <b>a</b> i kolumny <b>b</b> . |
|               | W przypadku tablicy zwraca wartość wiersza a i kolumny b (pamiętając, że          |
|               | tablice mogą korzystać z kolumn logicznych).                                      |
|               | W pozostałych przypadkach funkcja ta jest niezdefiniowana.                        |
| col(c)        | Działa tylko w przypadku tablic. Zwraca wartość z kolumny c oraz wiersza i        |
|               | (wiersz aktualny). Parametr c może być numerem kolumny lub jej nazwą              |
|               | podaną w podwójnych cudzysłowach.                                                 |
| if(e1,e2,e3,) | Gdy e1 jest prawdą, wykonywane jest e2, W przeciwnym razie e3.                    |
| tablecol(t,c) | Działa tylko w przypadku tablicy. Zwraca wartość z kolumny c oraz wiersza i       |
|               | (wiersz aktualny) w tablicy t. Parametr t jest nazwą tablicy podaną               |
|               | w podwójnych cudzysłowach, parametr c jest numerem kolumny lub jej                |
|               | nazwą podaną w podwójnych cudzysłowach,                                           |

#### Tab. 7.3. Obsługiwane funkcje inne niż matematyczne

### 7.2. Analizator Python

Moduł ten oferuje język programowania **Python** służący przede wszystkim do pisania skryptów. W rozdziale tym omówiono podstawowe zastosowanie tego języka w kontekście programu SciDAVis, jednak szersze informacje można znaleźć w osobnej dokumentacji tego języka.

Ze względu na specyfikę tego modułu (pisanie skryptów) oraz fakt że przy instalacji programu SciDAVis jego ładowanie jest opcjonalne zrezygnowano z tłumaczenia tego rozdziału, ograniczając się jedynie do wymienienia tytułów rozdziałów omawiających to zagadnienie. Zainteresowani mogą skorzystać z oryginalnej dokumentacji (*przypis tłumacza*).

#### 7.2.1. Plik inicjalizacji

#### 7.2.2. Podstawy Python

#### 7.2.3. Definiowanie funkcji i sterowanie przepływem

7.2.4. Funkcje matematyczne

#### 7.2.5. Dostęp do funkcji SciDAVis z poziomu Python

- 7.2.5.1. Ustawianie kontaktu
- 7.2.5.2. Praca z tablicami
- 7.2.5.3. Praca z macierzami
- 7.2.5.4. Wykresy i praca z wykresami
- 7.2.5.5. Analiza regresji
### 8. Dodatek A

Informacje podane w tym dodatku nie mają bezpośredniego związku działaniem i z obsługą programu. Dlatego zrezygnowano z jego przekładu ograniczając się jedynie do wymienienia tytułów rozdziałów omawiających to zagadnienie.

Zainteresowani mogą skorzystać z oryginalnej dokumentacji (przypis tłumacza).

#### 8.1. Autorzy i warunki licencji

#### 8.1.1. Dokumentacja licencji GNU

- 8.1.1.1. Preambuła
- 8.1.1.2. Stosowanie i definicje
- 8.1.1.3. Prawa autorskie Verbatim
- 8.1.1.4. Kopiowanie masowe
- 8.1.1.5. Modyfikacje
- 8.1.1.6. Dołączanie dokumentów
- 8.1.1.7. Zbiory dokumentów
- 8.1.1.8. Agregacja niezależnych prac
- 8.1.1.9. Translacje
- 8.1.1.10. Przerwania
- 8.1.1.11. Dalsze aktualizowanie tej licencji
- 8.2. Jak uzyskać program SciDAVis
- 8.3. Wymagania
- 8.4. Instalacja z pakietów binarnych
- 8.5. Kompilacja i instalacja ze źródeł

# 9. Dodatek B

#### 9.1. Często zadawane pytania i odpowiedzi FAQ

Treść tego dodatku ma charakter specyficzny związany ze szczególnymi sytuacjami przy korzystaniu z programu Dlatego zrezygnowano z jego przekładu. Zainteresowani mogą znaleźć te pytania i odpowiedzi w oryginalnej dokumentacji (*przypis tłumacza*).

# 10. Indeks

Nie tłumaczono.